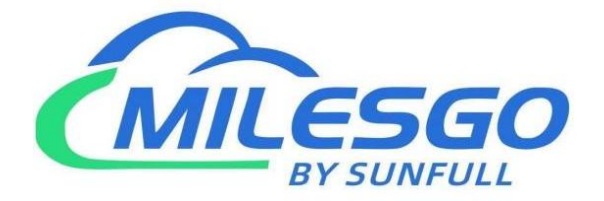

# **X2Profinet User Manual**

Shanghai Sunfull Automation Co., LTD

Singapore Milesgo IIoT Pte Ltd

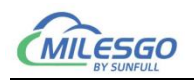

## Content

| 1 Preface                                           | 4  |
|-----------------------------------------------------|----|
| 1.1 Disclaimer                                      | 4  |
| 1.2 Technical Support                               | 4  |
| 2 Overview                                          | 5  |
| 2.1 Feature                                         | 5  |
| 2.2 Operation Platform                              | 6  |
| 2.3 Applicable product models                       | 6  |
| 2.4 Supported Registered Type and Number            | 6  |
| 2.5 Application Fields                              | 6  |
| 3 Configuration And Operation                       | 7  |
| 3.1 New Driver                                      | 8  |
| 3.2 New Channel                                     | 10 |
| 3.3 New Device                                      | 12 |
| 3.4 New Tag                                         | 15 |
| 3.5 S7 Server                                       | 22 |
| 3.5.1 S7 Setting                                    | 22 |
| 3.5.2 Sort Register Setting                         | 23 |
| 3.6 Local PC Monitor                                | 24 |
| 3.7 Upload the project(Remote Gateway Monitor Mode) | 26 |
| 3.8 Gateway Setting                                 | 28 |
| 3.9 Download Project                                | 31 |
| 3.10 Software Licence                               |    |

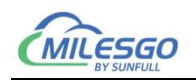

| 3.11 Timer Group and Timer                                        | 33 |
|-------------------------------------------------------------------|----|
| 3.11.1 Timer Group                                                | 33 |
| 3.11.2 Timer                                                      | 35 |
| 3.12 Trigger                                                      |    |
| 4 WEB Server                                                      | 39 |
| 4.1 Download                                                      |    |
| 4.2 User Admin                                                    | 40 |
| 4.3 Network                                                       | 41 |
| 4.4 Firmware                                                      | 42 |
| 4.5 Memory                                                        | 42 |
| 4.6 Communication Traffic                                         |    |
| 4.7 Internal Variable                                             |    |
| 4.8 Real-time Data                                                | 45 |
| 5 Profinet client (Master Station) Access                         |    |
| 5.1 Siemens SMART200 access                                       |    |
| 5.2 Siemens 1200 access                                           | 48 |
| 5.3 WinCC access                                                  | 52 |
| 5.4 KeepServer access                                             | 56 |
| 6 JS Script Editor                                                | 57 |
| 6.1 Operation steps                                               | 57 |
| 7 Common Problems                                                 | 59 |
| 7.1 Hint ″ Failed to call 'http://192.168.1.88/soap' WEB server!" | 59 |
| 7.2 Pay attention to the difference of "Upload" and "Download"    | 59 |

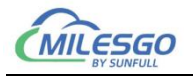

#### **1** Preface

#### 1.1 Disclaimer

This user manual belongs to Shanghai Sunfull Automation Technology Co., Ltd. and authorised Licensor all rights, retain all rights. Without the company's written permission, no unit and individual may unauthorized excerpt, copy the content of the book part or all. The contents of this manual may be changed due to product version upgrades or other reasons. This manual is used in conjunction with Sunfull hardware gateway, and we do our best to provide accurate information in this manual.

#### **1.2 Technical Support**

- Email: support@opcmaster.com
- TEL: +86 021-58776098
- website: http://www.opcmaster.com/english

http://www.bacnetchina.com/english

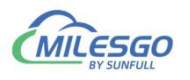

#### 2 Overview

#### 2.1 Feature

#### • Functional description:

X2Profinet is a powerful protocol conversion gateway, where X represents different communication protocols from each company, 2 is a homophone of To representing conversion, and Profinet is the final standard protocol supported, which is the S7 protocol. Users can configure according to the communication protocol of the on-site device and convert it to the standard S7 protocol. After running the simulation on the PC without any errors, upload it to the hardware protocol conversion gateway.

#### • Working principle:

X2Profinet is equivalent to a communication bridge that converts other non-standard communication protocols into the S7 communication protocol, allowing devices that support the S7 protocol (such as Siemens' 300 \ 400 \ 1200 \ 1500 PLCs) to communicate with different devices through a hardware protocol gateway, facilitating system integration.

- Advantage:
  - 1. Easy to Configure and Operation.
  - 2. Support Java Script.
  - 3. Support Chinese and English language to facilitate user operation.
  - 4. Support PC simulation with X2Profinet.
  - Support the User review data and communication status. And download files and X2Profinet software from website.
  - 6. Support different protocol transfer to S7 Protocol.
  - 7. Gateway support analog linear transformation, support function, high and low byte exchange function.

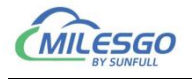

8. Support the user permission management.

#### 2.2 Operation Platform

- Support Win 7/Win8/Win10/ XP/2000/2003
- WEB browser with Google Chrome, IE9 and above, Opera, Safari, and firefox

#### 2.3 Applicable product models

PFN1001-ARM, PFN1002-ARM, PFN2004-ARM, PFN2004-A9. PFN1001-MBus, PFN1002-MBus, PFN1010-MBus, PFN1011-MBus.

#### 2.4 Supported Registered Type and Number

The register types and points supported by the gateway are dynamically al located. PFN1001-ARM, PFN1001-MBus, PFN1010-MBus supports 256 points, PFN1002-ARM, PFN1002-MBus, PFN1011-MBus supports 512 points, PFN2004-ARM supports 1024 points, and PFN12004-A9 supports 2048 points.

#### 2.5 Application Fields

The PFN hardware gateway supports multiple protocol conversions and is used to solve the problem where S7 clients cannot connect to some uncommon control devices. For example, in building automation, there are DDC, PLC, central air conditioning, precision air conditioning, elevators, fire protection, lighting control systems, electricity meters, water meters, etc.

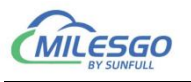

#### **3** Configuration And Operation

X2Profinet is a configuration software running on the PC. It used to configure project, upload the project to the machine hardware gateway. Finally, monitor by hardware gateway. X2Profinet also can be used alone on the PC.

Double click X2Profinet. exe( It is recommended to run as an administrator), open the main interface, as the following figure 3-1.

| X2Profinet - D | )emo.x2p *       |              |                    |                            |                      |             |             |         |                   |                  |                     | - 0           | ×        |
|----------------|------------------|--------------|--------------------|----------------------------|----------------------|-------------|-------------|---------|-------------------|------------------|---------------------|---------------|----------|
| File Edit View | Tools Interface  | Web Server G | ateway Help        |                            |                      |             |             |         |                   |                  |                     |               |          |
| D 🖼 🔒 🇊        | # <b>1</b> a 6 6 | *   % 🖻 🛍 🗙  | n 🖂 🦍 🕨            | 11 次 巽 部                   |                      |             |             |         |                   |                  |                     |               |          |
|                |                  |              | Item ID            | Register Type              | Register             | DataType    | Value       | Quality | Timestamp         | S7 Register      | S7 Address          | Update C      | Descript |
|                |                  |              |                    |                            |                      |             |             |         |                   |                  |                     |               |          |
|                |                  |              |                    |                            |                      |             |             |         |                   |                  |                     |               |          |
|                |                  |              |                    |                            |                      |             |             |         |                   |                  |                     |               |          |
|                |                  |              |                    |                            |                      |             |             |         |                   |                  |                     |               |          |
|                |                  |              |                    |                            |                      |             |             |         |                   |                  |                     |               |          |
|                |                  |              |                    |                            |                      |             |             |         |                   |                  |                     |               |          |
|                |                  |              |                    |                            |                      |             |             |         |                   |                  |                     |               |          |
|                |                  |              |                    |                            |                      |             |             |         |                   |                  |                     |               |          |
|                |                  |              |                    |                            |                      |             |             |         |                   |                  |                     |               |          |
|                |                  |              |                    |                            |                      |             |             |         |                   |                  |                     |               |          |
|                |                  |              |                    |                            |                      |             |             |         |                   |                  |                     |               |          |
|                |                  |              |                    |                            |                      |             |             |         |                   |                  |                     |               |          |
|                |                  |              |                    |                            |                      |             |             |         |                   |                  |                     |               |          |
|                |                  |              |                    |                            |                      |             |             |         |                   |                  |                     |               |          |
|                |                  |              |                    |                            |                      |             |             |         |                   |                  |                     |               |          |
|                |                  |              |                    |                            |                      |             |             |         |                   |                  |                     |               |          |
|                |                  |              |                    |                            |                      |             |             |         |                   |                  |                     |               |          |
|                |                  |              |                    |                            |                      |             |             |         |                   |                  |                     |               |          |
|                |                  |              |                    |                            |                      |             |             |         |                   |                  |                     |               |          |
|                |                  |              | -                  |                            |                      |             |             |         |                   |                  |                     |               |          |
|                |                  |              |                    |                            |                      |             |             |         |                   |                  |                     |               |          |
| Date           | Time             | Event        | ,                  |                            |                      |             |             |         |                   |                  |                     |               |          |
| 0 2025-06-27   | 10:31:11         | Open Projec  | t 'E:\msq\wx\We0   | hat Files\wxid 0xdaq0hh0r6 | o12\FileStorage\File | 2025-02\X2P | rofinet\Dem | o.x2p'  |                   |                  |                     |               |          |
| 0 2025-06-27   | 10:31:11         | Local Web S  | erver Listening Po | ort:81                     |                      |             |             |         |                   |                  |                     |               |          |
|                |                  |              |                    |                            |                      |             |             |         |                   |                  |                     |               |          |
|                |                  |              |                    |                            |                      |             |             |         |                   |                  |                     |               |          |
|                |                  |              |                    |                            |                      |             |             |         |                   |                  |                     |               |          |
|                |                  |              |                    |                            |                      |             |             |         |                   |                  |                     |               |          |
| Ready          |                  |              |                    |                            |                      |             |             | N       | Ionitor Mode:Loca | PC Total Items:0 | Valid Items:4086 su | pport@opcmast | er.com   |

Figure 3-1 Main interface

Note: the PC configuration software X2Profinet and upload project can be downloaded from

inside the gateway, operation steps, please see the WEB server 4 chapters.

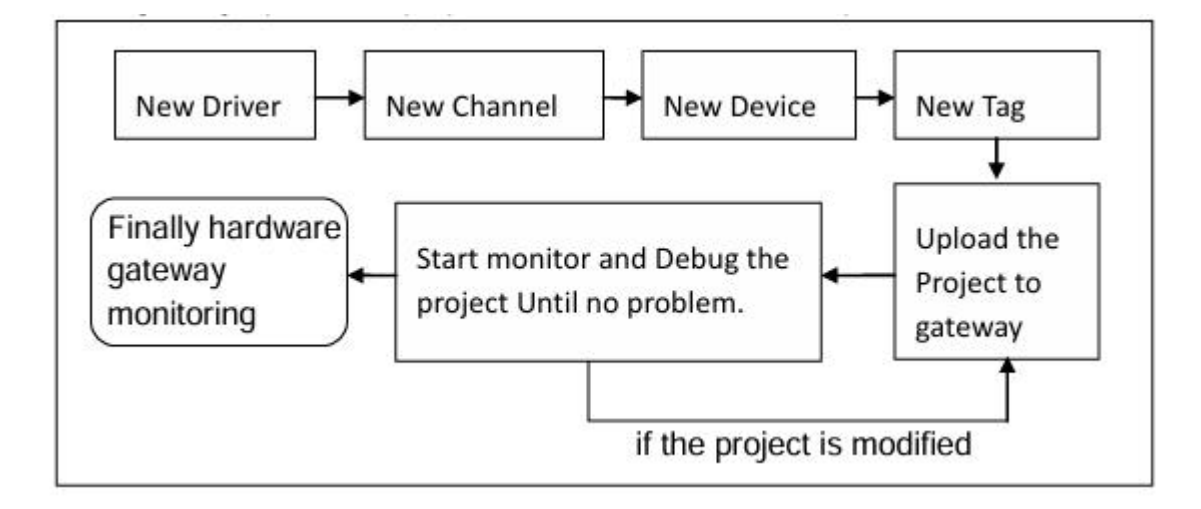

Figure 3-2 Simple operation flow

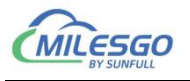

#### 3.1 New Driver

Click edit to choose "New driver" or click on the toolbar icon I, as following figure 3-1-1. Here as X covers many of the agreement, we choose the Modbus RTU protocol as an example. If you need to understand other protocol configuration, please click "help" menu under "Communication Manual", open the Communication Manual - Ch. PDF.

| ett. e | rrofinet - 元标题 -                                | 6                                           |          |                                     |                      |                       |               |             |         |           |             |            | -        | U X         |
|--------|-------------------------------------------------|---------------------------------------------|----------|-------------------------------------|----------------------|-----------------------|---------------|-------------|---------|-----------|-------------|------------|----------|-------------|
|        | Undo                                            | Ctrl+Z                                      | Berver G | ateway Help<br>ເວເຊີ <b>ita</b> ▶ ■ | 一交流言                 |                       |               |             |         |           |             |            |          |             |
| -      | Redo                                            | Ctrl+Y                                      |          | Item ID                             | Register Type        | Register              | DataType      | Value       | Quality | Timestamp | S7 Register | S7 Address | Update C | Description |
|        | New Driver<br>New Channel<br>New Device         | Ctrl+D                                      |          |                                     |                      |                       |               |             |         |           |             |            |          |             |
|        | New Group<br>New Tag                            |                                             |          |                                     |                      |                       |               |             |         |           |             |            |          |             |
|        | Cut<br>Copy<br>Copy Tag Name<br>Paste<br>Delete | Ctrl+X<br>Ctrl+C<br>Ctrl+T<br>Ctrl+V<br>Del |          |                                     |                      |                       |               |             |         |           |             |            |          |             |
| Date   | Batch Modify                                    |                                             | ant      | ]                                   |                      |                       |               |             |         |           |             |            |          |             |
| 20     | Properties                                      |                                             | T工程'E:\n | nsg\wx\WeChat Files\                | wxid_0xdaq0hh0r6p12\ | FileStorage\File\2025 | -02\X2Profine | t\Demo.x2p' |         |           |             |            |          |             |
| 20     | Select All                                      | Ctrl+A                                      | 也WEB服务   | 器的端口为81                             |                      |                       |               |             |         |           |             |            |          |             |
|        |                                                 |                                             |          |                                     |                      |                       |               |             |         |           |             |            |          |             |

Figure 3-1-1 New Driver

Choose Driver Modbus RTU. As the below Figure 3-1-2.

| X2Profinet - D | emo.x2p *       |              |                    |                  |                  |                      |                                  |               |       |          |                 |                      |                  |
|----------------|-----------------|--------------|--------------------|------------------|------------------|----------------------|----------------------------------|---------------|-------|----------|-----------------|----------------------|------------------|
| File Edit View | Tools Interface | Web Server G | ateway Help        |                  |                  |                      |                                  |               |       |          |                 |                      |                  |
| D 🖻 🖬 🎯        | # 🖪 🗳 🚳 😭       | *   X 🖻 🖻 🗙  | n 🖓 🦓 🕨            |                  | 算師               |                      |                                  |               |       |          |                 |                      |                  |
|                |                 |              | Item ID            | Re               | gister Type      |                      | Register                         | DataType      | Value | Quality  | Timestamp       | S7 Register          | S7 Address       |
|                |                 |              |                    |                  |                  |                      |                                  |               |       |          |                 |                      |                  |
|                |                 |              |                    |                  |                  |                      |                                  |               |       |          |                 |                      |                  |
|                |                 |              |                    |                  |                  |                      |                                  |               |       |          |                 |                      |                  |
|                |                 |              |                    |                  |                  |                      |                                  |               |       |          |                 |                      |                  |
|                |                 |              |                    |                  |                  |                      |                                  |               |       |          |                 |                      |                  |
|                |                 |              |                    |                  |                  |                      |                                  |               |       |          |                 |                      |                  |
|                |                 |              |                    |                  |                  |                      |                                  |               |       |          |                 |                      |                  |
|                |                 |              |                    |                  |                  |                      |                                  |               |       |          |                 |                      |                  |
|                |                 |              |                    |                  |                  |                      |                                  |               |       |          |                 |                      |                  |
|                |                 |              |                    |                  | Driver Propertie | s                    |                                  |               |       | >        | <               |                      |                  |
|                |                 |              |                    |                  | Name             | Wodbur               |                                  |               |       |          |                 |                      |                  |
|                | 1.              | 1            | 1                  |                  | Com Bobs         | - I and              |                                  |               |       | 06       | -               |                      |                  |
| Date           | Time            | Event        |                    | -11              | -Driver          | 1100                 | ms                               |               |       | Cancel   |                 |                      |                  |
| 0 2025-06-25   | 14:43:52        | Open Project | t 'E:\msg\wx\WeC   | hat Files<br>+81 | Search           | HodbusBT             | UClient                          |               | -     |          | -               |                      |                  |
| 0 2023-00-23   | 14.43.52        | Local Web c  | erver Eistening Fo | 1401             |                  | ModbusRT             | WClient                          |               |       | Templete |                 |                      |                  |
|                |                 |              |                    |                  | List             | ModbusRT<br>ModbusTC | 'UServer<br>'P_Otis_Elevato      | r             |       |          |                 |                      |                  |
|                |                 |              |                    |                  |                  | ModbusTC<br>ModbusTC | P_PM5350<br>P Thyssenkrupp       | Elevator      |       |          |                 |                      |                  |
|                |                 |              |                    |                  |                  | ModbusTC             | PClient                          | -             |       |          |                 |                      |                  |
|                |                 |              |                    |                  |                  | HySQL                | . our care                       |               | 1     |          |                 |                      |                  |
|                |                 |              |                    |                  |                  | Newell_T             | echnologies_Ha                   | rborGreen     | 1     |          |                 |                      |                  |
|                |                 |              |                    |                  |                  | Newell_T<br>NOTIFIRE | echnologies_10<br>_NFS2_3030_CRT | ontrol_System |       |          |                 |                      |                  |
|                |                 |              |                    |                  |                  | OMRON_C_             | Series_Host_Li                   | nk            |       |          |                 |                      |                  |
|                |                 |              |                    |                  |                  |                      |                                  |               |       |          |                 |                      |                  |
|                |                 |              |                    |                  |                  |                      |                                  |               |       |          |                 |                      |                  |
|                |                 |              |                    |                  |                  |                      |                                  |               |       |          |                 |                      |                  |
|                |                 |              |                    |                  |                  |                      |                                  |               |       |          |                 |                      |                  |
|                |                 |              |                    |                  |                  |                      |                                  |               |       |          |                 |                      |                  |
|                |                 |              |                    |                  |                  |                      |                                  |               |       |          |                 |                      |                  |
| -              |                 |              |                    |                  |                  |                      |                                  |               |       | 10.0     |                 | 1                    |                  |
| Keady          |                 |              |                    |                  |                  |                      |                                  |               |       | Mo       | nitor Mode:Loca | al PC  Total Items:0 | Valid Items:4086 |

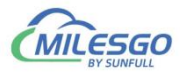

#### Figure 3-1-2 choose driver

Edit drive properties. As the below Figure 3-1-3.

|                            | 10010 1110011000 | 1100 001101 001                               | contrary interio                               |                      |                          |             |             |         |           |             |            |          |        |
|----------------------------|------------------|-----------------------------------------------|------------------------------------------------|----------------------|--------------------------|-------------|-------------|---------|-----------|-------------|------------|----------|--------|
| 0 📽 🖬 🗊                    | a 🛛 🛎 🗊 🗗        | 3 🖻 🖻 🗙                                       | n n 👔 🕨                                        | ■   夾 巽 辞            |                          |             |             |         |           |             |            |          |        |
| ⊡ ∰ Modbus R<br>⊡ - 3 C1   | ru               |                                               | Item ID                                        | Register Type        | Register                 | DataType    | Value       | Quality | Timestamp | S7 Register | S7 Address | Update C | Descri |
|                            |                  | Driver Propertie                              | es (Channels:1)                                |                      |                          | ×           |             |         |           |             |            |          |        |
|                            |                  | Nome<br>Scan Rate<br>Driver<br>Search<br>List | : Modbuz RTU<br>: 1000 ms<br>: ModbusRTUClient | <u>*</u>             | OK<br>Cancel<br>Templete |             |             |         |           |             |            |          |        |
| Date                       | Time             | Event                                         |                                                | e filo de la colho d | -12) 5/- 24              | 2025 02 220 |             | 2-1     |           |             |            |          |        |
| Date 2025-06-25 2025-06-25 | 14:46:21         | Local Web Ser                                 | rver Listening Port                            | 81                   | prz ( nostorage ( nos    |             | Tonnet(Denn | U.Y.C.P |           |             |            |          |        |
|                            |                  |                                               |                                                |                      |                          |             |             |         |           |             |            |          |        |
|                            |                  |                                               |                                                |                      |                          |             |             |         |           |             |            |          |        |
|                            |                  |                                               |                                                |                      |                          |             |             |         |           |             |            |          |        |
|                            |                  |                                               |                                                |                      |                          |             |             |         |           |             |            |          |        |

#### Figure 3-1-3 Driver Properties

Input driver name in the name of the project, the default Scan Rate is 1000 milliseconds. Scan Rate can adjust the frequency of access to all devices. If the time required to access all the devices is greater than the set scan rate, this time is invalid. if the time required to access all the devices is less than the set scan rate, the waiting time needs to reach the set scan rate for the next visit. User can according to the actual situation, change the scan rate.

After finish adding driver, as the below figure 3-1-4.

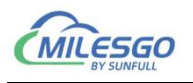

| File Edit Virm | Tools Interfree | Wab Saniar   | toway Hol-       |                             |                       |             |             |         |           |             |            |          |         |
|----------------|-----------------|--------------|------------------|-----------------------------|-----------------------|-------------|-------------|---------|-----------|-------------|------------|----------|---------|
|                |                 | X Ba In X    | N CH Ala         | ■ 122 102 101               |                       |             |             |         |           |             |            |          |         |
| H Modbus R     |                 |              | Item ID          | Register Type               | Register              | DataType    | Value       | Quality | Timestamp | S7 Register | S7 Address | Update C | Descrip |
|                |                 |              |                  |                             |                       |             |             |         |           |             |            |          |         |
|                |                 |              | -                |                             |                       |             |             |         |           |             |            |          |         |
|                |                 |              |                  |                             |                       |             |             |         |           |             |            |          |         |
|                |                 |              |                  |                             |                       |             |             |         |           |             |            |          |         |
|                |                 |              |                  |                             |                       |             |             |         |           |             |            |          |         |
|                |                 |              |                  |                             |                       |             |             |         |           |             |            |          |         |
|                |                 |              |                  |                             |                       |             |             |         |           |             |            |          |         |
|                |                 |              |                  |                             |                       |             |             |         |           |             |            |          |         |
|                |                 |              |                  |                             |                       |             |             |         |           |             |            |          |         |
|                |                 |              |                  |                             |                       |             |             |         |           |             |            |          |         |
| Date           | Time            | Event        |                  |                             |                       |             |             |         |           |             |            |          |         |
| 0 2025-06-25   | 14:46:21        | Open Project | 'E:\msg\wx\We    | Chat Files\wxid_0xdaq0hh0r6 | p12\FileStorage\File\ | 2025-02\X2P | rofinet\Dem | o.x2p'  |           |             |            |          |         |
| 0 2025-00-25   | 14.40.21        | Local Web Se | iver Listening P | 01001                       |                       |             |             |         |           |             |            |          |         |
|                |                 |              |                  |                             |                       |             |             |         |           |             |            |          |         |
|                |                 |              |                  |                             |                       |             |             |         |           |             |            |          |         |
|                |                 |              |                  |                             |                       |             |             |         |           |             |            |          |         |
|                |                 |              |                  |                             |                       |             |             |         |           |             |            |          |         |
|                |                 |              |                  |                             |                       |             |             |         |           |             |            |          |         |
|                |                 |              |                  |                             |                       |             |             |         |           |             |            |          |         |
|                |                 |              |                  |                             |                       |             |             |         |           |             |            |          |         |
|                |                 |              |                  |                             |                       |             |             |         |           |             |            |          |         |
|                |                 |              |                  |                             |                       |             |             |         |           |             |            |          |         |
|                |                 |              |                  |                             |                       |             |             |         |           |             |            |          |         |
|                |                 |              |                  |                             |                       |             |             |         |           |             |            |          |         |
|                |                 |              |                  |                             |                       |             |             |         |           |             |            |          |         |

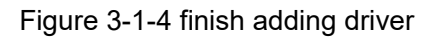

#### 3.2 New Channel

In the current driver, right click to select "New Channel" or click on the toolbar

As the following figure 3-2-1.

| D 🖻 🔒 🎟 🖻                        | • • • • • • •                             | ■ × 10 | C 🕼 🕨                     | ・■  交異部                               |                       |               |             |         |                   |                    |                     |                |         |
|----------------------------------|-------------------------------------------|--------|---------------------------|---------------------------------------|-----------------------|---------------|-------------|---------|-------------------|--------------------|---------------------|----------------|---------|
| Modbus RTU                       | New Changel                               | 1      | tem ID                    | Register Type                         | Register              | DataType      | Value       | Quality | Timestamp         | S7 Register        | S7 Address          | Update C       | Descrip |
|                                  | ivew channel                              |        |                           |                                       |                       |               |             |         |                   |                    |                     |                |         |
|                                  | Channel List                              |        |                           |                                       |                       |               |             |         |                   |                    |                     |                |         |
|                                  | Device List                               |        |                           |                                       |                       |               |             |         |                   |                    |                     |                |         |
|                                  | Export EXCEL                              |        |                           |                                       |                       |               |             |         |                   |                    |                     |                |         |
|                                  | Cut                                       | Ctrl+X |                           |                                       |                       |               |             |         |                   |                    |                     |                |         |
|                                  | Сору                                      | Ctrl+C |                           |                                       |                       |               |             |         |                   |                    |                     |                |         |
|                                  | Paste                                     | Ctrl+V |                           |                                       |                       |               |             |         |                   |                    |                     |                |         |
|                                  | Delete                                    | Del    |                           |                                       |                       |               |             |         |                   |                    |                     |                |         |
|                                  | Properties                                |        |                           |                                       |                       |               |             |         |                   |                    |                     |                |         |
|                                  | Templete                                  |        | _                         |                                       |                       |               |             |         |                   |                    |                     |                |         |
| Date<br>2025-06-25<br>2025-06-25 | Explore to Project<br>Explore to Software |        | sg\wx\We0<br>.istening Po | Chat Files\wxid_0xdaq0hh0r6<br>prt:81 | ip12\FileStorage\File | \2025-02\X2Pi | ofinet\Demo | o.x2p'  |                   |                    |                     |                |         |
|                                  |                                           |        |                           |                                       |                       |               |             |         |                   |                    |                     |                |         |
|                                  |                                           |        |                           |                                       |                       |               |             |         |                   |                    |                     |                |         |
|                                  |                                           |        |                           |                                       |                       |               |             |         |                   |                    |                     |                |         |
|                                  |                                           |        |                           |                                       |                       |               |             |         |                   |                    |                     |                |         |
|                                  |                                           |        |                           |                                       |                       |               |             |         |                   |                    |                     |                |         |
|                                  |                                           |        |                           |                                       |                       |               |             |         |                   |                    |                     |                |         |
|                                  |                                           |        |                           |                                       |                       |               |             |         |                   |                    |                     |                |         |
|                                  |                                           |        |                           |                                       |                       |               |             |         |                   |                    |                     |                |         |
|                                  |                                           |        |                           |                                       |                       |               |             |         |                   |                    |                     |                |         |
|                                  |                                           |        |                           |                                       |                       |               |             |         |                   |                    |                     |                |         |
|                                  |                                           |        |                           |                                       |                       |               |             |         |                   |                    |                     |                |         |
| ady                              |                                           |        |                           |                                       |                       |               |             | M       | Ionitor Mode:Loca | I PC Total Items:0 | Valid Items:4086 su | ipport@opcmast | er.com  |

Figure 3-2-1 New Channel

In the pop up window, according to corresponding set by the driver

communication protocol channel names can be arbitrary naming. As the following

figure 3-2-2.

10 / 59

Add:28 Senang Crescent,#05-11,Bizhub 28,Singapore 416601 Tel: +65 80385403 URL: www.bacnetchina.com

milesgoiiot@gmail.com / sales@opcmaster.com

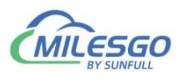

| EN VOD-Gast I                          | 40.87 ×                                        |                                     |                                         |                             |                                                                          |                                          |                                        |                         |         |           |                   |                    | _        | ×       |
|----------------------------------------|------------------------------------------------|-------------------------------------|-----------------------------------------|-----------------------------|--------------------------------------------------------------------------|------------------------------------------|----------------------------------------|-------------------------|---------|-----------|-------------------|--------------------|----------|---------|
| N2Profinet - 70                        | Tool In Co                                     | W.L.C.                              | 11.1                                    |                             |                                                                          |                                          |                                        |                         |         |           |                   |                    | - 0      | ^       |
|                                        |                                                | × web server G                      | ateway Help                             | ■   424 LOD 148             |                                                                          |                                          |                                        |                         |         |           |                   |                    |          |         |
|                                        | Modbus RTU  Item ID Register  Register  result |                                     |                                         |                             | Serial Channel                                                           | Register                                 | DataType                               | Value                   | Quality | Timestamp | S7 Register       | S7 Address         | Update C | Descrip |
| Date  2025-06-25 2025-06-25 2025-06-25 | Time<br>14:46:21<br>14:46:21                   | Event<br>Open Projec<br>Local Web S | t 'E:\msg\wx\WeCl<br>erver Listening Po | nat Files\vxid_0xc<br>rt:81 | Communication<br>Port: CC<br>Data Bits: 8<br>Parity: No<br>Response Time | Parameters<br>MI •<br>one •<br>out: 1500 | Baud Rate<br>Stop Bits<br>Flow Control | : 9600<br>: 1<br>: None | •       |           |                   |                    |          |         |
|                                        |                                                |                                     |                                         |                             |                                                                          | UK                                       | Lancel                                 |                         |         |           | - Dr Tatal Itaano | V/4 F-J Isame 4005 |          |         |

Figure 3-2-2 Set communication parameters

Since the acquisition terminal is intended to collect data from Modbus slave stations, so the setting of the setting of serial communication parameters should be consistent with the parameters in Modbus Slave.

When communication is normal, response timeout set longer does not affect communication speed. If the response speed of the device is relatively slow, it is recommended to set up a bit longer to avoid communication failure, As the following figure 3-2-3.

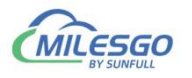

| T X2Profinet - 无相        | 示題 *                 |                            |                                      |                              |                                             |                |             |              |         |           |             |            | - 0      | ) ×      |
|--------------------------|----------------------|----------------------------|--------------------------------------|------------------------------|---------------------------------------------|----------------|-------------|--------------|---------|-----------|-------------|------------|----------|----------|
| File Edit View           | Tools Interface      | Web Server G               | ateway Help                          |                              |                                             |                |             |              |         |           |             |            |          |          |
|                          | P 🖪 💣 🚳 🗳            | ' 👗 🖻 🖻 🗙                  | N CA 🚺 🕨                             | ・■ 交買舗                       |                                             |                |             |              |         |           |             |            |          |          |
| Modbus RT                | U                    |                            | Item ID                              | Register Ty                  | pe                                          | Register       | DataType    | Value        | Quality | Timestamp | S7 Register | S7 Address | Update C | Descript |
|                          |                      |                            |                                      |                              |                                             |                |             |              |         |           |             |            |          |          |
|                          |                      |                            |                                      |                              | Serial Channel<br>Channel Name<br>Channel 1 |                |             |              | ×       |           |             |            |          |          |
|                          |                      |                            |                                      |                              | Communicatio                                | n Parameters - |             |              |         |           |             |            |          |          |
|                          | 10                   |                            | ]                                    |                              | Port:                                       | COM1 💌         | ] Baud Rat  | e: 9600      | •       |           |             |            |          |          |
| Date                     | Time                 | Event                      |                                      |                              | Data Bits:                                  | 8 🗸            | ] Ston Bit  | e 1          | •       |           |             |            |          |          |
| 2025-06-25<br>2025-06-25 | 14:46:21<br>14:46:21 | Open Projec<br>Local Web S | t 'E:\msg\wx\We<br>erver Listening P | Chat Files\wxid_0x<br>ort:81 | c Parity:                                   | None -         | Flow Contro | 1: None      | -       |           |             |            |          |          |
|                          |                      |                            |                                      |                              | Response Tim                                | eout: 1500     | ns          |              |         |           |             |            |          |          |
|                          |                      |                            |                                      |                              |                                             | OK             | Cance       | 1            | -       |           |             |            |          |          |
| Modbus Slave             | - [Mbslav1]          |                            |                                      |                              |                                             |                |             |              |         |           |             |            | - 0      | ×        |
| File Connec              | tion Setup Dis       | play View Wind             | dow Help                             |                              |                                             |                |             |              |         |           |             |            |          | - 8 ×    |
| 0 🗃 🖬 🍯                  | 🗂 🗏 🎒 💡              | ₩?                         |                                      |                              |                                             |                |             |              |         |           |             |            |          |          |
| ID = 1                   |                      |                            |                                      |                              | Connection                                  |                |             |              | ×       |           |             |            |          |          |
| 40001 = 1                | 2                    |                            |                                      |                              |                                             |                |             |              |         |           |             |            |          |          |
| 40002 =                  | 0                    |                            |                                      |                              | Port 2                                      | · RTU          | C ASCII     |              | OK      |           |             |            |          |          |
| 40003 =                  | 0                    |                            |                                      |                              | 9600 Baud                                   | <b>-</b>       |             | Ca           | ncel    |           |             |            |          |          |
| 40005 =                  | 0                    |                            |                                      |                              |                                             | - Ignore       | Unit ID     |              |         |           |             |            |          |          |
| 40006 =                  | 0                    |                            |                                      |                              | 8 Data bits                                 | <u> </u>       | ,           |              |         |           |             |            |          |          |
| 40007 =                  | 0                    |                            |                                      |                              | None Parity                                 | ▼ DSR          | CTS         |              |         |           |             |            |          |          |
| 40009 =                  | 0                    |                            |                                      |                              |                                             | RTS TO         | ggle 1 [    | ns] RTS dise | ble     |           |             |            |          |          |
| 40010 =                  | 0                    |                            |                                      |                              | 1 Stop Bit                                  | •              | 3           |              |         |           |             |            |          |          |
|                          |                      |                            |                                      |                              |                                             |                |             |              |         |           |             |            |          |          |
|                          |                      |                            |                                      |                              |                                             |                |             |              |         |           |             |            |          |          |
|                          |                      |                            |                                      |                              |                                             |                |             |              |         |           |             |            |          |          |
|                          |                      |                            |                                      |                              |                                             |                |             |              |         |           |             |            |          |          |
| 1                        |                      |                            |                                      |                              |                                             |                |             |              |         |           |             |            |          |          |
| 1                        |                      |                            |                                      |                              |                                             |                |             |              |         |           |             |            |          |          |
|                          |                      |                            |                                      |                              |                                             |                |             |              |         |           |             |            |          |          |
|                          |                      |                            |                                      |                              |                                             |                |             |              |         |           |             |            |          |          |
|                          |                      |                            |                                      |                              |                                             |                |             |              |         |           |             |            |          |          |
| 4                        |                      |                            |                                      |                              |                                             |                |             |              |         |           |             |            |          |          |
|                          |                      |                            |                                      |                              |                                             |                |             |              |         |           |             |            |          |          |
| 1                        |                      |                            |                                      |                              |                                             |                |             |              |         |           |             |            |          |          |

Figure 3-2-3 Channel parameters are consistent

After finish adding the channel, As the following figure 3-2-4.

| 🎬 X2Profinet - 无                     | 标题 *                         |                                       |                                        |                                       |                       |              |              |         |                   |                  |                     | - 0           | ×        |
|--------------------------------------|------------------------------|---------------------------------------|----------------------------------------|---------------------------------------|-----------------------|--------------|--------------|---------|-------------------|------------------|---------------------|---------------|----------|
| File Edit View                       | Tools Interface              | Web Server Ga                         | ateway Help                            |                                       |                       |              |              |         |                   |                  |                     |               |          |
| e∰ Modbus R1                         |                              |                                       | Item ID                                | Register Type                         | Register              | DataType     | Value        | Quality | Timestamp         | S7 Register      | S7 Address          | Update C      | Descript |
| Date<br>① 2025-06-25<br>① 2025-06-25 | Time<br>14:46:21<br>14:46:21 | Event<br>Open Project<br>Local Web Se | t 'E:\msg\wx\WeQ<br>erver Listening Po | :hat Files\wxid_0xdaq0hh0r6<br>Int:81 | ip12\FileStorage\File | \2025-02\X2P | rofinet\Demo | o.x2p'  |                   |                  |                     |               |          |
|                                      |                              |                                       |                                        |                                       |                       |              |              |         |                   |                  |                     |               |          |
|                                      |                              |                                       |                                        |                                       |                       |              |              |         |                   |                  |                     |               |          |
| Ready                                |                              |                                       |                                        |                                       |                       |              |              | N       | Ionitor Mode:Loca | PC Total Items:0 | Valid Items:4086 su | pport@opcmast | er.com   |

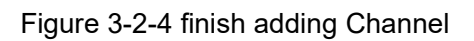

#### 3.3 New Device

In the current Channel, Right-click to choose "New Device", or click on the 12/59

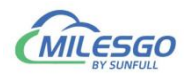

toolbar . As the following figure 3-3-1.

| I X2Profinet - 无  | c标题 *               |             |                  |                                       |                       |             |             |         |                   |                     |                     | - c          | ×        |
|-------------------|---------------------|-------------|------------------|---------------------------------------|-----------------------|-------------|-------------|---------|-------------------|---------------------|---------------------|--------------|----------|
| File Edit View    | Tools Interface Web | b Server Ga | ateway Help      |                                       |                       |             |             |         |                   |                     |                     |              |          |
| 0 🛥 🖬 📾           | # 🛄 💣 🗊 😭 👗         | 🖻 🖻 🗙       | က က 🚺 🕽          | •■ 交翼第                                |                       |             |             |         |                   |                     |                     |              |          |
| 🖃 🇊 Modbus RT     | TÜ                  |             | Item ID          | Register Type                         | Register              | DataType    | Value       | Quality | Timestamp         | S7 Register         | S7 Address          | Update C     | Descript |
| Stann             | New Device          | Ctrl+D      |                  |                                       |                       |             |             |         |                   |                     |                     |              |          |
|                   | Device List         |             |                  |                                       |                       |             |             |         |                   |                     |                     |              |          |
|                   | Export EXCEL        |             |                  |                                       |                       |             |             |         |                   |                     |                     |              |          |
| -                 | Cut                 | Ctrl+X      |                  |                                       |                       |             |             |         |                   |                     |                     |              |          |
|                   | Сору                | Ctrl+C      |                  |                                       |                       |             |             |         |                   |                     |                     |              |          |
|                   | Paste               | Ctrl+V      |                  |                                       |                       |             |             |         |                   |                     |                     |              |          |
|                   | Delete              | Del         |                  |                                       |                       |             |             |         |                   |                     |                     |              |          |
|                   | Properties          |             |                  |                                       |                       |             |             |         |                   |                     |                     |              |          |
|                   | Templete            |             |                  |                                       |                       |             |             |         |                   |                     |                     |              |          |
| Date              | Explore to Project  |             |                  |                                       |                       |             |             |         |                   |                     |                     |              |          |
| 0 2025-06-25      | Explore to Software | (           | msg\wx\We        | Chat Files\wxid_0xdaq0hh0r6<br>ort:81 | ip12\FileStorage\File | 2025-02\X2P | rofinet\Dem | o.x2pʻ  |                   |                     |                     |              |          |
| 0 2023 00 23      | 1444012.1           |             | inter Estering r |                                       |                       |             |             |         |                   |                     |                     |              |          |
|                   |                     |             |                  |                                       |                       |             |             |         |                   |                     |                     |              |          |
|                   |                     |             |                  |                                       |                       |             |             |         |                   |                     |                     |              |          |
|                   |                     |             |                  |                                       |                       |             |             |         |                   |                     |                     |              |          |
|                   |                     |             |                  |                                       |                       |             |             |         |                   |                     |                     |              |          |
|                   |                     |             |                  |                                       |                       |             |             |         |                   |                     |                     |              |          |
|                   |                     |             |                  |                                       |                       |             |             |         |                   |                     |                     |              |          |
|                   |                     |             |                  |                                       |                       |             |             |         |                   |                     |                     |              |          |
|                   |                     |             |                  |                                       |                       |             |             |         |                   |                     |                     |              |          |
|                   |                     |             |                  |                                       |                       |             |             |         |                   |                     |                     |              |          |
| -                 |                     |             |                  |                                       |                       |             |             |         |                   |                     |                     |              |          |
|                   |                     |             |                  |                                       |                       |             |             |         |                   |                     |                     |              |          |
|                   |                     |             |                  |                                       |                       |             |             |         |                   |                     |                     |              |          |
|                   |                     |             |                  |                                       |                       |             |             |         |                   |                     |                     |              |          |
|                   |                     |             |                  |                                       |                       |             |             |         |                   |                     |                     |              |          |
| Create a new devi | ice                 |             |                  |                                       |                       |             |             | N       | Ionitor Mode:Loca | al PC Total Items:0 | Valid Items:4086 su | pport@opcmas | er.com   |

Figure 3-3-1 New Device

In the pop-up window set device properties , As the following figure 3-3-2.

| Name:                | Device_1        |   |   |
|----------------------|-----------------|---|---|
| Device ID:           | 1               |   |   |
| Delay Between Polls: | 50              | m | s |
| Delay After Write:   | 50              | m | s |
| Bytes Integer Order: | 21              | • |   |
| Bytes Integer Order: | 4321            | • |   |
| 4 Bytes Float Order: | 4321            | • |   |
| -Bulk Transfer       | r               |   |   |
| Analaog Ad           | jacent Span: 4  |   |   |
| Anala                | og Max Span: 32 |   |   |
| Bin                  | ary Adjacent 4  |   |   |
| Bina                 | ry Max Span: 64 |   | _ |

Figure 3-3-2 Device Properties

In order to improve the communication speed, the packet register communication can be realized under the continuous register address. When the  $_{13\,/\,59}$ 

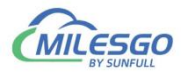

device does not support packet communication, the parameters of the group package should be set to 0. In addition, when the response time of the device is slow, you can set the time interval between the data frame and the frame (that is Delay Between Polls) . The default of Delay Between Polls is 100 microseconds. As the following figure 3-3-3.

2 Bytes Integer Order, 4Bytes Integer Order, and 4 Bytes Float Order means the combination of integer or floating point byte order, the default is 4321. These parameters are used in combination with field devices for data transmission.For example, some meters adjust the sequence of high and low byte in the transmission of data, which will be used at this time. The default parameters are generally used, As the following figure 3-3-3.

| Name:                  | Device_1             |    |
|------------------------|----------------------|----|
| Device ID:             | 1                    |    |
| Delay Between Polls:   | 50                   | ms |
| Delay After Write:     | 50                   | ms |
| Bytes Integer Order:   | 21 💌                 |    |
| A Bytes Integer Order: | 4321 💌               |    |
| 4 Bytes Float Order:   | 4321<br>4312<br>3421 |    |
| -Bulk Transfer         | 3412                 |    |
| Analaog Adj            | 2143<br>2134<br>1243 |    |
| Analao                 | 1234                 |    |
| Bina                   | ry Adjacent 4        |    |
| Binar                  | y Max Span: 64       |    |
|                        | ,                    |    |

Figure 3-3-3 Byte order

After finish adding the device, As the following figure 3-3-4.

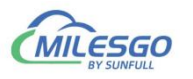

| File Edit View             | Tools Interface | Web Server Gateway Help   |                              |                       |              |             |         |           |             |            |          |          |
|----------------------------|-----------------|---------------------------|------------------------------|-----------------------|--------------|-------------|---------|-----------|-------------|------------|----------|----------|
| D 🗳 🔒 🎯                    | 🕫 🖪 💣 🚳 😭       | 🐰 🖻 🖻 🗙 🗠 🗠 🠞             | ▶■ 交異部                       |                       |              |             |         |           |             |            |          |          |
| ⊟ ∰ Modbus R<br>⊟ 🚰 Channe | TU<br>  1       | Item ID                   | Register Type                | Register              | DataType     | Value       | Quality | Timestamp | S7 Register | S7 Address | Update C | Descript |
| -                          |                 |                           |                              |                       |              |             |         |           |             |            |          |          |
| Date                       | Time            | Event                     |                              |                       |              |             |         |           |             |            |          |          |
| 0 2025-06-25               | 14:46:21        | Open Project 'E:\msg\wx\' | WeChat Files\wxid 0xdaq0hh0r | 6p12\FileStorage\File | \2025-02\X2P | rofinet\Dem | o.x2p'  |           |             |            |          |          |
| 1 2025-06-25               | 14:46:21        | Local Web Server Listenin | g Port:81                    |                       |              |             |         |           |             |            |          |          |
|                            |                 |                           |                              |                       |              |             |         |           |             |            |          |          |
|                            |                 |                           |                              |                       |              |             |         |           |             |            |          |          |
|                            |                 |                           |                              |                       |              |             |         |           |             |            |          |          |
|                            |                 |                           |                              |                       |              |             |         |           |             |            |          |          |
|                            |                 |                           |                              |                       |              |             |         |           |             |            |          |          |
|                            |                 |                           |                              |                       |              |             |         |           |             |            |          |          |
|                            |                 |                           |                              |                       |              |             |         |           |             |            |          |          |

Figure 3-3-4 finish adding the device

#### 3.4 New Tag

In the current Channel, Right-click to choose directly add tag (also add group first, and then new tag in the group), or click on the toolbar **1**, As the following figure 3-4-1.

|                          | v Tools Interface Web Server G            | iateway Help                      |                            |                      |              |             |         |           |             |            |          |          |
|--------------------------|-------------------------------------------|-----------------------------------|----------------------------|----------------------|--------------|-------------|---------|-----------|-------------|------------|----------|----------|
| 🗅 🖨 🖬 🎯                  | 🍠 🗒 💣 💋 😭 👗 🛍 🛍 🗙                         | S C4 🐞 🕨                          | ■ 茨翼蒂                      |                      |              |             |         |           |             |            |          |          |
| 🗉 🗊 Modbus F             | RTU                                       | Item ID                           | Register Type              | Register             | DataType     | Value       | Quality | Timestamp | S7 Register | S7 Address | Update C | Descript |
| 🖻 🝠 Channe               | el 1                                      |                                   |                            |                      |              |             |         | 1         |             |            |          | 1        |
| - <u>II</u> [            | New Group                                 |                                   |                            |                      |              |             |         |           |             |            |          |          |
|                          | New Tag                                   |                                   |                            |                      |              |             |         |           |             |            |          |          |
|                          | Export EXCEL<br>Import EXCEL              |                                   |                            |                      |              |             |         |           |             |            |          |          |
|                          | Cut Ctrl+X                                |                                   |                            |                      |              |             |         |           |             |            |          |          |
|                          | Copy Ctrl+C                               |                                   |                            |                      |              |             |         |           |             |            |          |          |
|                          | Paste Ctrl+V                              |                                   |                            |                      |              |             |         |           |             |            |          |          |
|                          | Delete Del                                |                                   |                            |                      |              |             |         |           |             |            |          |          |
|                          | Properties                                |                                   |                            |                      |              | <u></u>     |         |           |             |            |          |          |
| Date                     | Templete                                  | a)msq\wy\We(                      | hat Files)wyid OydagObbOr6 | n12\FileStorage\File | 2025-02\ ¥20 | rofinet\Dem | o x2n'  |           |             |            |          |          |
| 2025-06-25<br>2025-06-25 |                                           | ver Listening Po                  | ort:81                     | P                    |              |             |         |           |             |            |          |          |
| 0 2025-06-25             | Explore to Project                        | and the state of the local sector |                            |                      |              |             |         |           |             |            |          |          |
| 0 2025-06-25             | Explore to Project<br>Explore to Software |                                   |                            |                      |              |             |         |           |             |            |          |          |
| 2025-06-25               | Explore to Project<br>Explore to Software |                                   |                            |                      |              |             |         |           |             |            |          |          |
| 1 2025-06-25             | Explore to Project<br>Explore to Software |                                   |                            |                      |              |             |         |           |             |            |          |          |
| 1 2025-06-25             | Explore to Project<br>Explore to Software |                                   |                            |                      |              |             |         |           |             |            |          |          |
| 1 2025-06-25             | Explore to Project<br>Explore to Software |                                   |                            |                      |              |             |         |           |             |            |          |          |
| 2025-06-25               | Explore to Project<br>Explore to Software |                                   |                            |                      |              |             |         |           |             |            |          |          |
| 2025-06-25               | Explore to Project<br>Explore to Software |                                   |                            |                      |              |             |         |           |             |            |          |          |
| 1 2025-06-25             | Explore to Project<br>Explore to Software |                                   |                            |                      |              |             |         |           |             |            |          |          |
| 1 2025-06-25             | Explore to Project<br>Explore to Software |                                   |                            |                      |              |             |         |           |             |            |          |          |
| 0 2025-06-25             | Explore to Project<br>Explore to Software |                                   |                            |                      |              |             |         |           |             |            |          |          |

Figure 3-4-1 New Tag

Or right-click on the right side of the edit box blank space, add a new tag.As the following figure 3-4-2.

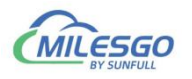

| DEN -            |                 |                |                    |                             |                      |              |             |         | -                 |                    |                  |                    |         |
|------------------|-----------------|----------------|--------------------|-----------------------------|----------------------|--------------|-------------|---------|-------------------|--------------------|------------------|--------------------|---------|
| m X2Profinet - 升 | 6标题 *           |                |                    |                             |                      |              |             |         |                   |                    |                  | - 0                | ×       |
| File Edit View   | Tools Interface | e Web Server G | Gateway Help       |                             |                      |              |             |         |                   |                    |                  |                    |         |
|                  | 37 🗒 🖀 🚺 🖻      | 二を喧喧×          |                    | ▶■ 交貨幣                      |                      |              | 1           |         |                   |                    |                  |                    |         |
| B Modbus R       | TU              |                | Item ID            | Register Type               | Register             | DataType     | Value       | Quality | Timestamp         | S7 Register        | S7 Address       | Update C           | Descrip |
| E 🚰 Channe       | 1               |                |                    |                             |                      |              |             |         |                   |                    |                  |                    |         |
| Dev              | ice_i           |                | -                  |                             |                      |              |             |         |                   |                    |                  |                    |         |
|                  |                 |                |                    |                             |                      |              |             |         |                   |                    |                  |                    |         |
|                  |                 |                |                    |                             |                      |              |             |         |                   |                    |                  |                    |         |
|                  |                 |                |                    |                             |                      |              |             |         |                   |                    |                  |                    |         |
|                  |                 |                |                    |                             |                      |              |             |         |                   |                    |                  |                    |         |
|                  |                 |                |                    |                             |                      |              |             |         |                   |                    |                  |                    |         |
|                  |                 |                |                    |                             |                      |              |             |         |                   |                    |                  |                    |         |
|                  |                 |                |                    |                             |                      |              |             |         |                   |                    |                  |                    |         |
|                  |                 |                |                    |                             |                      |              |             |         |                   |                    |                  |                    |         |
|                  |                 |                | <u> </u>           |                             |                      |              |             |         |                   |                    |                  |                    |         |
| Date             | Time            | Event          |                    |                             |                      |              |             |         |                   |                    |                  |                    |         |
| 0 2025-06-25     | 14:46:21        | Open Proje     | ct 'E:\msg\wx\We   | Chat Files\wxid_0xdaq0hh0r6 | p12\FileStorage\File | \2025-02\X2P | rofinet\Dem | o.x2p'  |                   |                    |                  |                    |         |
| 2025-06-25       | 14:46:21        | Local Web S    | Server Listening P | ort:81                      |                      |              |             |         |                   |                    |                  |                    |         |
| 2025-06-25       | 15:17:54        | DB1 registe    | ink S7 Registeri   |                             |                      |              |             |         |                   |                    |                  |                    |         |
| 0 2023 00 23     | 13.11.34        | Dorregiste     | - Humberie         |                             |                      |              |             |         |                   |                    |                  |                    |         |
|                  |                 |                |                    |                             |                      |              |             |         |                   |                    |                  |                    |         |
|                  |                 |                |                    |                             |                      |              |             |         |                   |                    |                  |                    |         |
|                  |                 |                |                    |                             |                      |              |             |         |                   |                    |                  |                    |         |
|                  |                 |                |                    |                             |                      |              |             |         |                   |                    |                  |                    |         |
|                  |                 |                |                    |                             |                      |              |             |         |                   |                    |                  |                    |         |
|                  |                 |                |                    |                             |                      |              |             |         |                   |                    |                  |                    |         |
|                  |                 |                |                    |                             |                      |              |             |         |                   |                    |                  |                    |         |
|                  |                 |                |                    |                             |                      |              |             |         |                   |                    |                  |                    |         |
|                  |                 |                |                    |                             |                      |              |             |         |                   |                    |                  |                    |         |
|                  |                 |                |                    |                             |                      |              |             |         |                   |                    |                  |                    |         |
|                  |                 |                |                    |                             |                      |              |             |         |                   |                    |                  |                    |         |
|                  |                 |                |                    |                             |                      |              |             |         |                   |                    |                  |                    |         |
| Peadu            |                 |                |                    |                             |                      |              |             | N.      | Innites Medail es | al DC Tatal Itaman | Valid Items 4096 | an ant O an arrant |         |

Figure 3-4-2 New Tag

In the pop-up dialog box , Set the parameters of collection and transfer(Modus Server). As the following figure 3-4-3.

| Nome: 40001                             |   | OK     |
|-----------------------------------------|---|--------|
| Description:                            |   | Cancel |
| Data Type: Word (2Byte, 0~65535)        | • |        |
| Register Type: 4% (Holding Register)-F6 | • |        |
| Register Address: 1                     |   |        |
| Mask Value 🗖 Bits:                      | * |        |
| _ Scale                                 | _ |        |
| Enable Setting                          |   |        |
|                                         |   |        |

Figure 3-4-3 Tag Properties

Set the tag name, data type, register type and register address of the acquisition end in the tag attribute. The register address of the acquisition end selected in the above figure is 4X0001, and the data type is Word type. Additionally, when the data type is Short, Word, Long or DWord, the data bit values can be taken

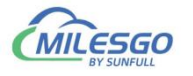

according to bytes. For some special data, the linear conversion function can be enabled to achieve linear amplification and reduction of the data.

Note that the initial address of the S7 server register address starts from 0. Click "OK" to complete the addition of the tag, as shown in Figure 3-4-4.

| I X2Profinet - 无    | 标题 *             |                     |                    |                                 | 1 100000         |             |             |           |                 | 10.00               |                     | - 0           | ×       |
|---------------------|------------------|---------------------|--------------------|---------------------------------|------------------|-------------|-------------|-----------|-----------------|---------------------|---------------------|---------------|---------|
| File Edit View      | Tools Interface  | Web Server G        | Sateway Help       |                                 |                  |             |             |           |                 |                     |                     |               |         |
| 🗅 🗳 🔒 🎯             | # 🗒 💣 💆 📽        | እ 🖻 🖻 🗙             | IN 01 🌆 🕨          | ▶ ■   灸 巽 部                     |                  |             |             |           |                 |                     |                     |               |         |
| 🗄 🗊 Modbus R        | U New Device     |                     | Item ID            | Register Type                   | Register         | DataType    | Value       | Quality   | Timestamp       | S7 Register         | S7 Address          | Update C      | Descrip |
| ⊟- <b>⊊</b> Channel | 1<br>ce_1        |                     | <b>4</b> 0001      | 4X(Holding Register)-F6         | 1                | Word        |             | Uncertain |                 | DB1                 | 0                   | 0             |         |
| Date 2025-06-25     | Time<br>14:46:21 | Event<br>Open Proje | ct 'E:\msg\wx\We   | Chat Files\wxid_0xdaq0hh0r6p12\ | FileStorage\File | 2025-02\X2P | rofinet\Dem | o.x2p'    |                 |                     |                     |               |         |
| 0 2025-06-25        | 14:46:21         | Local Web           | Server Listening P | ort:81                          |                  |             |             |           |                 |                     |                     |               |         |
| 0 2025-06-25        | 15:17:54         | Succeed to          | link S7 Register!  |                                 |                  |             |             |           |                 |                     |                     |               |         |
| 1 2025-06-25        | 15:17:54         | DB1 registe         | er number:2        |                                 |                  |             |             |           |                 |                     |                     |               |         |
| 0 2025-06-25        | 15:20:06         | Succeed to          | link S7 Register!  |                                 |                  |             |             |           |                 |                     |                     |               |         |
|                     |                  |                     | n nonnuon.c        |                                 |                  |             |             |           |                 |                     |                     |               |         |
| Create a new devi   | ce               |                     |                    |                                 |                  |             |             | Mo        | nitor Mode:Loca | al PC Total Items:1 | Valid Items:4086 su | pport@opcmast | er.com  |

Figure 3-4-4 Finish adding a tag

You can continue to add steps one by one, and suggest using the copy and paste of the toolbar. Select a tag to copy, click the copy button in the toolbar, or choose the copy on the right button, or use shortcut key Ctr+C and Ctrl+V, as the following figure  $3-4-5_{\circ}$ 

|              |          |                             |                           | Basistas               | DataTura         | Value        | Quality   | Timestana | C7 Desister | C7 Address | Undata C   | Deserie  |
|--------------|----------|-----------------------------|---------------------------|------------------------|------------------|--------------|-----------|-----------|-------------|------------|------------|----------|
| E St Channel | 1        | 11tem 1D                    | 4X(Holding Regi           | ster)-F6 1             | DataType<br>Word | value        | Uncertain | Timestamp | DB1         | 0          | 0 Opdate C | Descript |
| Devi         | ce_1     |                             |                           |                        | Net              | / Tag        |           |           |             |            |            |          |
|              |          |                             |                           |                        | Sel              | et All       | Ctrl+A    |           |             |            |            |          |
|              |          |                             |                           |                        | Cut              |              | Ctrl+X    |           |             |            |            |          |
|              |          |                             |                           |                        | Co               | y            | Ctrl+C    |           |             |            |            |          |
|              |          |                             |                           |                        | Co               | y Tag Name   | Ctrl+T    |           |             |            |            |          |
|              |          |                             |                           |                        | Pas              | ie .         | Ctrl+V    |           |             |            |            |          |
|              |          |                             |                           |                        | Del              | ete          | Del       |           |             |            |            |          |
|              |          |                             |                           |                        | Bat              | h Modify     |           |           |             |            |            |          |
|              |          |                             |                           |                        | Pro              | perties      |           |           | 1           |            |            |          |
| Date         | Time     | Event                       |                           |                        |                  |              |           |           |             |            |            |          |
| 0 2025-06-25 | 14:46:21 | Open Project 'E:\msg\w      | \WeChat Files\wxid_0xdaq0 | hh0r6p12\FileStorage\F | ile\2025-02\X2I  | rofinet\Demo | .x2p'     |           |             |            |            |          |
| 2025-06-25   | 14:46:21 | Local Web Server Listen     | ing Port:81               |                        |                  |              |           |           |             |            |            |          |
| 2025-06-25   | 15:17:54 | DB1 register number:2       | (er)                      |                        |                  |              |           |           |             |            |            |          |
| 2025-06-25   | 15:20:06 | Succeed to link S7 Register | ter!                      |                        |                  |              |           |           |             |            |            |          |
| 0 2025-06-25 | 15:20:06 | DB1 register number:2       |                           |                        |                  |              |           |           |             |            |            |          |
|              |          |                             |                           |                        |                  |              |           |           |             |            |            |          |
|              |          |                             |                           |                        |                  |              |           |           |             |            |            |          |
|              |          |                             |                           |                        |                  |              |           |           |             |            |            |          |
|              |          |                             |                           |                        |                  |              |           |           |             |            |            |          |
|              |          |                             |                           |                        |                  |              |           |           |             |            |            |          |
|              |          |                             |                           |                        |                  |              |           |           |             |            |            |          |
|              |          |                             |                           |                        |                  |              |           |           |             |            |            |          |
|              |          |                             |                           |                        |                  |              |           |           |             |            |            |          |

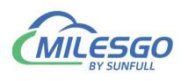

#### Figure 3-4-5 Copy Tag

|              | 37 🗒 🗳 🚺 😭 | % ···································· | N CA 1991          | ▶ ■   次 算 昂                     |                  |             |            |           |           | 2028        |            |          |         |
|--------------|------------|----------------------------------------|--------------------|---------------------------------|------------------|-------------|------------|-----------|-----------|-------------|------------|----------|---------|
| 🖻 🇊 Modbus R | ти         |                                        | Item ID            | Register Type                   | Register         | DataType    | Value      | Quality   | Timestamp | S7 Register | S7 Address | Update C | Descrip |
| ⊟ 🚰 Channe   | 11         |                                        | 40001              | 4X(Holding Register)-F6         | 1                | Word        |            | Uncertain |           | DB1         | 0          | 0        |         |
| Dev          | ice_1      |                                        |                    |                                 | New Tag          |             |            |           |           |             |            |          |         |
|              |            |                                        |                    |                                 | Paste            | Ctrl+V      |            |           |           |             |            |          |         |
|              |            |                                        |                    |                                 | Select All       | Ctrl+A      |            |           |           |             |            |          |         |
|              |            |                                        |                    |                                 |                  |             |            |           |           |             |            |          |         |
|              |            |                                        |                    |                                 |                  |             |            |           |           |             |            |          |         |
|              |            |                                        |                    |                                 |                  |             |            |           |           |             |            |          |         |
|              |            |                                        |                    |                                 |                  |             |            |           |           |             |            |          |         |
|              |            |                                        |                    |                                 |                  |             |            |           |           |             |            |          |         |
|              |            |                                        |                    |                                 |                  |             |            |           |           |             |            |          |         |
| Date         | Time       | Event                                  | 1                  |                                 |                  |             |            |           |           |             |            |          |         |
| 0 2025-06-25 | 14:46:21   | Open Projec                            | t 'E:\msq\wx\We    | Chat Files\wxid 0xdaq0hh0r6p12\ | FileStorage\File | 2025-02\X2P | ofinet\Dem | o.x2p'    |           |             |            |          |         |
| 1 2025-06-25 | 14:46:21   | Local Web S                            | Server Listening P | Port:81                         | 5.               |             |            |           |           |             |            |          |         |
| 0 2025-06-25 | 15:17:54   | Succeed to li                          | link S7 Register!  |                                 |                  |             |            |           |           |             |            |          |         |
| 0 2025-06-25 | 15:17:54   | DB1 register                           | r number:2         |                                 |                  |             |            |           |           |             |            |          |         |
| 0 2025-06-25 | 15:20:06   | Succeed to li                          | link S7 Register!  |                                 |                  |             |            |           |           |             |            |          |         |
| 1 2025-06-25 | 15:20:06   | DB1 register                           | r number:2         |                                 |                  |             |            |           |           |             |            |          |         |
|              |            |                                        |                    |                                 |                  |             |            |           |           |             |            |          |         |
|              |            |                                        |                    |                                 |                  |             |            |           |           |             |            |          |         |
|              |            |                                        |                    |                                 |                  |             |            |           |           |             |            |          |         |
|              |            |                                        |                    |                                 |                  |             |            |           |           |             |            |          |         |
|              |            |                                        |                    |                                 |                  |             |            |           |           |             |            |          |         |
|              |            |                                        |                    |                                 |                  |             |            |           |           |             |            |          |         |
|              |            |                                        |                    |                                 |                  |             |            |           |           |             |            |          |         |
|              |            |                                        |                    |                                 |                  |             |            |           |           |             |            |          |         |

Figure 3-4-6 Paste Tag

It will automatically add new tags. The parameters of the new tags (such as the addresses of Modbus registers) will be automatically generated accordingly. The settings need to be made based on the actual situation on site, as shown in Figure 3-4-7.

| T X2Profinet - 无 | 标题 *            |                 |                 |                                  |                  |             |             |           |           |             |            | - 0      | ×        |
|------------------|-----------------|-----------------|-----------------|----------------------------------|------------------|-------------|-------------|-----------|-----------|-------------|------------|----------|----------|
| File Edit View   | Tools Interface | Web Server Gate | way Help        |                                  |                  |             |             |           |           |             |            |          |          |
| 0 📽 🖬 🎯 :        | # 🖪 🗳 🚮 😭       | 1 h 🖻 🗙 🖌       | n 🖓 🐞 🕨         | ▶ ■ 交異部                          |                  |             |             |           |           |             |            |          |          |
| B- Modbus RT     | U               |                 | Item ID         | Register Type                    | Register         | DataType    | Value       | Quality   | Timestamp | S7 Register | S7 Address | Update C | Descript |
| 🗄 🖪 Channel      | 1               | 6               | 40001           | 4X(Holding Register)-F6          | 1                | Word        |             | Uncertain |           | DB1         | 0          | 0        |          |
| Devie            | ce_1            | 6               | 40002           | 4X(Holding Register)-F6          | 2                | Word        |             | Uncertain |           | DB1         | 2          | 0        |          |
|                  |                 | 1               | 40003           | 4X(Holding Register)-F6          | 3                | Word        |             | Uncertain |           | DB1         | 4          | 0        |          |
|                  |                 | 6               | 40004           | 4X(Holding Register)-F6          | 4                | Word        |             | Uncertain |           | DB1         | 6          | 0        |          |
|                  |                 |                 |                 |                                  |                  |             |             |           |           |             |            |          |          |
|                  |                 |                 |                 |                                  |                  |             |             |           |           |             |            |          |          |
|                  |                 |                 |                 |                                  |                  |             |             |           |           |             |            |          |          |
|                  |                 |                 |                 |                                  |                  |             |             |           |           |             |            |          |          |
|                  |                 |                 |                 |                                  |                  |             |             |           |           |             |            |          |          |
|                  |                 |                 |                 |                                  |                  |             |             |           |           |             |            |          |          |
|                  |                 |                 |                 |                                  |                  |             |             |           |           |             |            |          |          |
|                  |                 |                 |                 |                                  |                  |             |             |           |           |             |            |          |          |
|                  |                 |                 |                 |                                  |                  |             |             |           |           |             |            |          |          |
|                  |                 | 1               |                 |                                  |                  |             |             |           |           |             |            |          |          |
| Date             | Time            | Event           |                 |                                  |                  |             |             |           |           |             |            |          |          |
| 0 2025-06-25     | 14:46:21        | Open Project 'E | :\msg\wx\We     | Chat Files\wxid_0xdaq0hh0r6p12\/ | FileStorage\File | 2025-02\X2P | rofinet\Dem | o.x2p'    |           |             |            |          |          |
| 0 2025-06-25     | 14:46:21        | Local Web Serv  | ver Listening P | ort:81                           |                  |             |             |           |           |             |            |          |          |
| 0 2025-06-25     | 15:17:54        | Succeed to link | S7 Register!    |                                  |                  |             |             |           |           |             |            |          |          |
| 0 2025-06-25     | 15:17:54        | DB1 register nu | umber:2         |                                  |                  |             |             |           |           |             |            |          |          |
| 0 2025-06-25     | 15:20:06        | Succeed to link | S7 Register!    |                                  |                  |             |             |           |           |             |            |          |          |
| 0 2025-06-25     | 15:20:06        | DB1 register nu | umber:2         |                                  |                  |             |             |           |           |             |            |          |          |
| 8 2025-06-25     | 15:37:48        | 'Modbus RTU.C   | Channel 1.Devi  | ce_1.40002'modbus register type  | DB1 address a    | djust to 2. |             |           |           |             |            |          |          |
| 2025-06-25       | 15:37:49        | 'Modbus RTU.C   | Channel 1.Devi  | ce_1.40003'modbus register type  | DB1 address a    | djust to 4. |             |           |           |             |            |          |          |
| 2025-06-25       | 15:37:51        | 'Modbus RTU.C   | Channel 1.Devi  | ce_1.40004'modbus register type  | DB1 address a    | djust to 6. |             |           |           |             |            |          |          |
|                  |                 |                 |                 |                                  |                  |             |             |           |           |             |            |          |          |
|                  |                 |                 |                 |                                  |                  |             |             |           |           |             |            |          |          |
|                  |                 |                 |                 |                                  |                  |             |             |           |           |             |            |          |          |
|                  |                 |                 |                 |                                  |                  |             |             |           |           |             |            |          |          |
|                  |                 |                 |                 |                                  |                  |             |             |           |           |             |            |          |          |
|                  |                 |                 |                 |                                  |                  |             |             |           |           |             |            |          |          |
|                  |                 |                 |                 |                                  |                  |             |             |           |           |             |            |          |          |
|                  |                 |                 |                 |                                  |                  |             |             |           |           |             |            |          |          |
|                  |                 |                 |                 |                                  |                  |             |             |           |           |             |            |          |          |
|                  |                 |                 |                 |                                  |                  |             |             |           |           |             |            |          |          |
|                  |                 |                 |                 |                                  |                  |             |             |           |           |             |            |          |          |

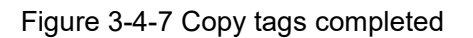

Create a new tag under the newly created device, as the figure 3-4-8.

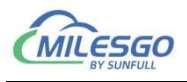

| Name: 00001                       | ОК    |
|-----------------------------------|-------|
| Description:                      | Cance |
| Data Type: Boolean                |       |
| Register Type: OX(Coil Status)-F5 |       |
| Register Address: 1               |       |
|                                   |       |
|                                   |       |
| Scale                             |       |
| Scale<br><b>Enable</b> Setting    |       |

Figure 3-4-8 New tag

Taking Boolean data type as an example, adding a new tag as the figure 3-4-9.

| X2Profinet - D     | emo.x2p *        |                     |                    |                              |                     |              |              |           |                 |                   |                     | - 0            | ×        |
|--------------------|------------------|---------------------|--------------------|------------------------------|---------------------|--------------|--------------|-----------|-----------------|-------------------|---------------------|----------------|----------|
| File Edit View     | Tools Interface  | Web Server O        | Sateway Help       |                              |                     |              |              |           |                 |                   |                     |                |          |
| 🗅 🛸 🖬 🗊            | 🗯 🖪 💣 👩 😭        | 👗 🖻 🖻 🗙             | n ca 🌆 🖡           | ▶ ■   交 巽 節                  |                     |              |              |           |                 |                   |                     |                |          |
| E RTU              |                  |                     | Item ID            | Register Type                | Register            | DataType     | Value        | Quality   | Timestamp       | S7 Register       | S7 Address          | Update C       | Descript |
| i⊟-gan c1<br>      |                  |                     | <b>6</b> ,00001    | 0X(Coil Status)-F5           |                     | Boolean      |              | Uncertain |                 | Q.                | 0(0.0)              | 0              |          |
| Date<br>2025-06-25 | Time<br>15:52:58 | Event<br>Open Proje | ct 'E:\msg\wx\We   | Chat Files\wxid_0xdaq0hh0r6p | 12\FileStorage\File | \2025-02\X2P | rofinet\Demo | 5.x2p'    |                 |                   |                     |                |          |
| 0 2025-06-25       | 15:52:58         | Local Web           | Server Listening P | ort:81                       |                     |              |              |           |                 |                   |                     |                |          |
| 0 2025-06-25       | 15:53:27         | Succeed to          | link S/ Register!  | .1                           |                     |              |              |           |                 |                   |                     |                |          |
| 2025-06-25         | 15:53:27         | DB1 registe         | er number:20       |                              |                     |              |              |           |                 |                   |                     |                |          |
|                    |                  |                     |                    |                              |                     |              |              |           |                 |                   |                     |                |          |
|                    |                  |                     |                    |                              |                     |              |              |           |                 |                   |                     |                |          |
| Ready              |                  |                     |                    |                              |                     |              |              | Mor       | nitor Mode:Loca | PC Total Items:11 | Valid Items:4086 su | upport@opcmast | er.com   |

#### Figure 3-4-9 Finish adding a tag

It can also be edited in the EXCEL table, and then edit the engineering point by importing excel and exporting excel functions.

Right-click the device to choose "Export Excel", As the figure 3-4-10. Save as xls file.

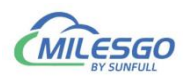

|                                                                                        |                                           | 🖷 🔝 🗙  | N CA 199 1                                      | 「「父道昭」                                  |                      | ,           |             |           |           |             |            |          |          |
|----------------------------------------------------------------------------------------|-------------------------------------------|--------|-------------------------------------------------|-----------------------------------------|----------------------|-------------|-------------|-----------|-----------|-------------|------------|----------|----------|
| E I RTU                                                                                |                                           |        | Item ID                                         | Register Type                           | Register             | DataType    | Value       | Quality   | Timestamp | S7 Register | S7 Address | Update C | Descript |
| ⊡- <u>s</u> = C1                                                                       | 1                                         |        | 00001                                           | 0X(Coil Status)-F5                      | 1                    | Boolean     |             | Uncertain |           | Q           | 0(0.0)     | 0        |          |
|                                                                                        | New Group                                 |        |                                                 |                                         |                      |             |             |           |           |             |            |          |          |
|                                                                                        | New Tag                                   |        |                                                 |                                         |                      |             |             |           |           |             |            |          |          |
|                                                                                        | Export EXCEL<br>Import EXCEL              |        |                                                 |                                         |                      |             |             |           |           |             |            |          |          |
|                                                                                        | Cut                                       | Ctrl+X |                                                 |                                         |                      |             |             |           |           |             |            |          |          |
|                                                                                        | Paste<br>Delete                           | Ctrl+V |                                                 |                                         |                      |             |             |           |           |             |            | _        |          |
| Date                                                                                   | Properties                                |        | 1                                               |                                         |                      |             |             | 2         |           |             |            |          |          |
| 2025-06-<br>2025-06-                                                                   | Templete                                  |        | 'E:\msg\wx\Wel                                  | Chat Files\wxid_0xdaq0hh0r6p1<br>ort:81 | 12\FileStorage\File\ | 2025-02\X2P | ofinet\Demo | o.x2p'    |           |             |            |          |          |
| <ul> <li>2025-06-;</li> <li>2025-06-;</li> <li>2025-06-;</li> <li>2025-06-;</li> </ul> | Explore to Project<br>Explore to Software |        | nk S7 Register!<br>register number<br>number:20 | :1                                      |                      |             |             |           |           |             |            |          |          |
|                                                                                        |                                           |        |                                                 |                                         |                      |             |             |           |           |             |            |          |          |
|                                                                                        |                                           |        |                                                 |                                         |                      |             |             |           |           |             |            |          |          |
|                                                                                        |                                           |        |                                                 |                                         |                      |             |             |           |           |             |            |          |          |
|                                                                                        |                                           |        |                                                 |                                         |                      |             |             |           |           |             |            |          |          |
|                                                                                        |                                           |        |                                                 |                                         |                      |             |             |           |           |             |            |          |          |
|                                                                                        |                                           |        |                                                 |                                         |                      |             |             |           |           |             |            |          |          |

Figure 3-4-10 Export EXCEL

Save the completed, open the EXCEL for editing, As the figure 3-4-11.

| X2Profinet - D                                                         | lemo.x2p *                       |                                               |                                                   |          |             |                                                        |          |          |       |           |                 |                   |                  | - 0            | ×       |
|------------------------------------------------------------------------|----------------------------------|-----------------------------------------------|---------------------------------------------------|----------|-------------|--------------------------------------------------------|----------|----------|-------|-----------|-----------------|-------------------|------------------|----------------|---------|
| File Edit View                                                         | Tools Interfac                   | e WebServer Ga                                | iteway Help                                       |          |             |                                                        |          |          |       |           |                 |                   |                  |                |         |
| D 🖻 🔒 🍘                                                                | 🕫 🗒 💣 👩 🖆                        | P 🕺 🛍 🖻 🗙 🛛                                   | n a its                                           | ► = 192  | ige in      |                                                        |          |          |       |           |                 |                   |                  |                |         |
|                                                                        |                                  | -                                             | Item ID                                           | Reg      | ister Type  | 5                                                      | Register | DataType | Value | Quality   | Timestamp       | S7 Register       | S7 Address       | Update C       | Descrip |
| id g≇ C1<br>                                                           |                                  |                                               | 00001                                             | 0X(      | Coil Statu: | s)-F5                                                  | 1        | Boolean  |       | Uncertain |                 | Q                 | 0(0.0)           | 0              |         |
|                                                                        |                                  |                                               |                                                   | Export t | o Excel     |                                                        |          |          |       | ×         |                 |                   |                  |                |         |
|                                                                        |                                  |                                               |                                                   | 保存在(1):  |             | 桌面                                                     |          | • 🗢      | ®     |           |                 |                   |                  |                |         |
| Date                                                                   | Time                             | Event                                         |                                                   |          | 图库          |                                                        |          |          |       |           |                 |                   |                  |                |         |
| <ul> <li>2025-06-25</li> <li>2025-06-25</li> <li>2025-06-25</li> </ul> | 15:52:58<br>15:52:58<br>15:53:27 | Open Project<br>Local Web Se<br>Succeed to li | 'E:\msg\wx\V<br>erver Listening<br>nk S7 Register |          | OneDrive -  | Personal                                               |          |          |       |           |                 |                   |                  |                |         |
| <ul> <li>2025-06-25</li> <li>2025-06-25</li> </ul>                     | 15:53:27<br>15:53:27             | I(Read-only)<br>DB1 register                  | register numb<br>number:20                        |          | 见频          |                                                        |          |          |       |           |                 |                   |                  |                |         |
|                                                                        |                                  |                                               |                                                   | 文件名(N):  | D2.         | xls                                                    |          |          | 保存(   | (S)       |                 |                   |                  |                |         |
|                                                                        |                                  |                                               |                                                   | 保存类型(T)  | Exce        | el Files (*.xls)<br>el Files (*.xls)<br>( Files (*.su) |          |          | Roji  | <u>ا</u>  |                 |                   |                  |                |         |
|                                                                        |                                  |                                               |                                                   |          | All f       | files (*.*)                                            |          |          |       |           |                 |                   |                  |                |         |
|                                                                        |                                  |                                               |                                                   |          |             |                                                        |          |          |       |           |                 |                   |                  |                |         |
|                                                                        |                                  |                                               |                                                   |          |             |                                                        |          |          |       |           |                 |                   |                  |                |         |
| Ready                                                                  |                                  |                                               |                                                   |          |             |                                                        |          |          |       | Mo        | nitor Mode:Loca | PC Total Items:11 | Valid Items:4086 | upport@opcmast | er.com  |

Figure 3-4-11 save the EXCEL

Save the completed, open the EXCEL for editing.

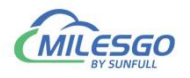

| WPS 表格   | S D      | 2.xls               |                                        |                                | Ψ×                                                                                                    | +         |           |             |       |                   |      |       |                    |            |       |           |         |        |              | 1     | 0 -  |       |
|----------|----------|---------------------|----------------------------------------|--------------------------------|----------------------------------------------------------------------------------------------------|-----------|-----------|-------------|-------|-------------------|------|-------|--------------------|------------|-------|-----------|---------|--------|--------------|-------|------|-------|
| ☰ 文件     | - 6      | 26                  | Q 5                                    | » (Ж                           | Office                                                                                                    | PLUS 插,   | 、 页面布     | 局 公式        | 数据审   | 词视图               | 安全   | 开发工具  | 云服务                | 自定义 PDF    | 工具箱   | Q查找命      | \$      | 〇末同が   | き 谷 物作       | 0 29  | 厚◎   | : ^   |
| B >      | 。剪切      | д                   | Arial                                  |                                | + 10                                                                                                    | - A* A    | = -       | = E         |       | [=]               | 常规   |       | -                  | <b>m m</b> | Œ     | 1 1 1 1 1 | ≅格样式 -  | Σ      | $\nabla A$   |       |      | F     |
| 粘贴 - []  | ] 复制 - 1 | 格式刷                 | BI                                     | ⊻⊞・                            | · ·                                                                                                    | A - Q     | = ±       | 38          | ≦ 合并居 | , [↩」<br>中 * 自动换行 | ÷ ¥· | % 000 | ←.0 .00<br>.00 →.0 | 模板 表格美化    | と 条件権 | 武- 長単     | 包元格样式 - | ↓ 求和 * | □<br>筛选 * 排序 | • 埴充• | 单元格。 | 行和列   |
|          |          | 141-151,002,00<br>[ |                                        | (1999) (1999)<br>(1999) (1999) | 1999 - 1997 - 1997 - 1997 - 1997 - 1997 - 1997 - 1997 - 1997 - 1997 - 1997 - 1997 - 1997 - 1997 - 1997 - 1997 - |           |           |             |       |                   | 1    |       |                    |            |       |           |         |        |              |       |      |       |
|          | 194      |                     | (=)                                    | fr                             |                                                                                                    |           |           |             |       |                   |      |       |                    |            |       |           |         |        |              |       |      |       |
|          | .57      | B                   | ~~~~~~~~~~~~~~~~~~~~~~~~~~~~~~~~~~~~~~ | D                              | F                                                                                                    | F         | G         | н           | L I   | 1                 | K    | 1. 10 | М                  | N          | 0     | D         | 0       | D      | \$           | т     |      | 17    |
| 1 ID     | Nam      | e                   | RegType                                | RegAddre                       | DataType                                                                                                    | S7 Regist | S7 Addres | s Descripti | on    | 0                 | K    | L     | 191                |            | 0     |           | G.      | K      | 5            |       | 0    | _ 分析  |
| 2        | 1 0000   | 11                  | 0X(Coil Sta                            | 1                              | Boolean                                                                                                    | 1         | (         | )           |       |                   |      |       |                    |            |       |           |         |        |              |       |      |       |
| 3        |          |                     |                                        |                                |                                                                                                    |           |           |             |       |                   |      |       |                    |            |       |           |         |        |              |       |      | るので   |
| 4        |          |                     |                                        |                                |                                                                                                    |           |           |             |       |                   |      |       |                    |            |       |           |         |        |              |       |      | ALED+ |
| 5        |          |                     |                                        |                                |                                                                                                    |           |           |             | -     |                   |      |       |                    |            |       |           |         |        |              |       |      | 0     |
| 7        |          |                     |                                        |                                |                                                                                                    |           |           |             |       |                   |      |       |                    |            |       |           |         |        |              |       |      | 属性    |
| 8        |          |                     |                                        |                                |                                                                                                    |           |           |             |       |                   |      |       |                    |            |       |           |         |        |              |       |      | 1.1   |
| 9        |          |                     |                                        |                                |                                                                                                    |           |           |             |       |                   |      |       |                    |            |       |           |         |        |              |       |      | •     |
| 10       |          |                     |                                        |                                |                                                                                                    |           |           |             |       |                   |      |       |                    |            |       |           |         |        | 0            |       |      | 留份    |
| 11       |          |                     |                                        |                                |                                                                                                    |           |           |             |       |                   |      |       |                    |            |       |           |         |        |              |       |      |       |
| 12       |          |                     |                                        |                                |                                                                                                    |           |           |             |       |                   |      |       |                    |            |       |           |         |        |              |       |      |       |
| 14       |          |                     |                                        |                                |                                                                                                    |           |           |             |       |                   |      |       |                    |            |       |           |         |        |              |       |      |       |
| 15       |          |                     |                                        |                                |                                                                                                    |           |           |             |       |                   |      |       |                    |            |       |           |         |        |              |       |      |       |
| 16       |          |                     |                                        |                                |                                                                                                    |           |           |             |       |                   |      |       |                    |            |       |           |         |        |              |       |      |       |
| 17       |          |                     |                                        |                                |                                                                                                    |           |           |             |       |                   |      |       |                    |            |       |           |         |        |              |       |      |       |
| 18       | _        |                     |                                        |                                |                                                                                                    | _         |           |             | -     |                   |      |       |                    |            |       |           |         |        |              |       |      |       |
| 19       |          |                     |                                        |                                |                                                                                                    |           |           |             |       |                   |      | -     | -                  |            |       |           |         |        | -            |       |      |       |
| 21       |          |                     |                                        |                                |                                                                                                    |           |           |             |       |                   |      |       |                    |            |       |           |         |        |              |       |      |       |
| 22       |          |                     |                                        |                                |                                                                                                    |           |           |             |       |                   |      |       |                    |            |       |           |         |        |              |       |      |       |
| 23       |          |                     |                                        |                                |                                                                                                    |           |           |             |       |                   |      |       |                    |            |       |           |         |        |              |       |      |       |
| 24       |          |                     |                                        |                                |                                                                                                    |           |           |             |       |                   |      |       |                    |            |       |           |         |        |              |       |      |       |
| 25       | _        |                     |                                        |                                |                                                                                                    |           |           |             |       |                   |      |       | _                  |            |       |           |         |        |              |       |      |       |
| 26       | _        |                     |                                        |                                | -                                                                                                    |           |           | -           |       |                   |      | -     |                    |            |       |           |         | -      | -            |       |      |       |
| 28       |          |                     |                                        |                                | -                                                                                                    |           |           | -           | -     |                   |      | -     | -                  |            |       |           |         |        | -            |       | +    | -     |
| KK       |          | She                 | et1 +                                  |                                |                                                                                                    |           |           |             |       |                   |      |       | 1.                 |            |       |           |         |        |              |       | 11   |       |
| <u>۹</u> |          |                     |                                        |                                |                                                                                                    |           |           |             |       |                   |      |       |                    |            | ö     | ф.        |         | 100%   |              | 0     |      | + 50  |

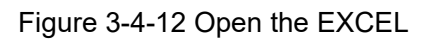

After editing the Excel file, As the figure 3-4-12.

| WPS # | 長格 S D2.xls   | ç                  | +             |             |                 |                                          |         |                                       |             |      |          |         |          |                 |               | 1 💿          | -          | o ×      |
|-------|---------------|--------------------|---------------|-------------|-----------------|------------------------------------------|---------|---------------------------------------|-------------|------|----------|---------|----------|-----------------|---------------|--------------|------------|----------|
| 三文    | 件~ 回包         | 🖶 R 5 » 🛲          | OfficePLUS 插〉 | 页面布局        | 公式 数据           | 审阅视图                                     | 安全 开发   | [具 云服务                                | 自定义         | PDFT | 具箱(〇     | 查找命令    | C        | る 未同步 る         | 计协作 🗇         | <u></u> 公 分享 | ¢          | -        |
| ra.   | <b>光</b> 剪切 凸 | Arial -            | 10 - A+ A-    | = = =       | FE FE FE        | 9 (=)                                    | 常规      |                                       | -           | =    | HP-1     | 150 表格样 | <b>.</b> | $\Sigma \nabla$ | AL            |              | <u>t t</u> | <b>H</b> |
| 粘贴▼   | 口気制・格式        |                    | A - A-        |             |                 | ゴー しせ」<br>時 → 自动操行                       | ÷ ¥ • % | 000 +.0 .00                           | 横板          | 表格美化 | 冬件格式-    | 12 单元格  | 样式 -     | ∠」 □<br>求和▼ 篠洗  | ↓<br>• 推序 • 计 | ● ~ 充す       | —…<br>元格 - | 行和及》     |
| 100   | L             | ~ =                | , <b>_</b>    |             |                 | en en en en en en en en en en en en en e |         | 7 .00 .00                             |             |      | 2011020  | 10      |          |                 |               | ~ .          |            | 13 187   |
|       | 010           |                    |               |             |                 |                                          | -       |                                       |             |      |          |         |          |                 |               |              |            | -        |
|       | 012           | •                  |               |             | 0               |                                          | 71 142  | . K                                   | <b>1</b> 21 |      | 1 1      | 0       |          | 0               |               | 0            |            | 13       |
| 1 10  | A B           | DeaTure DeaAd      | U E           | 编辑栏         | G H             | tion                                     | J       | ĸ                                     | L           | M    | N        | 0       | P        | Q               | R             | 5            | -          | 分析       |
| 2     | 1 00001       | OV(Coil Status) [1 | Boolean       | 1 registeor | Address Descrip | RION                                     |         |                                       |             |      |          |         |          |                 |               |              |            |          |
| 3     | 2 00002       | 0X(Coil Status) 12 | Boolean       | 1           | 2               |                                          |         |                                       |             |      |          |         |          | -               |               |              |            | R        |
| 1     | 3 00002       | 0X(Coil Status)-12 | Boolean       | 1           | 4               |                                          |         |                                       |             |      |          |         |          | -               |               |              |            | 选择       |
| 5     | 4 00004       | 0X(Coil Status)-14 | Boolean       | 1           | 6               |                                          |         |                                       |             |      |          |         |          |                 |               |              |            |          |
| 6     | 5 00005       | 0X(Coil Status)-15 | Boolean       | 1           | 8               |                                          |         |                                       |             |      |          |         |          |                 |               |              | _          |          |
| 7     | 6 00006       | 0X(Coil Status)-16 | Boolean       | 1           | 10              |                                          |         |                                       |             |      |          |         |          |                 |               |              |            | 應性       |
| 8     | 7 00007       | 0X(Coil Status)-17 | Boolean       | 1           | 12              |                                          |         |                                       |             |      |          |         |          |                 |               |              |            |          |
| 9     |               |                    |               |             |                 |                                          |         |                                       |             |      |          |         |          |                 |               |              |            | Ð        |
| 10    |               |                    |               |             |                 |                                          |         |                                       |             |      |          |         |          |                 |               |              |            | 备份       |
| 11    |               |                    |               |             |                 |                                          |         |                                       |             |      |          |         |          |                 |               |              |            |          |
| 12    |               |                    |               |             |                 |                                          |         |                                       |             |      |          |         |          |                 |               |              |            |          |
| 13    |               |                    |               |             |                 |                                          |         |                                       |             |      |          |         |          |                 |               |              |            |          |
| 14    |               |                    |               |             |                 |                                          |         |                                       |             |      |          |         |          |                 |               |              |            |          |
| 15    |               |                    |               |             |                 |                                          |         |                                       |             |      |          |         |          |                 |               |              |            |          |
| 16    |               |                    |               |             |                 |                                          |         |                                       |             |      |          |         |          |                 |               |              |            |          |
| 17    |               |                    |               |             |                 |                                          |         |                                       |             |      |          |         |          |                 |               |              |            |          |
| 18    |               |                    |               |             |                 |                                          |         |                                       |             |      |          |         |          |                 |               |              | _          |          |
| 19    |               |                    |               |             |                 |                                          |         |                                       |             |      |          |         |          |                 |               |              |            |          |
| 20    |               |                    |               |             |                 |                                          |         | · · · · · · · · · · · · · · · · · · · |             |      | /        |         |          | 1               |               |              | _          |          |
| 21    |               |                    |               |             |                 |                                          |         | -                                     |             |      |          |         | -        | _               |               |              |            |          |
| 22    |               |                    |               |             |                 |                                          |         |                                       |             |      |          |         |          |                 |               |              |            |          |
| 23    |               |                    |               |             |                 |                                          |         |                                       |             |      |          |         |          |                 |               |              |            |          |
| 24    |               | -                  |               |             |                 |                                          | _       |                                       |             |      |          | -       |          | -               |               |              |            |          |
| 20    |               |                    |               |             |                 |                                          | _       |                                       |             |      |          |         |          |                 |               |              |            |          |
| 20    |               |                    |               |             |                 |                                          |         |                                       |             |      |          |         |          |                 |               |              |            |          |
| 28    |               |                    |               |             |                 |                                          |         |                                       |             |      |          |         |          |                 |               |              | -          |          |
| 20    |               | toott d            |               |             |                 |                                          |         |                                       |             |      |          |         |          |                 |               |              |            |          |
| 1     | / / SI        | heeti +            |               |             |                 |                                          |         | 1.1                                   |             |      |          |         |          |                 |               |              | × 1        |          |
| 2     |               |                    |               |             |                 |                                          |         |                                       |             |      | <u>ö</u> | - 🔳 🛙   |          | 100%            | •             | -0           |            | + 23     |

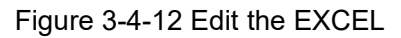

Back to X2Profinet software, Right-click the device to choose "Import Excel", find the edited Excel file to import. As the following figure 3-4-13.

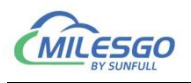

| KIU KIU          |                     |        | Item ID            | Register Type                | Register             | DataType    | Value       | Quality   | Timestamp | S7 Register | S7 Address | Update C | Descrip |
|------------------|---------------------|--------|--------------------|------------------------------|----------------------|-------------|-------------|-----------|-----------|-------------|------------|----------|---------|
| C1               | 1                   |        | <b>60</b> 0001     | 0X(Coil Status)-F5           | 1                    | Boolean     |             | Uncertain |           | Q           | 0(0.0)     | 0        |         |
| · 🛄 💶            | New Group           |        |                    |                              |                      |             |             |           |           |             |            |          |         |
|                  | New Tag             |        |                    |                              |                      |             |             |           |           |             |            |          |         |
|                  | Export EXCEL        |        | -                  |                              |                      |             |             |           |           |             |            |          |         |
|                  | Import EXCEL        |        |                    |                              |                      |             |             |           |           |             |            |          |         |
|                  | Cut                 | Ctrl+X | -                  |                              |                      |             |             |           |           |             |            |          |         |
|                  | Paste               | Ctrl+V | -                  |                              |                      |             |             |           |           |             |            |          |         |
|                  | Delete              | Del    |                    |                              |                      |             |             |           |           |             |            |          |         |
| Date<br>2025-06- | Properties          |        | 'E:\msq\wx\We0     | Chat Files\wxid 0xdaq0hh0r6p | 12\FileStorage\File\ | 2025-02\X2P | rofinet\Dem | p.x2p'    |           |             |            |          |         |
| 2025-06-         | Templete            |        | erver Listening Pe | ort:81                       |                      |             |             |           |           |             |            |          |         |
| 2025-06-         | Explore to Project  |        | register number    | :1                           |                      |             |             |           |           |             |            |          |         |
| 2025-06-         | Explore to Software |        | number:20          |                              |                      |             |             |           |           |             |            |          |         |
|                  |                     |        |                    |                              |                      |             |             |           |           |             |            |          |         |
|                  |                     |        |                    |                              |                      |             |             |           |           |             |            |          |         |
|                  |                     |        |                    |                              |                      |             |             |           |           |             |            |          |         |
|                  |                     |        |                    |                              |                      |             |             |           |           |             |            |          |         |
|                  |                     |        |                    |                              |                      |             |             |           |           |             |            |          |         |
|                  |                     |        |                    |                              |                      |             |             |           |           |             |            |          |         |

Figure 3-4-13 Import EXCEL

The import is complete, the following figure 3-4-14.

| X2Profinet - D | emo.x2p *       |             |                                       |                              |                     |             |             |           |                 |                    |                     | - 0            | ×       |
|----------------|-----------------|-------------|---------------------------------------|------------------------------|---------------------|-------------|-------------|-----------|-----------------|--------------------|---------------------|----------------|---------|
| File Edit View | Tools Interface | Web Server  | Gateway Help                          |                              |                     |             |             |           |                 |                    |                     |                |         |
| 0 🖻 🖬 🇊        | # 🗒 💣 💋 😭       | 🔏 🖻 🖻 🗙     | n a 10                                | ■ 梁冀芾                        |                     |             |             |           |                 |                    |                     |                |         |
| E RTU          |                 |             | Item ID                               | Register Type                | Register            | DataType    | Value       | Quality   | Timestamp       | S7 Register        | S7 Address          | Update C       | Descrip |
| i⊟-sª C1       |                 |             | 00001                                 | 0X(Coil Status)-F5           | 1                   | Boolean     |             | Uncertain |                 | Q                  | 0(0.0)              | 0              |         |
| - II D1        |                 |             | 00002                                 | 0X(Coil Status)-F5           | 2                   | Boolean     |             | Uncertain |                 | Q                  | 2(0.2)              | 0              |         |
| D2             |                 |             | <b>1</b> 00003                        | 0X(Coil Status)-F5           | 3                   | Boolean     |             | Uncertain |                 | Q                  | 4(0.4)              | 0              |         |
|                |                 |             | 00004                                 | 0X(Coil Status)-F5           | 4                   | Boolean     |             | Uncertain |                 | Q                  | 6(0.6)              | 0              |         |
|                |                 |             | 00005                                 | 0X(Coil Status)-F5           | 5                   | Boolean     |             | Uncertain |                 | Q                  | 8(1.0)              | 0              |         |
|                |                 |             | 00006                                 | 0X(Coil Status)-F5           | 6                   | Boolean     |             | Uncertain |                 | Q                  | 10(1.2)             | 0              |         |
|                |                 |             | 00007                                 | 0X(Coil Status)-F5           | 7                   | Boolean     |             | Uncertain |                 | Q                  | 12(1.4)             | 0              |         |
|                |                 |             |                                       |                              |                     |             |             |           |                 |                    |                     |                |         |
| 1              |                 |             |                                       |                              |                     |             |             |           |                 |                    |                     |                |         |
| 1              |                 |             |                                       |                              |                     |             |             |           |                 |                    |                     |                |         |
|                |                 |             |                                       |                              |                     |             |             |           |                 |                    |                     |                |         |
|                |                 |             |                                       |                              |                     |             |             |           |                 |                    |                     |                |         |
|                |                 |             |                                       |                              |                     |             |             |           |                 |                    |                     |                |         |
|                |                 |             | · · · · · · · · · · · · · · · · · · · |                              |                     |             |             |           |                 |                    |                     |                |         |
| Date           | Time            | Event       |                                       |                              |                     |             |             |           |                 |                    |                     |                |         |
| 0 2025-06-25   | 15:52:58        | Open Proje  | ct 'E:\msg\wx\We                      | Chat Files\wxid_0xdaq0hh0r6p | 12\FileStorage\File | 2025-02\X2P | rofinet\Dem | o.x2p'    |                 |                    |                     |                |         |
| 0 2025-06-25   | 15:52:58        | Local Web   | Server Listening F                    | ort:81                       |                     |             |             |           |                 |                    |                     |                |         |
| 0 2025-06-25   | 15:53:27        | Succeed to  | link S7 Register!                     |                              |                     |             |             |           |                 |                    |                     |                |         |
| 0 2025-06-25   | 15:53:27        | I(Read-only | /) register number                    | n1                           |                     |             |             |           |                 |                    |                     |                |         |
| 0 2025-06-25   | 15:53:27        | DB1 registe | er number:20                          |                              |                     |             |             |           |                 |                    |                     |                |         |
|                |                 |             |                                       |                              |                     |             |             |           |                 |                    |                     |                |         |
|                |                 |             |                                       |                              |                     |             |             |           |                 |                    |                     |                |         |
|                |                 |             |                                       |                              |                     |             |             |           |                 |                    |                     |                |         |
|                |                 |             |                                       |                              |                     |             |             |           |                 |                    |                     |                |         |
|                |                 |             |                                       |                              |                     |             |             |           |                 |                    |                     |                |         |
|                |                 |             |                                       |                              |                     |             |             |           |                 |                    |                     |                |         |
|                |                 |             |                                       |                              |                     |             |             |           |                 |                    |                     |                |         |
|                |                 |             |                                       |                              |                     |             |             |           |                 |                    |                     |                |         |
|                |                 |             |                                       |                              |                     |             |             |           |                 |                    |                     |                |         |
|                |                 |             |                                       |                              |                     |             |             |           |                 |                    |                     |                |         |
|                |                 |             |                                       |                              |                     |             |             |           |                 |                    |                     |                |         |
|                |                 |             |                                       |                              |                     |             |             |           |                 |                    |                     |                |         |
|                |                 |             |                                       |                              |                     |             |             |           |                 |                    |                     |                |         |
|                |                 |             |                                       |                              |                     |             |             |           |                 |                    |                     |                |         |
|                |                 |             |                                       |                              |                     |             |             |           |                 |                    |                     |                |         |
| Ready          |                 |             |                                       |                              |                     |             |             | Mo        | nitor Mode:Loca | PC  Iotal Items:17 | Valid Items:4086 st | ipport@opcmast | er.com  |

Figure 3-4-14 Complete the import

#### 3.5 S7 Server

#### 3.5.1 S7 Setting

The default port number for the S7 gateway at the factory is 102. If the user needs to change it, they can click on the Profinet settings, as the figure 3-5-1-1.

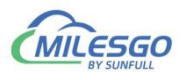

| L 🗁 🖬 🖽 S  | 🗯 🛄 ( 🛛 S7 PL | C Server >                   | Profinet Setting              |                    |             |              |           |           |             |            |          |          |
|------------|---------------|------------------------------|-------------------------------|--------------------|-------------|--------------|-----------|-----------|-------------|------------|----------|----------|
|            |               | YMI -DA WebSenice            | Sort Register Address         | Register           | DataType    | Value        | Quality   | Timestamp | S7 Register | S7 Address | Update C | Descript |
| 🖻 🚰 C1     | 0101          |                              | UA(COII SIBIUS)-F3            | 1                  | Boolean     |              | Uncertain |           | Q           | 0(0.0)     | 0        | 1        |
| - III D1   | OPCI          | UA Server                    | 0X(Coil Status)-F5            | 2                  | Boolean     |              | Uncertain |           | Q           | 2(0.2)     | 0        |          |
| <b>D</b> 2 |               | 00003                        | 0X(Coil Status)-F5            | 3                  | Boolean     |              | Uncertain |           | Q           | 4(0.4)     | 0        |          |
|            |               | 00004                        | 0X(Coil Status)-F5            | 4                  | Boolean     |              | Uncertain |           | Q           | 6(0.6)     | 0        |          |
|            |               | <b>100005</b>                | 0X(Coil Status)-F5            | 5                  | Boolean     |              | Uncertain |           | Q           | 8(1.0)     | 0        |          |
|            |               | <b>1</b> 00006               | 0X(Coil Status)-F5            | 6                  | Boolean     |              | Uncertain |           | Q           | 10(1.2)    | 0        |          |
|            |               | 00007                        | 0X(Coil Status)-F5            | 7                  | Boolean     |              | Uncertain |           | Q           | 12(1.4)    | 0        |          |
|            |               | _                            |                               |                    |             |              |           |           |             |            |          |          |
|            |               |                              |                               |                    |             |              |           |           |             |            |          |          |
|            |               |                              |                               |                    |             |              |           |           |             |            |          |          |
|            |               |                              |                               |                    |             |              |           |           |             |            |          |          |
|            |               |                              |                               |                    |             |              |           |           |             |            |          |          |
|            |               |                              |                               |                    |             |              |           |           |             |            |          |          |
|            |               |                              |                               |                    |             | _            |           |           |             |            |          |          |
| Date       | Time          | Event                        |                               |                    |             |              |           |           |             |            |          |          |
| 2025-06-25 | 15:52:58      | Open Project 'E:\msg\wx\We   | Chat Files\wxid_0xdaq0hh0r6p1 | 2\FileStorage\File | 2025-02\X2P | rofinet\Demo | o.x2p'    |           |             |            |          |          |
| 2025-06-25 | 15:52:58      | Local Web Server Listening P | ort:81                        |                    |             |              |           |           |             |            |          |          |
| 2025-06-25 | 15:53:27      | Succeed to link S7 Register! |                               |                    |             |              |           |           |             |            |          |          |
| 2025-06-25 | 15:53:27      | I(Read-only) register number | :1                            |                    |             |              |           |           |             |            |          |          |
| 2025-06-25 | 15:53:27      | DB1 register number:20       |                               |                    |             |              |           |           |             |            |          |          |
|            |               | 3                            |                               |                    |             |              |           |           |             |            |          |          |
|            |               |                              |                               |                    |             |              |           |           |             |            |          |          |
|            |               |                              |                               |                    |             |              |           |           |             |            |          |          |
|            |               |                              |                               |                    |             |              |           |           |             |            |          |          |
|            |               |                              |                               |                    |             |              |           |           |             |            |          |          |
|            |               |                              |                               |                    |             |              |           |           |             |            |          |          |
|            |               |                              |                               |                    |             |              |           |           |             |            |          |          |
|            |               |                              |                               |                    |             |              |           |           |             |            |          |          |
|            |               |                              |                               |                    |             |              |           |           |             |            |          |          |
|            |               |                              |                               |                    |             |              |           |           |             |            |          |          |
|            |               |                              |                               |                    |             |              |           |           |             |            |          |          |
|            |               |                              |                               |                    |             |              |           |           |             |            |          |          |
|            |               |                              |                               |                    |             |              |           |           |             |            |          |          |
|            |               |                              |                               |                    |             |              |           |           |             |            |          |          |

Figure 3-5-1-1 Select Profinet Setting

In the popped-up dialog box, set the S7 server settings. The port number is fixed

at 102 and does not need to be changed. As the figure 3-5-1-2.

| X2Profinet - De | emo.x2p *       |              |                 |                               |                     |          |       |           |                  |                   |                  | - 0            | ×       |
|-----------------|-----------------|--------------|-----------------|-------------------------------|---------------------|----------|-------|-----------|------------------|-------------------|------------------|----------------|---------|
| File Edit View  | Tools Interface | Web Server G | ateway Help     |                               |                     |          |       |           |                  |                   |                  |                |         |
| 0 🖻 🔒 🎯         | a 🗒 📽 🎒 🖻       | 🕺 🖻 🖻 🗙      | <u>n a 👘 🕨</u>  | ・■交響部                         |                     |          |       |           |                  |                   |                  |                |         |
| E 🗊 RTU         |                 |              | Item ID         | Register Type                 | Register            | DataType | Value | Quality   | Timestamp        | S7 Register       | S7 Address       | Update C       | Descrip |
| 🖻 🚰 C1          |                 |              | 00001           | 0X(Coil Status)-F5            | 1                   | Boolean  |       | Uncertain |                  | Q                 | 0(0.0)           | 0              |         |
| 🛄 D1            |                 |              | 00002           | 0X(Coil Status)-F5            | 2                   | Boolean  |       | Uncertain |                  | Q                 | 2(0.2)           | 0              |         |
| - 🛄 D2          |                 |              | 00003           | 0X(Coil Status)-F5            | 3                   | Boolean  |       | Uncertain |                  | Q                 | 4(0.4)           | 0              |         |
|                 |                 |              | 00004           | 0X(Coil Status)-F5            | 4                   | Boolean  |       | Uncertain |                  | Q                 | 6(0.6)           | 0              |         |
|                 |                 |              | 00005           | 0X(Coil Status)-F5            | 5                   | Boolean  |       | Uncertain |                  | Q                 | 8(1.0)           | 0              |         |
|                 |                 |              | 00006           | 0X(Coil Status)-F5            | 6                   | Boolean  |       | Uncertain |                  | Q                 | 10(1.2)          | 0              |         |
|                 |                 |              | <b>D</b> 00007  | 0X(Coil Status)-F5            | 7                   | Boolean  |       | Uncertain |                  | Q                 | 12(1.4)          | 0              |         |
|                 |                 |              |                 | P                             | rofinet Server Sett | ing      | ×     |           |                  |                   |                  |                |         |
| Data            | Time            | Frank        |                 |                               | Port:               | 12       | _     |           |                  |                   |                  |                |         |
|                 | 16.52.50        | Event        |                 |                               | -                   |          |       | 2.1       |                  |                   |                  |                |         |
| 2025-06-25      | 15:52:58        | Open Projec  | t E:\msg\wx\vve | and Files (wxid_uxdaqunnurop) |                     |          | em    | o.x2p     |                  |                   |                  |                |         |
| 2023-00-23      | 15:52:30        | Eucoad to    | ink S7 Register | Druoi                         | OK                  | Cancel   |       |           |                  |                   |                  |                |         |
| 0 2025-06-25    | 15:53:27        | I/Read-only) | register number | 1                             |                     |          |       |           |                  |                   |                  |                |         |
| 2025-06-25      | 15:53:27        | DB1 register | number:20       |                               |                     |          |       |           |                  |                   |                  |                |         |
|                 |                 |              |                 |                               |                     |          |       |           |                  |                   |                  |                |         |
| Ready           |                 |              |                 |                               |                     |          |       | Mo        | nitor Mode:Local | PC Total Items:17 | Valid Items:4086 | upport@opcmast | er.com  |

Figure 3-5-1-2 Parameter setting

#### 3.5.2 Sort Register Setting

"Sort Register Setting" is a function that users can use after completing the point allocation. If the associated S7 server register addresses are disordered and there are possible repetitions, they can simply click "Sort Register Setting" to sort them,

Add:28 Senang Crescent,#05-11,Bizhub 28,Singapore 416601 Tel: +65 80385403 URL: www.bacnetchina.com milesgoiiot@gmail.com / sales@opcmaster.com

23 / 59

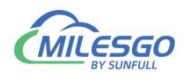

thereby saving the point allocation time, as the figure 3-5-2-1.

| CIL C. PA MC                                                                                                    | emo.x2p ^                                                                                                    | web care of the links                                                                                                    |                                                                                                    |                                                                                                    |          |       |           |           |             |            | - 0      | ~       |
|----------------------------------------------------------------------------------------------------|----------------------------------------------------------------------------------------------------|----------------------------------------------------------------------------------------------------|----------------------------------------------------------------------------------------------------|----------------------------------------------------------------------------------------------------|----------|-------|-----------|-----------|-------------|------------|----------|---------|
|                                                                                                    | an merrace                                                                                                    | LC Server Gateway Help                                                                                                    | Profinet Setting                                                                                                    |                                                                                                    |          |       |           |           |             |            |          |         |
| ∃-man RTU                                                                                                    |                                                                                                    | YNII DA WebGeedee                                                                                                    | Cost Desiders Address                                                                                                    | Register                                                                                           | DataType | Value | Quality   | Timestamp | S7 Register | S7 Address | Update C | Descrip |
|                                                                                                    | V OPC                                                                                                    | XIVIL-DA Webservice                                                                                                    | Soft Register Address                                                                                                    | 1                                                                                                  | Boolean  |       | Uncertain |           | 0           | 0(0,0)     | 0        |         |
| - 11 D1                                                                                                    | OPC                                                                                                    | UA Server                                                                                                    | 0X(Coil Status)-F5                                                                                                    | 2                                                                                                  | Boolean  |       | Uncertain |           | 0           | 1(0.1)     | 0        |         |
| mi 1522                                                                                                    |                                                                                                    | 00003                                                                                                    | 0X(Coil Status)-E5                                                                                                    | 3                                                                                                  | Boolean  |       | Uncertain |           | 0           | 2(0.2)     | 0        |         |
| <b></b>                                                                                                    |                                                                                                    | 00004                                                                                                    | 0X(Coil Status)-E5                                                                                                    | 4                                                                                                  | Boolean  |       | Uncertain |           | 0           | 3(0.3)     | 0        |         |
|                                                                                                    |                                                                                                    | 00005                                                                                                    | 0X(Coil Status)-F5                                                                                                    | 5                                                                                                  | Boolean  |       | Uncertain |           | 0           | 4(0.4)     | 0        |         |
|                                                                                                    |                                                                                                    | 00006                                                                                                    | 0X(Coil Status)-F5                                                                                                    | 6                                                                                                  | Boolean  |       | Uncertain |           | 0           | 5(0.5)     | 0        |         |
|                                                                                                    |                                                                                                    | 00007                                                                                                    | 0X(Coil Status)-F5                                                                                                    | 7                                                                                                  | Boolean  |       | Uncertain |           | 0           | 6(0.6)     | 0        |         |
|                                                                                                    |                                                                                                    | 200007                                                                                                    | origion status) 15                                                                                                    |                                                                                                    | sociean  |       | oncertain |           | 4           | 0(010)     |          |         |
| Data                                                                                                    | Time                                                                                                    |                                                                                                    |                                                                                                    |                                                                                                    |          |       |           |           |             |            |          |         |
| Date                                                                                                    | Time<br>15.52.07                                                                                                    | Event                                                                                                    |                                                                                                    |                                                                                                    |          |       |           | 2         |             |            |          |         |
| 2025-00-25                                                                                                    | 15:53:27                                                                                                    | Succeed to link S7 Register                                                                                                    |                                                                                                    |                                                                                                    |          |       |           |           |             |            |          |         |
| 2025-06-25                                                                                                    | 15:53:27                                                                                                    | I(Read-only) register numbe                                                                                                    | er: I                                                                                                    |                                                                                                    |          |       |           |           |             |            |          |         |
| 2025-00-25                                                                                                    | 15:53:27                                                                                                    | UBL register number/20                                                                                                    |                                                                                                    |                                                                                                    |          |       |           |           |             |            |          |         |
| anar or or                                                                                                    | 4 5 40 40                                                                                                    | Interior particulation and                                                                                                    |                                                                                                    |                                                                                                    |          |       |           |           |             |            |          |         |
| 2025-06-25                                                                                                    | 16:40:49                                                                                                    | 'RTU.C1.D1.出水温度设定1'的                                                                                                    | S7服务器'DB1'寄存器地址自动调整为                                                                                                    | 12                                                                                                 |          |       |           |           |             |            |          |         |
| 2025-06-25<br>2025-06-25                                                                                                    | 16:40:49<br>16:40:49                                                                                                    | "RTU.C1.D1.出水温度设定1'的<br>"RTU.C1.D1.出水温度设定2'的                                                                                                    | S7服务器'DB1'寄存器地址自动调整为<br>S7服务器'DB1'寄存器地址自动调整为                                                                                                    | 12<br>14                                                                                           |          |       |           |           |             |            |          |         |
| 2025-06-25<br>2025-06-25<br>2025-06-25                                                                                                    | 16:40:49<br>16:40:49<br>16:40:49                                                                                                    | 'RTU.C1.D1.出水温度设定1'的<br>'RTU.C1.D1.出水温度设定2'的<br>'RTU.C1.D1.出水温度设定2'的<br>'RTU.C1.D1.出水温度设定3'的                                                                                                    | S7服务器'DB1'寄存器地址自动调整为<br>S7服务器'DB1'寄存器地址自动调整为<br>S7服务器'DB1'寄存器地址自动调整为<br>27服务器'DB1'寄存器地址自动调整为                                                                                                    | 12<br>14<br>16                                                                                     |          |       |           |           |             |            |          |         |
| 2025-06-25<br>2025-06-25<br>2025-06-25<br>2025-06-25<br>2025-06-25                                                                                                    | 16:40:49<br>16:40:49<br>16:40:49<br>16:40:49                                                                                                    | "RTU.C1.D1.出水温度设定1'的<br>"RTU.C1.D1.出水温度设定2'的<br>"RTU.C1.D1.出水温度设定2'的<br>"RTU.C1.D1.出水温度设定4'的<br>"RTU.C1.D1.出水温度设定4'的                                                                                                    | S7服务器'DB1'寄存器地址自动调整为<br>S7服务器'DB1'寄存器地址自动调整为<br>S7服务器'DB1'寄存器地址自动调整为<br>S7服务器'DB1'寄存器地址自动调整为<br>S7服务器'DB1'寄存器地址自动调整为                                                                                                    | 12<br>14<br>16<br>18                                                                               |          |       |           |           |             |            |          |         |
| 2025-06-25<br>2025-06-25<br>2025-06-25<br>2025-06-25<br>2025-06-25<br>2025-06-25                                                                                                    | 16:40:49<br>16:40:49<br>16:40:49<br>16:40:49<br>16:40:49                                                                                                    | 'RTU.C1.D1.出水温度设定1'的<br>'RTU.C1.D1.出水温度设定2'的<br>'RTU.C1.D1.出水温度设定3'的<br>'RTU.C1.D1.出水温度设定4'的<br>'RTU.C1.D1.出水温度设定5'的<br>'RTU.C1.D1.出水温度设定5'的                                                                                                    | S7服务器'DB1'寄存器地址自动调整为<br>S7服务器'DB1'寄存器地址自动调整为<br>S7服务器'DB1'寄存器地址自动调整为<br>S7服务器'DB1'寄存器地址自动调整为<br>S7服务器'DB1'寄存器地址自动调整为<br>S7服务器'DB1'寄存器地址自动调整为                                                                                                    | 12<br>14<br>16<br>18<br>110                                                                        |          |       |           |           |             |            |          |         |
| 2025-06-25<br>2025-06-25<br>2025-06-25<br>2025-06-25<br>2025-06-25<br>2025-06-25<br>2025-06-25                                                                                                    | 16:40:49<br>16:40:49<br>16:40:49<br>16:40:49<br>16:40:49<br>16:40:49<br>16:40:49                                                                                                    | RTU.C.10.1出水温度设定1的           'RTU.C.1.01.出水温度设定3的           'RTU.C.1.01.出水温度设定4的           'RTU.C.1.01.出水温度设定4的           'RTU.C.1.01.出水温度设定5'的           'RTU.C.1.01.出水温度设定5'的           'RTU.C.1.01.出水温度设定5'的           'RTU.C.1.01.出水温度设定5'的                                                                                                    | 57服务器'DB1'寄存器地址目动调整法<br>57服务器'DB1'寄存器地址目动调整方<br>57服务器'DB1'寄存器地址目动调整方<br>57服务器'B1'寄存器地址目动调整方<br>57服务器'DB1'寄存器地址目动调整方<br>57服务器'DB1'寄存器地址目动调整方<br>57服务器'DB1'寄存器地址目动调整方                                                                                                    | 12<br>14<br>16<br>18<br>110<br>112                                                                 |          |       |           |           |             |            |          |         |
| 2025-06-25<br>2025-06-25<br>2025-06-25<br>2025-06-25<br>2025-06-25<br>2025-06-25<br>2025-06-25<br>2025-06-25                                                                                                    | 16:40:49<br>16:40:49<br>16:40:49<br>16:40:49<br>16:40:49<br>16:40:49<br>16:40:49<br>16:40:49                                                                                                 | RTUC.1.D1.出水温度设定1的           'RTUC.1.D1.出水温度设定2的           'RTUC.1.D1.出水温度设定3的           'RTUC.1.D1.出水温度设定3的           'RTUC.1.D1.出水温度设定5的           'RTUC.1.D1.出水温度设定5的           'RTUC.1.D1.出水温度设定5的           'RTUC.1.D1.出水温度设定500           'RTUC.1.D1.出水温度设定500           'RTUC.1.D1.出水温度设定500           'RTUC.1.D1.出水温度设定500           'RTUC.1.D1.出水温度设定500                                                                                                    | ST服务器1081、高存器地址自动调整为<br>ST服务器1081、高存器地址自动调整为<br>ST服务器1081、高存器地址自动调整力<br>ST服务器1081、高存器地址自动调整力<br>ST服务器1081、高存器地址自动调整力<br>ST服务器1081、高存器地址自动调整力<br>ST服务器1081、高存器地址自动调整力                                                                                                    | 12<br>14<br>16<br>18<br>10<br>10<br>112<br>114                                                     |          |       |           |           |             |            |          |         |
| 2025-06-25<br>2025-06-25<br>2025-06-25<br>2025-06-25<br>2025-06-25<br>2025-06-25<br>2025-06-25<br>2025-06-25<br>2025-06-25                                                                                                    | 16:40:49<br>16:40:49<br>16:40:49<br>16:40:49<br>16:40:49<br>16:40:49<br>16:40:49<br>16:40:49<br>16:40:49                                                                                     | RTUC.1.D.1 出水温度设定1的<br>'RTU.C1.D.1 出水温度设定3的<br>'RTU.C1.D.1 出水温度设定3的<br>'RTU.C1.D.1 出水温度设定3的<br>'RTU.C1.D.1 出水温度设定3的<br>'RTU.C1.D.1 出水温度设定5的<br>'RTU.C1.D.1 出水温度设定7的<br>'RTU.C1.D.1 出水温度设定7的<br>'RTU.C1.D.1 出水温度设定7的<br>'RTU.C1.D.1 出水温度设定7的                                                                                                    | 57服务署 DB1 客存器地址自动调整大<br>57服务署 DB1 客存器地址自动调整大<br>57服务署 DB1 客存器地址自动调整大<br>57服务署 DB1 客存器地址自动爆发<br>57服务署 DB1 客存器地址自动爆发<br>57服务署 DB1 客存器地址自动爆发<br>57服务署 DB1 客存器地址自动调整大<br>57服务署 DB1 常存器地址自动调整大<br>57服务署 DB1 常存器地址自动调整大                                                                                                    | 12<br>14<br>16<br>18<br>110<br>112<br>114<br>116                                                   |          |       |           |           |             |            |          |         |
| 2025-06-25<br>2025-06-25<br>2025-06-25<br>2025-06-25<br>2025-06-25<br>2025-06-25<br>2025-06-25<br>2025-06-25<br>2025-06-25<br>2025-06-25<br>2025-06-25                                                                                                    | 16:40:49<br>16:40:49<br>16:40:49<br>16:40:49<br>16:40:49<br>16:40:49<br>16:40:49<br>16:40:49<br>16:40:49<br>16:40:49                                                                         | 'RTU.C1.D1.出水温度设定1的           'RTU.C1.D1.出水温度设定3的           'RTU.C1.D1.出水温度设定3的           'RTU.C1.D1.出水温度设定3的           'RTU.C1.D1.出水温度设定5的           'RTU.C1.D1.出水温度设定5的           'RTU.C1.D1.出水温度设定500           'RTU.C1.D1.出水温度设定500           'RTU.C1.D1.出水温度设定500           'RTU.C1.D1.出水温度设定500           'RTU.C1.D1.出水温度设定500           'RTU.C1.D1.出水温度设定500           'RTU.C1.D1.出水温度设定500           'RTU.C1.D1.出水温度设定500           'RTU.C1.D1.出水温度设定500           'RTU.C1.D1.出水温度设定500                                                                                                    | S7服务器 DB1 带存器地址自动调整为<br>57服务器 DB1 带存器地址自动调整力<br>57服务器 DB1 带存器地址自动调整力<br>57服务器 DB1 带存器地址自动调整力<br>57服务器 DB1 带存器地址自动调整力<br>57服务器 DB1 带存器地址自动调整力<br>57服务器 DB1 带存器地址自动调整力<br>57服务器 DB1 带存器地址自动调整力<br>57服务器 DB1 带存器地址自动调整力<br>57服务器 DB1 带存器地址自动调整力                                                                                                    | 12<br>14<br>16<br>170<br>172<br>174<br>176<br>178                                                  |          |       |           |           |             |            |          |         |
| 2025-06-25<br>2025-06-25<br>2025-06-25<br>2025-06-25<br>2025-06-25<br>2025-06-25<br>2025-06-25<br>2025-06-25<br>2025-06-25<br>2025-06-25<br>2025-06-25<br>2025-06-25                                                                                                    | 16:40:49<br>16:40:49<br>16:40:49<br>16:40:49<br>16:40:49<br>16:40:49<br>16:40:49<br>16:40:49<br>16:40:49<br>16:40:49<br>16:40:49                                                             | RTUCLD1出水温柔设定1的           RTUCLD1出水温柔设定2的           RTUCLD1出水温柔设定30           RTUCLD1出水温柔设定30           RTUCLD1出水温柔设定30           RTUCLD1出水温柔设定30           RTUCLD1出水温柔设定30           RTUCLD1出水温柔设定30           RTUCLD1出水温柔设定30           RTUCLD1出水温柔设定30           RTUCLD1出水温柔设定30           RTUCLD1出水温柔设定30           RTUCLD1出水温柔设定30           RTUCLD2000357884           RTUCLD200033677884                                                                                                    | 57級另著1081 在存藉地址目动调整为<br>57級另著1081 在存藉地址目动调整力<br>57級另著1081 在存藉地址目动调整力<br>57級另著1081 在存藉地址目动调整力<br>57級另著1081 在存藉地址目动调整力<br>57級另著1081 在存藉地址目动调整力<br>57級另著1081 在存藉地址目动调整力<br>57級另著1081 在存藉地址目动调整力<br>57級另著1081 在存藉地址目动调整力<br>57級另著1081 在存藉地址目动调整力<br>1080 在前期址目动调整力<br>1080 在立刻整动目的第四十                                                                                                    | 12<br>14<br>16<br>18<br>10<br>110<br>112<br>114<br>116<br>118                                      |          |       |           |           |             |            |          |         |
| 2025-06-25<br>2025-06-25<br>2025-06-25<br>2025-06-25<br>2025-06-25<br>2025-06-25<br>2025-06-25<br>2025-06-25<br>2025-06-25<br>2025-06-25<br>2025-06-25<br>2025-06-25                                                                                                    | 16:40:49<br>16:40:49<br>16:40:49<br>16:40:49<br>16:40:49<br>16:40:49<br>16:40:49<br>16:40:49<br>16:40:49<br>16:40:49<br>16:40:49                                                             | RTUC.1D1.出水温柔设定1的           'RTUC.1D1.出水温柔设定2的           'RTUC.1D1.出水温柔设定2的           'RTUC.1D1.出水温素设定2000           'RTUC.1D1.出水温素设定2000           'RTUC.1D1.出水温素设定2000           'RTUC.1D1.出水温素设定2000           'RTUC.1D1.出水温素设定2000           'RTUC.1D1.出水温素设定2000           'RTUC.1D1.出水温素设定2000           'RTUC.1D1.出水温素设定2000           'RTUC.1D1.出水温素设定2000           'RTUC.1D2.200002957服約4           'RTUC.1D2.200002957服約5           'RTUC.1D2.200002957服約4                                                                                                    | 57級身著DB1表存器總址目动调整为<br>57級身著DB1表存器總址目动调整为<br>57級身著DB1表存器地址目动调整为<br>57級身著DB1表存器地址目动调整为<br>57級身著DB1表存器地址目动调整为<br>57級身著DB1表存器地址目动调整为<br>57級身著DB1表存器地址目动调整为<br>57級身著DB1表存器地址目动调整为<br>57級身著DB1表存器地址目动调整为<br>57级身著DB1表存器地址目动调整为<br>57、67条着地址目动调整为2<br>57、67条着地址目动调整为2<br>57、67条件都址目动调整为2<br>57、67条件都址目动调整为2<br>57、67条件都址目动调整为2<br>57、67条件都址目动调整为2<br>57、67条件和14                                                                                                    | 12<br>14<br>16<br>18<br>110<br>110<br>112<br>114<br>116<br>118                                     |          |       |           |           |             |            |          |         |
| 2025-06-25<br>2025-06-25<br>2025-06-25<br>2025-06-25<br>2025-06-25<br>2025-06-25<br>2025-06-25<br>2025-06-25<br>2025-06-25<br>2025-06-25<br>2025-06-25<br>2025-06-25<br>2025-06-25<br>2025-06-25                                                                            | 16:40:49<br>16:40:49<br>16:40:49<br>16:40:49<br>16:40:49<br>16:40:49<br>16:40:49<br>16:40:49<br>16:40:49<br>16:40:49<br>16:40:49<br>16:40:49<br>16:40:49                                     | 市ULC1D1出水温度设定1的           市ULC1D1出水温度设定1的           市ULC1D1出水温度设定10           市ULC1D1出水温度设定10           市田工作日本           市田工作日本           市田工作社           市田工作社           市田工作社           市田工作社           市田工作社           市田工作社           市田工作社           市田工作社                                                                                                    | 57級身著1081 高行器総址目动调整为<br>57級身著1081 高行器総址目动调整大<br>57級身著1081 高行器総址目动调整大<br>57級身著1081 高行器総址目动调整大<br>57級身著1081 高行器総址目动调整大<br>57級身著1081 高行器総址目动调整大<br>57級身著1081 高行器総址目动调整大<br>57級身著1081 高行器総址目动调整大<br>10、67名戦地址目动调整力<br>10、67名戦地址目动调整力<br>10、67名戦地址目动调整力<br>10、73名戦地目动调整力<br>10、73名戦地目动调整力<br>10、73名戦地目动调整力<br>10、73名戦地目动调整力                                                                                                    | 52<br>54<br>56<br>58<br>510<br>512<br>512<br>514<br>516<br>518                                     |          |       |           |           |             |            |          |         |
| 2025-06-25<br>2025-06-25<br>2025-06-25<br>2025-06-25<br>2025-06-25<br>2025-06-25<br>2025-06-25<br>2025-06-25<br>2025-06-25<br>2025-06-25<br>2025-06-25<br>2025-06-25<br>2025-06-25<br>2025-06-25<br>2025-06-25<br>2025-06-25                                                | 16:40:49<br>16:40:49<br>16:40:49<br>16:40:49<br>16:40:49<br>16:40:49<br>16:40:49<br>16:40:49<br>16:40:49<br>16:40:49<br>16:40:49<br>16:40:49<br>16:40:49<br>16:40:49<br>16:40:49<br>16:40:49 | RTUCI.D1.出水温葉使生物           RTUCI.D1.出水温葉使生物           RTUCI.D1.出水温葉使生物           RTUCI.D1.出水温素使生物           RTUCI.D1.出水温素使生物           RTUCI.D1.出水温素使生物           RTUCI.D1.出水温素使生物           RTUCI.D1.出水温素使生物           RTUCI.D1.出水温素使生物           RTUCI.D1.出水温素使生物           RTUCI.D1.出水温素使生物           RTUCI.D1.出水温素使生物           RTUCI.D1.出水温素使生物           RTUCI.D2.00001957服券           RTUCI.D2.00001957服券           RTUCI.D2.00001957服券           RTUCI.D2.00001957服券           RTUCI.D2.00001957服券           RTUCI.D2.00001957服券           RTUCI.D2.00001957服券           RTUCI.D2.00001957服券                                                                                                    | 57級身著OB1表不經總址目动调整为<br>57級身著OB1表不經統址目动调整为<br>57級身著OB1表不經統止目动调整为<br>57級身著OB1表不經統止目动调整为<br>57級身著OB1表不經統止目动调整为<br>57級身著OB1表不經統止目动调整为<br>57級身著OB1表不經統止目动调整为<br>57級身著OB1表不經統止目动调整为<br>28、及者死態地目目动調整为<br>28、公常不經統地目前調整为<br>28、公常不經統地目前調整为<br>28、公常不經統地目前調整为<br>28、公常在經驗地目前調整为<br>28、公常在經驗地目前調整为<br>28、公常在經驗地目前調整为<br>28、公常在經驗地目前調整为<br>28、公常在經驗地目前調整为<br>28、公常在經驗地目前調整为<br>28、公常在經驗地目前調整为<br>28、公常在經驗地目前調整为<br>28、公常在經驗地目前調整为<br>28、公常在經驗地目的調整为<br>28、公常在經驗地目的調整为<br>28、公常在經驗地目的調整的<br>28、公常在經驗地目的調整的<br>28、公常在經驗地目的調整的<br>28、公常在經驗地目的調整的<br>28、公常在經驗地目的調整的<br>28、公開的<br>28、公開的<br>28<br>公開<br>28<br>公開<br>28<br>公<br>28<br>公開<br>28<br>公<br>28<br>公<br>28<br>28<br>28<br>28<br>28<br>28<br>28<br>28<br>28<br>28<br>28<br>28<br>28<br>2                                                                                                    | 92<br>94<br>96<br>970<br>970<br>971<br>971<br>971<br>971<br>971<br>971<br>971<br>971<br>971<br>971 |          |       |           |           |             |            |          |         |
| 2 0225-06-25<br>2 0225-06-25<br>2 0225-06-25<br>2 0225-06-25<br>2 0225-06-25<br>2 0225-06-25<br>2 0225-06-25<br>2 0225-06-25<br>2 0225-06-25<br>2 0225-06-25<br>2 0225-06-25<br>2 0225-06-25<br>2 0225-06-25<br>2 0225-06-25<br>2 0225-06-25<br>2 0225-06-25<br>2 025-06-25 | 16:40:49<br>16:40:49<br>16:40:49<br>16:40:49<br>16:40:49<br>16:40:49<br>16:40:49<br>16:40:49<br>16:40:49<br>16:40:49<br>16:40:49<br>16:40:49<br>16:40:49<br>16:40:49<br>16:40:49<br>16:40:49 | 'RTU.C1.D1.出水温葉设定1的           'RTU.C1.D1.出水温葉设定2的           'RTU.C1.D1.出水温葉设定200           'RTU.C1.D1.出水温葉设定300           'RTU.C1.D1.出水温葉设定300           'RTU.C1.D1.出水温葉设定300           'RTU.C1.D1.出水温葉设定300           'RTU.C1.D1.出水温葉设定300           'RTU.C1.D1.出水温葉设定300           'RTU.C1.D1.出水温葉设定300           'RTU.C1.D1.出水温葉设定300           'RTU.C1.D1.出水温葉设定300           'RTU.C1.D2.00003157/2854           'RTU.C1.D2.00003157/2854           < | 57級身著(DB1客,存種總址目动调整)<br>57級身著(DB1客,存種總址目动调整)<br>57級身著(DB1客,存種總址目动调整)<br>57級身著(DB1客,存種總址目动调整)<br>57級身著(DB1客,存種總址目动调整)<br>57級身著(DB1客,存種總址目动调整)<br>57級身著(DB1客,存種總址目动调整)<br>57級身著(DB1客,存種總址目动调整)<br>4(3名有種總址目动调整)<br>4(3名有種總址目动调整)<br>4(3名有種總址目动调整)<br>4(3名有種總址目动调整)<br>4(3名有種總址目动调整)<br>4(3名有種總址目动调整)<br>4(3名有種總址目动调整)<br>4(3名有種總址目动调整)<br>4(3名有種總址目动测整)<br>5(3名有醫總址目动测整)<br>5(3名有醫總址目动测整)<br>5(3名有醫總址目动测整)<br>5(3名有醫總址目动测整)<br>5(3名有醫總址目动测整)<br>5(3名有醫總址目动测整)<br>5(3名有醫細趾)<br>5(3名有醫細)<br>5(3名有醫細)<br>5(3名有醫細)<br>5(3名有醫細)<br>5(3名有醫細)<br>5(3名有醫細)<br>5(3名有醫細)<br>5(3名有醫細)<br>5(3名有醫細)<br>5(3名有醫細)<br>5(3名有醫細)<br>5(3名有醫細)<br>5(3<br>5(3<br>5(3<br>5)<br>5(3<br>5)<br>5 | 12<br>14<br>16<br>18<br>110<br>112<br>114<br>116<br>118                                            |          |       |           |           |             |            |          |         |

Figure 3-5-2-1 Sort Register Setting

#### **3.6 Local PC Monitor**

After completing the project configuration, click the menu bar "Tools" to select "Start Monitor" or click the toolbar icon ▶, as shown in figure 3-6-1 below.

| 🗅 🐸 🔚 🎯 | Monitor Mode  | > X | 🗠 🗠 🦓 🕨 | - ■   交 翼 舘        |          |          |       |           |           |             |            |      |
|---------|---------------|-----|---------|--------------------|----------|----------|-------|-----------|-----------|-------------|------------|------|
|         | Start Monitor |     | Item ID | Register Type      | Register | DataType | Value | Quality   | Timestamp | S7 Register | S7 Address | Upda |
| Ė- 🚰 C1 | Stop Monitor  |     | 00001   | 0X(Coil Status)-F5 | 1        | Boolean  |       | Uncertain |           | Q           | 0(0.0)     | 0    |
| - 🛄 D1  |               |     | 00002   | 0X(Coil Status)-F5 | 2        | Boolean  |       | Uncertain |           | Q           | 2(0.2)     | 0    |
|         | Export EXCEL  |     | 00003   | 0X(Coil Status)-F5 | 3        | Boolean  |       | Uncertain |           | Q           | 4(0.4)     | 0    |
|         | Import EXCEL  |     | 00004   | 0X(Coil Status)-F5 | 4        | Boolean  |       | Uncertain |           | Q           | 6(0.6)     | 0    |
|         | <b>D</b> 1    |     | 00005   | 0X(Coil Status)-F5 | 5        | Boolean  |       | Uncertain |           | Q           | 8(1.0)     | 0    |
|         | Device        | >   | 00006   | 0X(Coil Status)-F5 | 6        | Boolean  |       | Uncertain |           | Q           | 10(1.2)    | 0    |
|         | Tag           | >   | 00007   | 0X(Coil Status)-F5 | 7        | Boolean  |       | Uncertain |           | Q           | 12(1.4)    | 0    |
|         |               |     |         |                    |          |          |       |           |           |             |            |      |
|         |               |     |         |                    |          |          |       |           |           |             |            |      |
|         |               |     |         |                    |          |          |       |           |           |             |            |      |

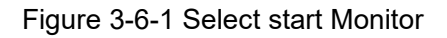

Note: The X2ProfinetRuntime program will only be enabled when using the soft gateway on a PC or during simulation.

Then the X2ProfinetRuntime runtime program will be started. In the local mode, it can only simulate data acquisition but cannot perform data forwarding. As shown in figure 3-6-2.

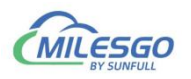

| X2Profinet - Demo.x2p     |                   |                                                                                                    |       |     |                |                     |                   | - 6              | ) ×     |
|---------------------------|-------------------|----------------------------------------------------------------------------------------------------|-------|-----|----------------|---------------------|-------------------|------------------|---------|
| File Edit View Tools Inte | erface Web Server | Gateway Help                                                                                                    |       |     |                |                     |                   |                  |         |
|                           | 0 @   X @ @ X     | ♀♀  龜  ▶■  夾翼部                                                                                                    |       |     |                |                     |                   |                  |         |
| E- 🗊 RTU                  |                   | X2ProfinetRunTime                                                                                                    | -     | K e | Quality        | Timestamp           | S7 Register       | S7 Address       | Upda    |
| 🖻 🚰 C1                    |                   | Settting                                                                                                    |       |     | Bad            | 2025-06-25T         | Q                 | 0(0.0)           | 4       |
| — 🛄 D1                    |                   |                                                                                                    |       |     | Bad            | 2025-06-25T         | Q                 | 2(0.2)           | 4       |
|                           |                   | 1                                                                                                    |       |     | Bad            | 2025-06-25T         | Q                 | 4(0.4)           | 4       |
|                           |                   | Build: Oct 24 2024(Unicode) www.opcmaster.com                                                                                                    |       |     | Bad            | 2025-06-25T         | Q                 | 6(0.6)           | 4       |
|                           |                   | 1.                                                                                                    |       |     | Bad            | 2025-06-25T         | Q                 | 8(1.0)           | 4       |
|                           |                   | Language:  央语(美国)                                                                                                    |       |     | Bad            | 2025-06-25T         | Q                 | 10(1.2)          | 4       |
|                           |                   |                                                                                                    | 1     |     | Bad            | 2025-06-25T         | Q                 | 12(1.4)          | 4       |
|                           |                   | Project:  FileStorage\File\2025-02\X2Profinet\Demo                                                                                                    | . x2p |     |                |                     |                   |                  |         |
|                           |                   | Open Web                                                                                                    |       |     |                |                     |                   |                  |         |
|                           |                   |                                                                                                    |       |     |                |                     |                   |                  |         |
|                           |                   |                                                                                                    |       |     |                |                     |                   |                  |         |
|                           |                   |                                                                                                    |       |     |                |                     |                   |                  |         |
|                           |                   |                                                                                                    |       |     |                |                     |                   |                  |         |
| 1                         |                   | 1                                                                                                    |       |     |                |                     |                   |                  |         |
| Date Time                 | Event             |                                                                                                    |       |     |                |                     |                   |                  |         |
| Ready                     |                   | The fact of the second second s |       | Mon | itor Mode:Loca | al PC Total Items:1 | 7 Valid Items:408 | 6 support@opcmas | ter.com |

Figure 3-6-2 X2Profinet Runtime Main Interface

In the X2ProfinetRunTime program, you can view the operation log and switch the operating language. You can also switch the operating language of X2ProfinetRunTime. Additionally, you can click the "Open Webpage" button to quickly log in to the Web server to view the data. If the IE browser opens a blank page, simply refresh the page, as shown in figure 3-6-3.

| 😽 X2Profi | netRunTime                           | <u> </u>   | × |
|-----------|--------------------------------------|------------|---|
| Settting  | Log                                  |            |   |
| n (11)    |                                      |            |   |
| Build:    | Uct 24 2024(Unicode) www.opcmaster.c | com<br>T   |   |
| Language: | 英语(美国)                               | 1          |   |
| Project:  | FileStorage\File\2025-02\X2Profine   | t\Demo.x2p |   |
|           | Open Web                             |            |   |
|           |                                      |            |   |
|           |                                      |            |   |
|           |                                      |            |   |
|           |                                      |            |   |

Figure 3-6-3 Open Webpage

Return procedure monitoring interface, can see some real time data on the device and the data on the interface is consistent, As the Figure 3-6-4.

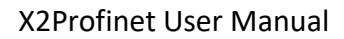

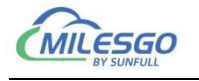

| X2Profinet - De                                                                               | mo.x2p            |               |                     |                         |          |          |          |         |             |             |            | ×    |
|-----------------------------------------------------------------------------------------------|-------------------|---------------|---------------------|-------------------------|----------|----------|----------|---------|-------------|-------------|------------|------|
| File Edit View                                                                                | Tools Interface V | /eb Server Ga | teway Help          |                         |          |          |          |         |             |             |            |      |
|                                                                                               | I B & Ø P         | 6 B B X       | n n  ã₀   ▶         | 一交異常                    |          |          |          |         |             |             |            |      |
|                                                                                               |                   |               | Item ID             | Register Type           | Register | DataType | Value    | Quality | Timestamp   | S7 Register | S7 Address | Upda |
| 🖻 🚰 C1                                                                                        |                   |               | 1 出水温度设定            | 4X(Holding Register)-F6 | 1        | Word     | 12       | Good    | 2025-06-25T | DB1         | 0          | 1    |
|                                                                                               |                   |               | 创出水温度设定1            | 4X(Holding Register)-F6 | 2        | Word     | 11       | Good    | 2025-06-25T | DB1         | 2          | 1    |
| - D2                                                                                          |                   |               | 创出水温度设定2            | 4X(Holding Register)-F6 | 3        | Word     | 6        | Good    | 2025-06-25T | DB1         | 4          | 1    |
|                                                                                               |                   |               | 创出水温度设定3            | 4X(Holding Register)-F6 | 4        | Word     | 15       | Good    | 2025-06-25T | DB1         | 6          | 1    |
|                                                                                               |                   |               | 创出水温度设定4            | 4X(Holding Register)-F6 | 5        | Word     | 88       | Good    | 2025-06-25T | DB1         | 8          | 1    |
|                                                                                               |                   |               | 创出水温度设定5            | 4X(Holding Register)-F6 | 6        | Word     | 5        | Good    | 2025-06-25T | DB1         | 10         | 1    |
| 1                                                                                             |                   |               | 创出水温度设定6            | 4X(Holding Register)-F6 | 7        | Word     | 20       | Good    | 2025-06-25T | DB1         | 12         | 1    |
|                                                                                               |                   |               | 3出水温度设定7            | 4X(Holding Register)-F6 | 8        | Word     | 21       | Good    | 2025-06-25T | DB1         | 14         | 1    |
|                                                                                               |                   |               | 📶 出水温度设定8           | 4X(Holding Register)-F6 | 9        | Word     | 36       | Good    | 2025-06-25T | DB1         | 16         | 1    |
|                                                                                               |                   |               | 创出水温度设定9            | 4X(Holding Register)-F6 | 10       | Word     | 23       | Good    | 2025-06-25T | DB1         | 18         | 1    |
|                                                                                               |                   |               |                     |                         |          |          | <u> </u> |         |             |             |            |      |
|                                                                                               |                   |               |                     |                         |          |          |          |         |             |             |            |      |
|                                                                                               |                   |               |                     |                         |          |          |          |         |             |             |            |      |
|                                                                                               |                   |               |                     |                         |          |          |          |         |             |             |            |      |
| Date                                                                                          | Time              | Event         |                     |                         |          |          |          |         |             |             |            |      |
| 2025-06-25                                                                                    | 17:30:48          | RTU.C1.D1.(T  | X) 01 03 00 00 00 0 | A C5 CD                 |          |          |          |         |             |             |            |      |
| 3 Modbus Slave -                                                                              | [Mbslav1]         |               |                     |                         |          |          |          |         |             |             | - 0        | X    |
| P File Connecti                                                                               | on Setup Display  | View Windo    | w Help              |                         |          |          |          |         |             |             |            | x    |
| DADAN                                                                                         |                   |               |                     |                         |          |          |          |         |             |             |            |      |
|                                                                                               | ]   - <u>-</u>    |               |                     |                         |          |          |          |         |             |             |            |      |
| 10 = 1                                                                                        |                   |               |                     |                         |          |          |          |         |             |             |            |      |
| 40001 = 12                                                                                    |                   |               |                     |                         |          |          |          |         |             |             |            |      |
| 40002 = 11                                                                                    |                   |               |                     |                         |          |          |          |         |             |             |            |      |
| 40003 = 6                                                                                     |                   |               |                     |                         |          |          |          |         |             |             |            |      |
|                                                                                               |                   |               |                     |                         |          |          |          |         |             |             |            |      |
| 40004 = 15                                                                                    | 24                |               |                     |                         |          |          |          |         |             |             |            |      |
| 40004 = 15<br>40005 = 88                                                                      |                   |               |                     |                         |          |          |          |         |             |             |            |      |
| 40004 = 15<br>40005 = 88<br>40006 = 5                                                         |                   |               |                     |                         |          |          |          |         |             |             |            |      |
| 40004 = 15<br>40005 = 88<br>40006 = 5<br>40007 = 20                                           |                   |               |                     |                         |          |          |          |         |             |             |            |      |
| 40004 = 15<br>40005 = 88<br>40006 = 5<br>40007 = 20<br>40008 = 21<br>40008 = 36               |                   |               |                     |                         |          |          |          |         |             |             |            |      |
| 40004 = 15<br>40005 = 88<br>40006 = 5<br>40007 = 20<br>40008 = 21<br>40009 = 36<br>40009 = 36 |                   |               |                     |                         |          |          |          |         |             |             |            |      |

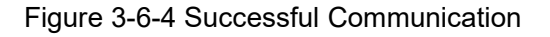

#### 3.7 Upload the project(Remote Gateway Monitor Mode)

Before uploading project, we must ensure that the monitoring mode is Remote Gateway mode, and the specific mode switching operation is as follows.

- on the menu bar , monitor mode under the tool need to be chosen "Remote Gateway".
- Double click the "Monitor Mode" of the status bar at the bottom of the software can also switch monitoring mode.

After Configuring the project, the project can be uploaded to the hardware gateway to debug by starting monitor.

If the project is modified, it is necessary to upload the project to the gateway for debugging until there is no problem, finally monitor by hardware gateway.

You can see "Monitoring Mode: Gateway 192.168.1.88". This IP is the IP of the current uploaded project. When users forget the IP of the last uploaded project, by opening this project, they can see the IP of the last uploaded project. This function is to help users remember the IP used during the last upload of the project.As the Figure 3-7-1.

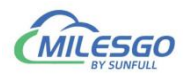

| the said ficht                                                                                                    | Tools Interface                                                                                                    | Web Server G                                                                                                    | bateway Help                                                                                                    |                                                                                                    |                                                          |                                                 |        |           |           |             |            |      |
|----------------------------------------------------------------------------------------------------|----------------------------------------------------------------------------------------------------|----------------------------------------------------------------------------------------------------|----------------------------------------------------------------------------------------------------|----------------------------------------------------------------------------------------------------|----------------------------------------------------------|-------------------------------------------------|--------|-----------|-----------|-------------|------------|------|
| 🗅 🗳 🖬 🗐                                                                                                    | # 🗒 🗳 🚮 😭                                                                                                    | እଁ 🖻 🖻 🕻                                                                                                    | Setting                                                                                                    | ð 🗤 🗱                                                                                                    |                                                          |                                                 |        |           |           |             |            |      |
| RTU                                                                                                    |                                                                                                    |                                                                                                    | Download                                                                                                    | gister Type                                                                                                    | Register                                                 | DataType                                        | Value  | Quality   | Timestamp | S7 Register | S7 Address | Upda |
| 🖻 🚰 C1                                                                                                    |                                                                                                    |                                                                                                    | Upload                                                                                                    | (Holding Register)-F6                                                                                                    | 1                                                        | Word                                            | 12     | Uncertain |           | DB1         | 0          | 2    |
| - II D1                                                                                                    |                                                                                                    |                                                                                                    | Upioad                                                                                                    | (Holding Register)-F6                                                                                                    | 2                                                        | Word                                            | 11     | Uncertain |           | DB1         | 2          | 2    |
| - D2                                                                                                    |                                                                                                    |                                                                                                    | 创出水温度设定2                                                                                                    | 4X(Holding Register)-F6                                                                                                    | 3                                                        | Word                                            | 6      | Uncertain |           | DB1         | 4          | 2    |
|                                                                                                    |                                                                                                    |                                                                                                    | 创出水温度设定3                                                                                                    | 4X(Holding Register)-F6                                                                                                    | 4                                                        | Word                                            | 15     | Uncertain |           | DB1         | 6          | 2    |
|                                                                                                    |                                                                                                    |                                                                                                    | 📶 出水温度设定4                                                                                                    | 4X(Holding Register)-F6                                                                                                    | 5                                                        | Word                                            | 88     | Uncertain |           | DB1         | 8          | 2    |
|                                                                                                    |                                                                                                    |                                                                                                    | 📶 出水温度设定5                                                                                                    | 4X(Holding Register)-F6                                                                                                    | 6                                                        | Word                                            | 5      | Uncertain |           | DB1         | 10         | 2    |
|                                                                                                    |                                                                                                    |                                                                                                    | ▲出水温度设定6                                                                                                    | 4X(Holding Register)-F6                                                                                                    | 7                                                        | Word                                            | 20     | Uncertain |           | DB1         | 12         | 2    |
|                                                                                                    |                                                                                                    |                                                                                                    | 3日水温度设定7                                                                                                    | 4X(Holding Register)-F6                                                                                                    | 8                                                        | Word                                            | 21     | Uncertain |           | DB1         | 14         | 2    |
|                                                                                                    |                                                                                                    |                                                                                                    | 创出水温度设定8                                                                                                    | 4X(Holding Register)-F6                                                                                                    | 9                                                        | Word                                            | 36     | Uncertain |           | DB1         | 16         | 2    |
|                                                                                                    |                                                                                                    |                                                                                                    | 📶 出水温度设定9                                                                                                    | 4X(Holding Register)-F6                                                                                                    | 10                                                       | Word                                            | 23     | Uncertain |           | DB1         | 18         | 2    |
|                                                                                                    |                                                                                                    |                                                                                                    |                                                                                                    |                                                                                                    |                                                          |                                                 |        |           |           |             |            |      |
|                                                                                                    |                                                                                                    |                                                                                                    |                                                                                                    |                                                                                                    |                                                          |                                                 |        |           |           |             |            |      |
|                                                                                                    |                                                                                                    |                                                                                                    |                                                                                                    |                                                                                                    |                                                          |                                                 |        |           |           |             |            |      |
|                                                                                                    |                                                                                                    |                                                                                                    |                                                                                                    |                                                                                                    |                                                          |                                                 |        |           |           |             |            |      |
| Data                                                                                                    | Time                                                                                                    | Friend                                                                                                    |                                                                                                    |                                                                                                    |                                                          |                                                 |        |           |           |             |            |      |
| Date                                                                                                    | Time                                                                                                    | Event                                                                                                    |                                                                                                    |                                                                                                    |                                                          |                                                 |        |           |           |             |            |      |
| Date<br>€ 2025-06-25                                                                                                    | Time<br>17:43:49                                                                                                    | Event<br>RTU.C1.D1.(                                                                                                    | TX) 01 03 00 00 00 0/                                                                                                    | A C5 CD                                                                                                    |                                                          |                                                 |        |           |           |             |            |      |
| Date<br>● 2025-06-25<br>● 2025-06-25                                                                                                    | Time<br>17:43:49<br>17:43:49                                                                                                    | Event<br>RTU.C1.D1.(<br>RTU.C1.D1.(                                                                                                    | TX) 01 03 00 00 00 04<br>RX) 01 03 14 00 0C 0                                                                                                    | A C5 CD<br>0 08 00 06 00 0F 00 58 00 05 1                                                                                                    | 00 14 00 15 00                                           | 24 00 17 18 F                                   | Ŧ      |           |           |             |            |      |
| Date                                                                                                    | Time<br>17:43:49<br>17:43:49<br>17:43:49                                                                                                    | Event<br>RTU.C1.D1.(<br>RTU.C1.D1.(<br>RTU.C1.D2.(                                                                                                    | TX) 01 03 00 00 00 0/<br>RX) 01 03 14 00 0C 0/<br>TX) 02 01 00 00 00 07                                                                                                    | A C5 CD<br>0 08 00 06 00 0F 00 58 00 05<br>7 7D F8                                                                                                    | 00 14 00 15 00 2                                         | 24 00 17 18 F                                   | F      |           |           |             | _          |      |
| Date                                                                                                    | Time<br>17:43:49<br>17:43:49<br>17:43:49<br>17:43:50                                                                                                    | Event<br>RTU.C1.D1.(<br>RTU.C1.D1.(<br>RTU.C1.D2.(<br>RTU.C1.D2.(                                                                                                    | TX) 01 03 00 00 00 00<br>RX) 01 03 14 00 0C 0<br>TX) 02 01 00 00 00 07<br>RX)                                                                                                    | A C5 CD<br>0 08 00 06 00 0F 00 58 00 05<br>7 7D FB                                                                                                    | 00 14 00 15 00 2                                         | 24 00 17 18 F                                   | Ŧ      |           |           |             |            |      |
| Date<br>2025-06-25<br>2025-06-25<br>2025-06-25<br>2025-06-25<br>2025-06-25                                                                                                    | Time<br>17:43:49<br>17:43:49<br>17:43:49<br>17:43:50<br>17:43:51                                                                                                    | Event<br>RTU.C1.D1.(<br>RTU.C1.D1.(<br>RTU.C1.D2.(<br>RTU.C1.D2.(<br>RTU.C1.D1.(                                                                                           | TX) 01 03 00 00 00 04<br>RX) 01 03 14 00 0C 0<br>TX) 02 01 00 00 00 07<br>RX)<br>TX) 01 03 00 00 00 07                                                                                                    | A C5 CD<br>0 08 00 06 00 0F 00 58 00 05<br>7 7D FB<br>A C5 CD                                                                                                    | 00 14 00 15 00 2                                         | 24 00 17 18 F                                   | Ŧ      |           |           |             |            |      |
| Date<br>2025-06-25<br>2025-06-25<br>2025-06-25<br>2025-06-25<br>2025-06-25<br>2025-06-25<br>2025-06-25                                                                                                    | Time<br>17:43:49<br>17:43:49<br>17:43:49<br>17:43:50<br>17:43:51<br>17:43:51                                                                                                    | Event<br>RTU.C1.D1.(<br>RTU.C1.D2.(<br>RTU.C1.D2.(<br>RTU.C1.D2.(<br>RTU.C1.D1.(<br>RTU.C1.D1.(                                                                            | TX) 01 03 00 00 00 0/<br>RX) 01 03 14 00 0C 0<br>TX) 02 01 00 00 00 07<br>RX)<br>TX) 01 03 00 00 00 0/<br>RX) 01 03 14 00 0C 0                                                                                                    | A C5 CD<br>0 80 00 60 00 F 00 58 00 05 /<br>7 D F B<br>A C5 CD<br>0 80 00 60 00 F 00 58 00 05 /                                                                   | 00 14 00 15 00 0                                         | 24 00 17 18 F<br>24 00 17 18 F                  | Ŧ      |           |           |             |            |      |
| Date<br>2025-06-25<br>2025-06-25<br>2025-06-25<br>2025-06-25<br>2025-06-25<br>2025-06-25<br>2025-06-25<br>2025-06-25                                                                                                    | Time           17:43:49           17:43:49           17:43:50           17:43:51           17:43:51                                                                             | Event<br>RTU.C1.D1.(<br>RTU.C1.D1.(<br>RTU.C1.D2.(<br>RTU.C1.D2.(<br>RTU.C1.D1.(<br>RTU.C1.D1.(<br>RTU.C1.D1.(                                                             | TX) 01 03 00 00 00 00<br>TX) 01 03 14 00 0C 00<br>TX) 02 01 00 00 00 07<br>RX)<br>TX) 01 03 00 00 00 00<br>RX) 01 03 00 00 00 00<br>TX) 01 03 00 00 00 07<br>TX) 02 01 00 00 00 07                                                           | A C5 CD<br>0 08 00 06 00 0F 00 58 00 05 7<br>7 DF 8<br>A C5 CD<br>0 08 00 06 00 0F 00 58 00 05 7<br>7 DF 8                                                        | 00 14 00 15 00 0                                         | 24 00 17 18 F<br>24 00 17 18 F                  | F      |           |           |             |            |      |
| Date  2025-06-25 2025-06-25 205-06-25 205-06-25 205-06-25 205-06-2                                                                                                    | Time<br>17:43:49<br>17:43:49<br>17:43:50<br>17:43:50<br>17:43:51<br>17:43:51<br>17:43:51<br>17:43:52                                                                            | Event<br>RTU.C1.D1.(<br>RTU.C1.D2.(<br>RTU.C1.D2.(<br>RTU.C1.D2.(<br>RTU.C1.D1.(<br>RTU.C1.D2.(<br>RTU.C1.D2.(<br>RTU.C1.D2.(                                              | TX) 01 03 00 00 00 00<br>RX) 01 03 14 00 0C 00<br>TX) 02 01 00 00 00 07<br>RX)<br>TX) 01 03 14 00 0C 00<br>TX) 02 01 00 00 00 07<br>RX) 01 03 14 00 0C 00<br>TX) 02 01 00 00 00 07<br>RX)                                                    | A C5 CD<br>00 80 00 60 00 F00 58 00 05<br>77D FB<br>A C5 CD<br>0 08 00 06 00 0F 00 58 00 05<br>77D FB                                                             | 00 14 00 15 00 0                                         | 24 00 17 18 F<br>24 00 17 18 F                  | Ŧ      |           |           |             |            |      |
| Date  2025-06-25 2025-06-25 2025-06-25 2025-06-25 2025-06-25 2025-06-25 2025-06-25 2025-06-25 2025-06-25 2025-06-25 2025-06-25                                                                                                    | Time           17:43:49           17:43:49           17:43:49           17:43:50           17:43:51           17:43:51           17:43:51           17:43:52           17:43:52 | Event<br>RTU.C1.D1.(<br>RTU.C1.D2.(<br>RTU.C1.D2.(<br>RTU.C1.D2.(<br>RTU.C1.D1.(<br>RTU.C1.D1.(<br>RTU.C1.D2.(<br>RTU.C1.D2.(<br>RTU.C1.D2.(                               | TX) 01 03 00 00 00 0/<br>RX) 01 03 14 00 0C 0/<br>RX) 01 03 00 00 07<br>RX)<br>TX) 02 01 00 00 00 07<br>RX)<br>TX) 01 03 00 00 00 0/<br>TX) 02 01 00 00 00 07<br>RX)<br>TX) 01 03 00 00 00 0/                                                | A C5 CD<br>0 08 00 06 00 0F 00 58 00 05 7<br>7 D F8<br>A C5 CD<br>0 80 00 66 00 0F 00 58 00 05 7<br>7 D F8<br>A C5 CD                                             | 00 14 00 15 00 .<br>00 14 00 15 00 .                     | 24 00 17 18 F<br>24 00 17 18 F                  | Ŧ      |           |           |             |            |      |
| Date<br>@ 2025-06-25<br>@ 2025-06-25<br>@ 2025-06-25<br>@ 2025-06-25<br>@ 2025-06-25<br>@ 2025-06-25<br>@ 2025-06-25<br>@ 2025-06-25<br>@ 2025-06-25                                                                                                    | Time           17:43:49           17:43:49           17:43:51           17:43:51           17:43:51           17:43:51           17:43:51           17:43:52           17:43:52 | Event<br>RTU.C1.D1.(<br>RTU.C1.D2.(<br>RTU.C1.D2.(<br>RTU.C1.D2.(<br>RTU.C1.D1.(<br>RTU.C1.D1.(<br>RTU.C1.D2.(<br>RTU.C1.D2.(<br>RTU.C1.D1.(<br>RTU.C1.D1.(<br>RTU.C1.D1.( | TX) 01 03 00 00 00 00<br>TX) 01 03 14 00 00 00<br>TX) 02 01 00 00 00 07<br>TX) 01 03 00 00 00 07<br>TX) 01 03 00 00 00 00<br>TX) 01 03 14 00 0C 00<br>TX) 01 03 00 00 00 07<br>TX) 01 03 00 00 00 00<br>TX) 01 03 00 00 00 00                | A C5 CD<br>0 08 00 06 00 0F 00 58 00 05 1<br>77D F8<br>A C5 CD<br>0 08 00 06 00 0F 00 58 00 05 1<br>7 7D F8<br>A C5 CD<br>0 08 00 06 00 0F 00 58 00 05 1          | 00 14 00 15 00 0<br>00 14 00 15 00 0<br>00 14 00 15 00 0 | 24 00 17 18 F<br>24 00 17 18 F<br>24 00 17 18 F | F<br>F |           |           |             |            |      |
| Date<br>(a) 2025-06-25<br>(a) 2025-06-25<br>(a) 2025-06-25<br>(a) 2025-06-25<br>(a) 2025-06-25<br>(a) 2025-06-25<br>(a) 2025-06-25<br>(a) 2025-06-25<br>(a) 2025-06-25<br>(a) 2025-06-25<br>(a) 2025-06-25<br>(a) 2025-06-25<br>(a) 2025-06-25<br>(b) 2025-06-25<br>(c) 2025-06-25<br>(c) 2025 | Time           17:43:49           17:43:49           17:43:49           17:43:51           17:43:51           17:43:52           17:43:52           17:43:52                    | Event<br>RTU.C1.D1.(<br>RTU.C1.D2.(<br>RTU.C1.D2.(<br>RTU.C1.D1.(<br>RTU.C1.D1.(<br>RTU.C1.D2.(<br>RTU.C1.D2.(<br>RTU.C1.D2.(<br>RTU.C1.D2.(<br>RTU.C1.D2.(<br>RTU.C1.D2.( | TX) 01 03 00 00 00 04<br>RX) 01 03 14 00 0C 07<br>RX) 71 03 14 00 0C 07<br>RX) 71 03 01 00 00 00 07<br>RX) 71 01 03 00 00 00 07<br>RX) 71 01 03 00 00 00 07<br>RX) 71 01 03 00 00 00 07<br>RX) 71 01 03 00 00 00 07<br>RX) 71 03 14 00 0C 00 | A C5 CD<br>0 08 00 06 00 0F 00 58 00 05 7<br>7 D F8<br>A C5 CD<br>0 08 00 06 00 0F 00 58 00 05 7<br>7 D F8<br>A C5 CD<br>0 08 00 06 00 0F 00 58 00 05 7<br>7 D F8 | 00 14 00 15 00 0                                         | 24 00 17 18 F<br>24 00 17 18 F<br>24 00 17 18 F | Ŧ      |           |           |             |            |      |

Figure 3-7-1 Select Gateway Mode

Click on the menu bar "Gateway" to choose "Upload..." or click on the toolbar

😫 ,As the Figure 3-7-2.

| X2Profinet - D | emo.x2p         |              |                          |                              |                |               |            | 2               |                  |                    | - 0              | x t     |
|----------------|-----------------|--------------|--------------------------|------------------------------|----------------|---------------|------------|-----------------|------------------|--------------------|------------------|---------|
| File Edit View | Tools Interface | Web Server O | ateway Help              |                              |                |               |            |                 |                  |                    |                  |         |
| 0 🖻 🗑 🎯        | # 🔳 💣 💋 😭       | 👗 🖻 🖻 🗙      | N CH ᡀ 🕨 I               | 🛛 🛠 🛱 😫                      |                |               |            |                 |                  |                    |                  |         |
| E TU RTU       |                 |              | Item ID                  | Regist Type                  | Register       | DataType      | Value      | Quality         | Timestamp        | S7 Register        | S7 Address       | Upda    |
| ⊟ 🚰 C1         |                 |              | 出水温度设定                   | 4X Holding Register)-F6      | 1              | Word          | 12         | Uncertain       |                  | DB1                | 0                | 2       |
| D1             |                 |              | 創出水温度设定1                 | 4X(Holding Register)-F6      | 2              | Word          | 11         | Uncertain       |                  | DB1                | 2                | 2       |
| - D2           |                 |              | 创出水温度设定2                 | 4X(Holding Register)-F6      | 3              | Word          | 6          | Uncertain       |                  | DB1                | 4                | 2       |
|                |                 |              | 创出水温度设定3                 | 4X(Holding Register)-F6      | 4              | Word          | 15         | Uncertain       |                  | DB1                | 6                | 2       |
|                |                 |              | 创出水温度设定4                 | 4X(Holding Register)-F6      | 5              | Word          | 88         | Uncertain       |                  | DB1                | 8                | 2       |
|                |                 |              | 3 出水温度设定5                | 4X(Holding Register)-F6      | 6              | Word          | 5          | Uncertain       |                  | DB1                | 10               | 2       |
|                |                 |              | 1 大温度设定6                 | 4X(Holding Register)-F6      | 7              | Word          | 20         | Uncertain       |                  | DB1                | 12               | 2       |
|                |                 |              | 1 出水温度设定7                | 4X(Holding Register)-F6      | 8              | Word          | 21         | Uncertain       |                  | DB1                | 14               | 2       |
|                |                 |              | 📓 出水温度设定8                | 4X(Holding Register)-F6      | 9              | Word          | 36         | Uncertain       |                  | DB1                | 16               | 2       |
|                |                 |              | ●出水温度设定9                 | 4X(Holding Register)-F6      | 10             | Word          | 23         | Uncertain       |                  | DB1                | 18               | 2       |
|                |                 |              |                          |                              |                |               |            |                 |                  |                    |                  |         |
| Date           | Time            | Event        |                          |                              |                |               |            |                 |                  |                    |                  |         |
| 2025-06-25     | 17:43:49        | RTUC1D1      | TX) 01 03 00 00 00 0     | A C5 CD                      |                |               |            |                 |                  |                    |                  |         |
| 2025-06-25     | 17:43:49        | RTUCI D1     | RX) 01 03 14 00 0C 0     | 0.08.00.06.00.0F.00.58.00.05 | 00 14 00 15 00 | 24 00 17 18   | F          |                 |                  |                    |                  |         |
| 2025-06-25     | 17:43:49        | RTU.CLD2.    | TX) 02 01 00 00 00 0     | 7 7D FB                      |                |               | 6          |                 |                  |                    |                  |         |
| 2025-06-25     | 17:43:50        | BTU CLD2 (   | (RX)                     |                              |                |               |            |                 |                  |                    |                  |         |
| 2025-06-25     | 17:43:51        | RTU.C1.D1.(  | TX) 01 03 00 00 00 0     | A C5 CD                      |                |               |            |                 |                  |                    |                  |         |
| 2025-06-25     | 17:43:51        | RTU.C1.D1.(  | RX) 01 03 14 00 0C 0     | 0 0B 00 06 00 0F 00 58 00 05 | 00 14 00 15 00 | 24 00 17 18   | F          |                 |                  |                    |                  |         |
| 2025-06-25     | 17:43:51        | RTU.C1.D2.0  | TX) 02 01 00 00 00 0     | 7 7D FB                      |                |               |            |                 |                  |                    |                  |         |
| 2025-06-25     | 17:43:52        | RTU.C1.D2.0  | (RX)                     |                              |                |               |            |                 |                  |                    |                  |         |
| 2025-06-25     | 17:43:52        | RTU.C1.D1.0  | TX) 01 03 00 00 00 0     | A C5 CD                      |                |               |            |                 |                  |                    |                  |         |
| 2025-06-25     | 17:43:52        | RTU.C1.D1.(  | RX) 01 03 14 00 0C 0     | 0 0B 00 06 00 0F 00 58 00 05 | 00 14 00 15 00 | 24 00 17 18 6 | F          |                 |                  |                    |                  |         |
| @ 2025-06-25   | 17:43:52        | RTU.C1.D2.0  | TX) 02 01 00 00 00 0     | 7 7D FB                      |                |               |            |                 |                  |                    |                  |         |
| 2025-06-25     | 17:45:02        | Failed to ca | ll 'http://192.168.1.88, | 'soap' WEB Service!          |                |               |            |                 |                  |                    |                  | 1       |
| Ready          |                 |              |                          |                              | N              | Ionitor Mode  | Remote Gat | teWay 192.168.1 | .88 Total Items: | 17 Valid Items:408 | 6 support@opcmas | ter.com |

Figure 3-7-2 Select Upload project

In the pop up dialog box enter the gateway IP address, click the "Upload", As the Figure 3-7-3.

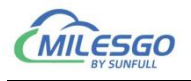

| File Edit View                                                                                                    |                                                                                                    |                                                                                                    |                                                                                                    |                                  |                                                 |               |           |           |             | - L        | , ×  |
|----------------------------------------------------------------------------------------------------|----------------------------------------------------------------------------------------------------|----------------------------------------------------------------------------------------------------|----------------------------------------------------------------------------------------------------|----------------------------------|-------------------------------------------------|---------------|-----------|-----------|-------------|------------|------|
|                                                                                                    | Tools Interface                                                                                                    | Web Server Gateway Help                                                                                                    |                                                                                                    |                                  |                                                 |               |           |           |             |            |      |
| 🗅 🎽 🗐 🍘                                                                                                    | 🕫 🗒 🖆 🖪                                                                                                    | X 🖻 🖻 🗙   🗠 🗠 🦓 🕨                                                                                                    | - 🛠 🛱 😫                                                                                                    |                                  |                                                 |               |           |           |             |            |      |
| E RTU                                                                                                    |                                                                                                    | Item ID                                                                                                    | Register Type                                                                                                    | Register                         | DataType                                        | Value         | Quality   | Timestamp | S7 Register | S7 Address | Upda |
| Ė- <b>s</b> ≇ C1                                                                                                    |                                                                                                    | 🚺 出水温度设定                                                                                                    | 4X(Holding Register)-F6                                                                                                    | 1                                | Word                                            | 12            | Uncertain |           | DB1         | 0          | 2    |
| - III D1                                                                                                    |                                                                                                    | 🕅 出水温度设定1                                                                                                    | 4X(Holding Register)-F6                                                                                                    | 2                                | Word                                            | 11            | Uncertain |           | DB1         | 2          | 2    |
| 11 D2                                                                                                    |                                                                                                    | ▲出水温度设定2                                                                                                    | 4X(Holding Register)-F6                                                                                                    | 3                                | Word                                            | 6             | Uncertain |           | DB1         | 4          | 2    |
|                                                                                                    |                                                                                                    | 🚺 出水温度设定3                                                                                                    | 4X(Holding Register)-F6                                                                                                    | 4                                | Word                                            | 15            | Uncertain |           | DB1         | 6          | 2    |
|                                                                                                    |                                                                                                    | ▲ 出水温度设定4                                                                                                    | 4X(Holding Register)-F6                                                                                                    | 5                                | Word                                            | 88            | Uncertain |           | DB1         | 8          | 2    |
|                                                                                                    |                                                                                                    | ▲出水温度设定5                                                                                                    | 4X(Holding Register)-F6                                                                                                    | 6                                | Word                                            | 5             | Uncertain |           | DB1         | 10         | 2    |
|                                                                                                    |                                                                                                    | ▲出水温度设定6                                                                                                    | 4X(Holding Register)-F6                                                                                                    | 7                                | Word                                            | 20            | Uncertain |           | DB1         | 12         | 2    |
|                                                                                                    |                                                                                                    | 🚺 出水温度设定7                                                                                                    | 4X(Holding Register)-F6                                                                                                    | 8                                | Word                                            | 21            | Uncertain |           | DB1         | 14         | 2    |
|                                                                                                    |                                                                                                    | ▲ 出水温度设定 9                                                                                                    | AY(Holding Register)-F6                                                                                                    | 0                                | Word                                            | 26            | Uncertain |           | DB1         | 16         | 2    |
|                                                                                                    |                                                                                                    | ▲出水温度设: Upl                                                                                                    | oad Project                                                                                                    |                                  |                                                 |               | ×in       |           | DB1         | 18         | 2    |
|                                                                                                    |                                                                                                    |                                                                                                    |                                                                                                    |                                  |                                                 |               |           |           |             |            |      |
|                                                                                                    |                                                                                                    | 1                                                                                                    | P Address: 192.168.1.88                                                                                                    |                                  |                                                 |               | Ping      |           |             |            |      |
|                                                                                                    |                                                                                                    |                                                                                                    | 1                                                                                                    |                                  |                                                 |               |           |           |             |            |      |
|                                                                                                    |                                                                                                    | Pro                                                                                                    | iect Path: E:\msg\wx\WeChat Fi                                                                                                    | les/wwid Orden                   | hhoven12\Ril.                                   | C+ \7:1       | Imland    |           |             |            |      |
|                                                                                                    |                                                                                                    | ,                                                                                                    | )                                                                                                    | Tes (ward_owdade                 | dubi opiz (i i i e                              | storage (rij  | oproud    |           |             |            |      |
| Date                                                                                                    | Time                                                                                                    | Event                                                                                                    |                                                                                                    |                                  | unor op 12 (1 1 1 4                             | istorage (rij | oproud    |           |             |            |      |
| Date                                                                                                    | Time<br>17:43:51                                                                                                    | Event<br>RTU.C1.D1.(TX) 01 03 00 00 00 0                                                                                                    | A C5 CD                                                                                                    |                                  |                                                 | istorage (r1) |           |           |             |            |      |
| Date                                                                                                    | Time<br>17:43:51<br>17:43:51                                                                                                    | Event<br>RTU.C1.D1.(TX) 01 03 00 00 00 00<br>RTU.C1.D1.(RX) 01 03 14 00 00                                                                                                    | A C5 CD<br>10 0B 00 06 00 0F 00 58 00 05                                                                                          | 00 14 00 15 00                   | 24 00 17 18 F                                   | F             |           |           |             |            | _    |
| Date                                                                                                    | Time<br>17:43:51<br>17:43:51<br>17:43:51                                                                                                    | Event<br>RTU.C1.D1.(TX) 01 03 00 00 00<br>RTU.C1.D1.(RX) 01 03 14 00 0C (<br>RTU.C1.D2.(TX) 02 01 00 00 00                                                                                                    | A C5 CD<br>00 0B 00 06 00 0F 00 58 00 05<br>7 7D FB                                                                               | 00 14 00 15 00                   | 24 00 17 18 F                                   | F             |           |           |             |            | _    |
| Date                                                                                                    | Time<br>17:43:51<br>17:43:51<br>17:43:51<br>17:43:51<br>17:43:52                                                                                                    | Event<br>RTU.C1.D1.(TX) 01 03 00 00 00 0<br>RTU.C1.D1.(RX) 01 03 14 00 0C 0<br>RTU.C1.D2.(TX) 02 01 00 00 00 0<br>RTU.C1.D2.(RX)                                                                                                    | A C5 CD<br>10 0B 00 06 00 0F 00 58 00 05<br>7 7D FB                                                                               | 00 14 00 15 00                   | 24 00 17 18 F                                   | F             |           |           |             |            |      |
| Date                                                                                                    | Time<br>17:43:51<br>17:43:51<br>17:43:51<br>17:43:52<br>17:43:52                                                                                                    | Event<br>RTU.C1.D1.(TX) 01 03 00 00 00 0<br>RTU.C1.D1.(RX) 01 03 14 00 0C 0<br>RTU.C1.D2.(TX) 02 01 00 00 00 0<br>RTU.C1.D2.(RX)<br>RTU.C1.D1.(TX) 01 03 00 00 00 00                                                                                                    | A C5 CD<br>10 0B 00 06 00 0F 00 58 00 05<br>7 7D FB<br>A C5 CD                                                                    | 00 14 00 15 00                   | 24 00 17 18 F                                   | F             |           |           |             |            |      |
| Date                                                                                                    | Time           17:43:51           17:43:51           17:43:51           17:43:52           17:43:52           17:43:52           17:43:52                                    | Event<br>RTU.C1.D1.(TX) 01 03 00 00 00<br>RTU.C1.D1.(RX) 01 03 14 00 0C<br>RTU.C1.D2.(TX) 02 01 00 00 00<br>RTU.C1.D2.(RX)<br>RTU.C1.D1.(XX) 01 03 00 00 00<br>RTU.C1.D1.(XX) 01 03 14 00 0C                                                                                                    | A C5 CD<br>10 08 00 06 00 0F 00 58 00 05<br>7 7D FB<br>A C5 CD<br>10 08 00 06 00 0F 00 58 00 05                                   | 00 14 00 15 00                   | 24 00 17 18 F<br>24 00 17 18 F                  | F             |           |           |             |            |      |
| Date                                                                                                    | Time<br>17:43:51<br>17:43:51<br>17:43:51<br>17:43:52<br>17:43:52<br>17:43:52<br>17:43:52                                                                                     | Event<br>RTU.C1.D1.(TX) 01 03 00 00 00<br>RTU.C1.D2,(TX) 02 01 00 00 00<br>RTU.C1.D2,(RX) 01 03 14 00 0C<br>RTU.C1.D2,(RX)<br>RTU.C1.D2,(RX)<br>RTU.C1.D1,(TX) 01 03 00 00 00<br>RTU.C1.D1,(TX) 01 03 14 00 0C<br>RTU.C1.D2,(TX) 02 01 00 00 00                                                                                                    | A C5 CD<br>10 08 00 06 00 0F 00 58 00 05<br>7 7D FB<br>A C5 CD<br>10 08 00 06 00 0F 00 58 00 05<br>7 7D FB                        | 00 14 00 15 00<br>00 14 00 15 00 | 24 00 17 18 F<br>24 00 17 18 F                  | F             |           |           |             |            |      |
| Date                 2025-06-25                                                                                                    | Time<br>17:43:51<br>17:43:51<br>17:43:51<br>17:43:52<br>17:43:52<br>17:43:52<br>17:43:52<br>17:43:52<br>17:43:52                                                             | Event<br>RTU.C.1.D1.(TX) 01 03 00 00 00<br>RTU.C.1.D2.(TX) 02 01 00 00 00<br>RTU.C.1.D2.(TX) 02 01 00 00 00<br>RTU.C.1.D2.(TX) 02 01 00 00 00<br>RTU.C.1.D1.(TX) 01 03 00 00 00<br>RTU.C.1.D1.(TX) 01 03 14 00 0C<br>RTU.C.1.D2.(TX) 02 01 00 00 00<br>Failed to call http://122.168.1.88                                                                                                    | A C5 CD<br>10 0B 00 06 00 0F 00 58 00 05<br>7 7D FB<br>A C5 CD<br>10 0B 00 06 00 F 00 58 00 05<br>7 7D FB<br>(scap) WEB Servicel  | 00 14 00 15 00<br>00 14 00 15 00 | 24 00 17 18 F<br>24 00 17 18 F<br>24 00 17 18 F | F             |           |           |             |            |      |
| Date                € 2025-06-25             € 2025-06-25             € 2025-06-25             € 2025-06-25             € 2025-06-25             € 2025-06-25             € 2025-06-25             € 2025-06-25             € 2025-06-25             € 2025-06-25             € 2025-06-25             € 2025-06-25             € 2025-06-25             € 2025-06-25                                                                                                    | Time<br>17:43:51<br>17:43:51<br>17:43:52<br>17:43:52<br>17:43:52<br>17:43:52<br>17:43:52<br>17:43:52<br>17:43:52<br>17:43:52<br>17:43:52                                     | Event<br>RTU.C1.D1.(TX) 01 03 00 00 00<br>RTU.C1.D1.(RX) 01 03 14 00 0C<br>RTU.C1.D2.(RX)<br>RTU.C1.D2.(RX)<br>RTU.C1.D2.(RX)<br>RTU.C1.D1.(RX) 01 03 14 00 0C<br>RTU.C1.D2.(RX) 01 03 14 00 0C<br>RTU.C1.D2.(RX) 01 03 14 00 0C<br>RTU.C1.D2.(TX) 02 01 00 00 00<br>Failed to call 'http://192.168.186<br>Succeed to link \$7 Register!                                                                                                    | A C5 CD<br>10 0B 00 06 00 0F 00 58 00 05<br>7 7D FB<br>A C5 CD<br>10 08 00 06 00 0F 00 58 00 05<br>7 7D FB<br>/soap' WEB Service! | 00 14 00 15 00                   | 24 00 17 18 F<br>24 00 17 18 F                  | F             |           |           |             |            |      |
| Date                € 2025-06-25             € 2025-06-25             € 2025-06-25             € 2025-06-25             € 2025-06-25             € 2025-06-25             € 2025-06-25             € 2025-06-25             € 2025-06-25             € 2025-06-25             € 2025-06-25             € 2025-06-25             € 2025-06-25             € 2025-06-25                                                                                                    | Time<br>17:43:51<br>17:43:51<br>17:43:51<br>17:43:52<br>17:43:52<br>17:43:52<br>17:43:52<br>17:43:52<br>17:43:52<br>17:43:52<br>17:43:52<br>17:53:02                         | Event<br>RTU.C.1D1(TX) 01 03 00 00 00T<br>RTU.C.1D1(RX) 01 03 14 00 0C<br>RTU.C.1D2(TX) 02 01 00 00 0<br>RTU.C.1D2(TX) 02 01 00 00 00<br>RTU.C.1D1(TX) 01 03 00 00 0<br>RTU.C.1D1(TX) 01 03 00 00 0<br>RTU.C.1D1(TX) 01 03 14 00 0C<br>RTU.C.1D1(TX) 01 03 14 00 0C<br>Failed to call 'http://1921651.88<br>Succeed to link S7 Register1<br>Q register number12                                                                                                    | A C5 CD<br>00 80 00 60 00 F 00 58 00 05<br>7 7D F8<br>A C5 CD<br>10 08 00 60 00 F 00 58 00 05<br>7 7D F8<br>57 7D F8              | 00 14 00 15 00<br>00 14 00 15 00 | 24 00 17 18 F<br>24 00 17 18 F                  | F             |           |           |             |            |      |
| Date                                                                                                    | Time<br>17:43:51<br>17:43:51<br>17:43:51<br>17:43:52<br>17:43:52<br>17:43:52<br>17:43:52<br>17:43:52<br>17:43:52<br>17:43:52<br>17:53:02<br>17:53:02                         | Event<br>RTU.C1.D1.(TX) 01 03 00 00 00<br>RTU.C1.D1.(RX) 01 03 14 00 0C 1<br>RTU.C1.D2.(RX) 01 03 14 00 0C 1<br>RTU.C1.D2.(RX)<br>RTU.C1.D1.(RX) 01 03 14 00 0C 1<br>RTU.C1.D1.(RX) 01 03 14 00 0C 1<br>RTU.C1.D1.(RX) 01 03 14 00 0C 1<br>RTU.C1.D1.(RX) 01 03 14 00 0C 1<br>RTU.C1.D1.(RX) 01 03 14 00 0C 1<br>RTU.C1.D1.(RX) 01 03 14 00 0C 1<br>RTU.C1.D1.(RX) 01 03 14 00 0C 1<br>RTU.C1.D1.(RX) 01 03 10 00 00 0<br>RTU.C1.D1.(RX) 01 03 00 00 00 00 00 00 00 00 00 00 00 00 | A C5 CD<br>10 0B 00 06 00 0F 00 58 00 05<br>7 7D FB<br>4 C5 CD<br>10 0B 00 06 00 0F 00 58 00 05<br>7 7D FB<br>(soap' WEB Service) | 00 14 00 15 00<br>00 14 00 15 00 | 24 00 17 18 F<br>24 00 17 18 F                  | F<br>F        |           |           |             |            |      |
| Date           2025-06-25           2025-06-25           2025-06-25           2025-06-25           2025-06-25           2025-06-25           2025-06-25           2025-06-25           2025-06-25           2025-06-25           2025-06-25           2025-06-25           2025-06-25           2025-06-25           2025-06-25           2025-06-25           2025-06-25           2025-06-25           2025-06-25           2025-06-25           2025-06-25           2025-06-25           2025-06-25           2025-06-25           2025-06-25           2025-06-25 | Time<br>17:43:51<br>17:43:51<br>17:43:51<br>17:43:52<br>17:43:52<br>17:43:52<br>17:43:52<br>17:43:52<br>17:43:52<br>17:43:52<br>17:53:02<br>17:53:02<br>17:53:02<br>17:53:02 | Event<br>RTU.C1.D1.(TX) 01 03 00 00 00<br>RTU.C1.D1.(RX) 01 03 14 00 0C 0<br>RTU.C1.D2.(RX) 01 03 14 00 0C 0<br>RTU.C1.D2.(RX)<br>RTU.C1.D1.(RX) 01 03 10 00 00<br>RTU.C1.D2.(RX) 01 03 14 00 0C 1<br>RTU.C1.D2.(TX) 02 01 00 00 00<br>Failed to call "http://192.168.186<br>Succeed to link \$7 Register<br>Q register number:12<br>I(Read-only) register number:12<br>I(Read-only) register number:20                                                                            | A C5 CD<br>10 08 00 06 00 0F 00 58 00 05<br>7 7D FB<br>A C5 CD<br>10 08 00 06 00 0F 00 58 00 05<br>7 7D FB<br>/soap' WEB Service! | 00 14 00 15 00                   | 24 00 17 18 F<br>24 00 17 18 F                  | F<br>F        |           |           |             |            |      |

Figure 3-7-3 Upload

After uploading, the pop-up dialog prompt succeed to upload. As the Figure 3-7-4.

If uploading is failed, it will also pop up the failure prompt box.

| File Edit View Tools Interface Web Server | Gateway Help    | ■ 次 輝 辞                       |                    |          |       |           |           |             |            | 2 3558 |
|-------------------------------------------|-----------------|-------------------------------|--------------------|----------|-------|-----------|-----------|-------------|------------|--------|
| E- RTU                                    | Item ID         | Register Type                 | Register           | DataType | Value | Quality   | Timestamp | S7 Register | S7 Address | Upda   |
| ⊟- <b>5</b> ≇ C1                          | <b>前</b> 市外油库沿中 | AV(Holding Register)-F6       | 4                  | Mord     | 12    | Uncertain |           | DB1         | 0          | 2      |
| - 11 D1                                   | X2Profinet      |                               |                    |          | ×     | Uncertain |           | DB1         | 2          | 2      |
| - D2                                      | U               |                               |                    |          |       | Uncertain |           | DB1         | 4          | 2      |
|                                           | 0               | Uncertain DB1                 |                    |          |       |           |           |             | 6          | 2      |
|                                           | A 1             | Succeed to upload             |                    |          | 1     | Uncertain |           | DB1         | 8          | 2      |
|                                           | A 1             | 'C:\Users\Administrator\Deskt | op\Untitled.x2m' p | roject!  |       | Uncertain |           | DB1         | 10         | 2      |
|                                           | P               |                               |                    |          | 1     | Uncertain |           | DB1         | 12         | 2      |
|                                           |                 |                               |                    |          | 1     | Uncertain |           | DB1         | 14         | 2      |
|                                           |                 |                               |                    |          | -     | Uncertain |           | DB1         | 16         | 2      |
|                                           | 14              |                               |                    | 确定       |       | Uncertain |           | DB1         | 18         | 2      |
|                                           |                 |                               |                    | Le.      |       |           |           |             |            |        |

Figure 3-7-4 Succeed to upload

Note: the IP address of the gateway must be correct, the factory default gateway IP address is 192.168.1.88, the IP address of the PC to set up to the same network segment, Ping can be uploaded after successful.

#### 3.8 Gateway Setting

Choose the menu bar under the Gateway Setting, as the following figure 3-8-1.

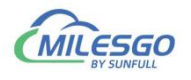

| D 🚅 🔲 🗊 🖈 🗒 🖆 🖓 🛍 🛤 🕄 🕻 | Setting   | P 100 11                |          |          |       |           |           |             |            |     |
|-------------------------|-----------|-------------------------|----------|----------|-------|-----------|-----------|-------------|------------|-----|
| RTU                     | Download  | gister Type             | Register | DataType | Value | Quality   | Timestamp | S7 Register | S7 Address | Upd |
| ia <b>⊴≇ C1</b>         | Unload    | (Holding Register)-F6   | 1        | Word     | 12    | Uncertain |           | DB1         | 0          | 2   |
|                         | uprodu    | (Holding Register)-F6   | 2        | Word     | 11    | Uncertain |           | DB1         | 2          | 2   |
| D2                      | ▲出水温度设定2  | 4X(Holding Register)-F6 | 3        | Word     | 6     | Uncertain |           | DB1         | 4          | 2   |
| _                       | 创出水温度设定3  | 4X(Holding Register)-F6 | 4        | Word     | 15    | Uncertain |           | DB1         | 6          | 2   |
|                         | 出水温度设定4   | 4X(Holding Register)-F6 | 5        | Word     | 88    | Uncertain |           | DB1         | 8          | 2   |
|                         | 📓 出水温度设定5 | 4X(Holding Register)-F6 | 6        | Word     | 5     | Uncertain |           | DB1         | 10         | 2   |
|                         | 3 出水温度设定6 | 4X(Holding Register)-F6 | 7        | Word     | 20    | Uncertain |           | DB1         | 12         | 2   |
|                         | ▲出水温度设定7  | 4X(Holding Register)-F6 | 8        | Word     | 21    | Uncertain |           | DB1         | 14         | 2   |
|                         | 🙆 出水温度设定8 | 4X(Holding Register)-F6 | 9        | Word     | 36    | Uncertain |           | DB1         | 16         | 2   |
|                         | ▲出水温度设定9  | 4X(Holding Register)-F6 | 10       | Word     | 23    | Uncertain |           | DB1         | 18         | 2   |
|                         |           |                         |          |          |       |           |           |             |            |     |
|                         |           |                         |          |          |       |           |           |             |            |     |
|                         |           |                         |          |          |       |           |           |             |            |     |
|                         |           |                         |          |          |       |           |           |             |            |     |
|                         |           |                         |          |          |       |           |           |             |            |     |
|                         |           |                         |          |          |       |           |           |             |            |     |
|                         |           |                         |          |          |       |           |           |             |            |     |
|                         |           |                         |          |          |       |           |           |             |            |     |
|                         |           |                         |          |          |       |           |           |             |            |     |
|                         |           |                         |          |          |       |           |           |             |            |     |
|                         |           |                         |          |          |       |           |           |             |            |     |
|                         |           |                         |          |          |       |           |           |             |            |     |
|                         |           |                         |          |          |       |           |           |             |            |     |
|                         |           |                         |          |          |       |           |           |             |            |     |
|                         |           |                         |          |          |       |           |           |             |            |     |
|                         |           |                         |          |          |       |           |           |             | 27 C       |     |

Figure 3-8-1 Gateway Setting

**Ethernet Setting:** The IP address of the hardware gateway can be changed. The factory default IP address of the gateway is 192.168.1.88, the default subnet mask is 255.255.255.0, and the default gateway is 192.168.1.1.

After setting is completed, click "OK" to proceed. The "Ping" function is used to test whether the current IP address can be successfully pinged. The "Login to Webpage Function" allows you to log in to the WEB server where the gateway is located. As the figure 3-8-2.

| Ethernet Setting Time       | Firmware   System |         |
|-----------------------------|-------------------|---------|
| Current IP Address:         | 192.168.1.88      |         |
| $_{\Box}$ Use the following | IP address:       |         |
| IP Address:                 | 192. 168. 1. 88   | -       |
| Subnet Mask:                | 255. 255. 255. 0  |         |
| Default GateWay:            | 192. 168. 1. 1    |         |
| Setti                       | ng Ping Log       | (in Web |
|                             |                   |         |

Figure 3-8-2 Ethernet Setting

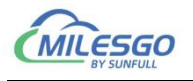

Time: Read the gateway or written to a local PC time.

| thernet Setting Time | Firmware      | System     |       |       |
|----------------------|---------------|------------|-------|-------|
| Gateway DateTi       | me: 2025-06-2 | 5 19:19:35 | Read  |       |
| PC DateTi            | me: 2025-06-2 | 5 19:19:35 | Write |       |
| Update Inter         | val: 0        | Minute     |       |       |
|                      |               |            |       |       |
|                      |               |            |       |       |
|                      |               | 確守         | 間当    | ☆囲(A) |

Figure 3-8-3 Time

Firmware: Click Refresh read gateways firmware information.

| Sthernet Settin | ng Time Firmware System               |
|-----------------|---------------------------------------|
| Name:           | X2ProfinetBuild: Dec 9 2015 (Unicode) |
| Machine Code:   | 0023777A-7A7A-0000-7375-6E66756C6C31  |
| Licence Code:   | 8E070000-9166ABDA-0F07DE060507D02D00  |
|                 | Refresh                               |
|                 |                                       |

Figure 3-8-4 Firmware

**System:** Read Memory Status, Reboot Gateway, Delete Config File and Recover Config File.

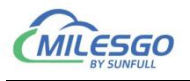

| thernet Se | tting   Time   Firmwa                    | re System            |                       |  |
|------------|------------------------------------------|----------------------|-----------------------|--|
| Memory Lo  | ad: 35%                                  |                      |                       |  |
| Total Memo | ry: 29580K                               |                      |                       |  |
| Vsed Memo  | ry: 10280K                               |                      |                       |  |
|            |                                          |                      |                       |  |
|            |                                          |                      |                       |  |
|            | Read Memory Status                       | Reboot               | GateWay               |  |
|            | Read Memory Status<br>Delete Config File | Reboot<br>Recover Co | GateWay<br>onfig File |  |
|            | Read Memory Status<br>Delete Config File | Reboot<br>Recover Co | GateWay<br>onfig File |  |

Figure 3-8-5 System

#### 3.9 Download Project

Before uploading project, we must ensure that the monitoring mode is Remote Gateway mode, and the specific mode switching operation is as follows.

- on the menu bar , monitor mode under the tool need to be chosen "Remote Gateway".
- Double click the "Monitor Mode" of the status bar at the bottom of the software can also switch monitoring mode.

Download project is to download the last configuration project from the hardware gateway to PC, and edit the project and view real-time data on the PC to facilitate user debugging. Click on the "Gateway" choose "Download ", user name: admin, password: admin123456. As the Figure 3-9-1.

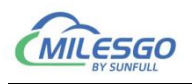

| 🗅 🐸 🖬 🗊                                            | 🖻 🖪 💣 🚳 🗗          | 👗 🛍 💼 🕻 Setting                                                    | e 🙀 😫                         |                      |              |             |         |           |             |            |          |      |
|----------------------------------------------------|--------------------|--------------------------------------------------------------------|-------------------------------|----------------------|--------------|-------------|---------|-----------|-------------|------------|----------|------|
|                                                    |                    | Download                                                           | gister Type                   | Register             | DataType     | Value       | Quality | Timestamp | S7 Register | S7 Address | Update C | Desc |
|                                                    |                    | Upload                                                             |                               |                      |              |             |         |           |             |            |          |      |
|                                                    |                    |                                                                    |                               |                      |              |             |         |           |             |            |          |      |
| Date                                               | Time               | Event                                                              |                               |                      |              |             |         |           |             |            |          |      |
| <ol> <li>2025-06-26</li> <li>2025-06-26</li> </ol> | 8:50:15<br>8:50:15 | Open Project 'E:\msg\wx\WeChat<br>Local Web Server Listening Ports | Files\wxid_0xdaq0hh0r6p<br>11 | o12\FileStorage\File | \2025-02\X2P | rofinet\Dem | o.x2p'  |           |             |            |          |      |

Figure 3-9-1 Download Project

In the pop up dialog box enter the gateway IP address, can be downloaded from

| X2Profinet - De | emo.x2p         |              |                        |                          |                         |             |              |         |           |             |            | - 0      | $\times$ |
|-----------------|-----------------|--------------|------------------------|--------------------------|-------------------------|-------------|--------------|---------|-----------|-------------|------------|----------|----------|
| File Edit View  | Tools Interface | Web Server G | ateway Help            |                          |                         |             |              |         |           |             |            |          |          |
|                 | 🚰 🖪 💣 💋 🗳       | '  % 🖻 🖻 🗙   | <mark>6</mark>   10 00 | · ■   ※ 🛱 👬              |                         |             |              |         |           |             |            |          |          |
| ⊞-∰ RTU         |                 |              | Item ID                | Register Type            | Register                | DataType    | Value        | Quality | Timestamp | S7 Register | S7 Address | Update C | Descr    |
|                 |                 |              |                        |                          |                         |             |              |         |           |             |            |          |          |
|                 |                 |              | -                      |                          |                         |             |              |         |           |             |            |          |          |
|                 |                 |              |                        |                          |                         |             |              |         |           |             |            |          |          |
|                 |                 |              |                        |                          |                         |             |              |         |           |             |            |          |          |
|                 |                 |              | -                      |                          |                         |             |              |         |           |             |            |          |          |
|                 |                 |              |                        |                          |                         |             |              |         |           |             |            |          |          |
|                 |                 |              |                        |                          |                         |             |              |         |           |             |            |          |          |
|                 |                 |              | -                      |                          |                         |             |              |         |           |             |            |          |          |
|                 |                 |              |                        | Login                    |                         |             |              | ×       |           |             |            |          |          |
|                 |                 |              |                        |                          |                         |             | _            |         |           |             |            |          |          |
|                 |                 |              |                        |                          | User Name:  admin       |             |              |         |           |             |            |          |          |
|                 |                 |              |                        |                          | Password: ********      |             | -            |         |           |             |            |          |          |
|                 |                 |              |                        |                          | 1                       |             |              |         |           |             |            |          |          |
|                 |                 |              |                        |                          | OK                      | Cancel      |              |         |           |             |            |          |          |
|                 |                 |              |                        |                          |                         |             |              |         |           |             |            |          |          |
|                 |                 |              |                        |                          |                         |             |              |         |           |             |            |          |          |
|                 |                 |              |                        |                          |                         |             |              |         |           |             |            |          |          |
|                 |                 |              |                        |                          |                         |             |              |         |           |             |            |          |          |
|                 |                 |              |                        |                          |                         |             |              |         |           |             |            |          |          |
| Data            | Time            | Event        | 1                      |                          |                         |             |              |         |           | -           |            |          | _        |
| 2025-06-26      | 8:50:15         | Open Projec  | t 'E:\msa\wx\We        | Chat Files\wxid 0xdaq0hh | 0r6p12\FileStorage\File | 2025-02\X2P | rofinet\Demo | p.x2p'  |           |             |            |          |          |
| 1 2025-06-26    | 8:50:15         | Local Web S  | erver Listening P      | ort:81                   |                         |             |              |         |           |             |            |          |          |
|                 |                 |              |                        |                          |                         |             |              |         |           |             |            |          |          |
|                 |                 |              |                        |                          |                         |             |              |         |           |             |            |          |          |
|                 |                 |              |                        |                          |                         |             |              |         |           |             |            |          |          |
|                 |                 |              |                        |                          |                         |             |              |         |           |             |            |          |          |

the gateway of the current project, as the figure 3-9-2.

Figure 3-9-2 Login

Users can also through the WEB server log in to the gateway, download the project.

#### 3.10 Software Licence

The hardware gateway has been authorized at the factory.

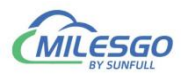

The configuration software is used to configure the project and provide 30 minutes of local simulation monitoring for debugging. After configuring the project, upload it to the gateway and monitor it through the hardware gateway, so the software does not require authorization.

#### 3.11 Timer Group and Timer

#### 3.11.1 Timer Group

The function of timing group list is to facilitate users to manage points in the same time period, and to place timed points at the same time point in a group, which is convenient for users to view and manage. The timing group list refers to the internal clock of the gateway, so before using the timer function, please calibrate the time of the gateway first.

Click on the "View" item in the menu bar, and in the pop-up dialog box, select "Timer Group" or the shortcut icon "
"
"
", then you can enter the timer group list, as shown in figure 3-11-1-1 below:

| B       WTU       Channel List       Device List       Device List <thdevice list<="" th="">       &lt;</thdevice>                                                                                                    | U 🖼 🖿            |    | Item Update Interval |         | ×      | 20 B                 | - * # #                     |                    |              |               |           |           |             |            |          |       |
|----------------------------------------------------------------------------------------------------|------------------|----|----------------------|---------|--------|----------------------|-----------------------------|--------------------|--------------|---------------|-----------|-----------|-------------|------------|----------|-------|
| Device list         Device list         Delt         0         0         0           Internal Tag         JS Script Editor         JS Script Editor         DElt         4         00           JS Script Editor         JS Script Editor         JS Script Editor         DElt         6         0           Timer Group         JS Script Editor         JS Script Editor         DElt         6         0           Timer Group         Timer Group         Timer Group         DElt         6         0         0         0         0         0         0         0         0         0         0         0         0         0         0         0         0         0         0         0         0         0         0         0         0         0         0         0         0         0         0         0         0         0         0         0         0         0         0         0         0         0         0         0         0         0         0         0         0         0         0         0         0         0         0         0         0         0         0         0         0         0         0 </th <th>E TRTU</th> <th></th> <th>Channel List</th> <th></th> <th></th> <th>Item ID</th> <th>Register Type</th> <th>Register</th> <th>DataType</th> <th>Value</th> <th>Quality</th> <th>Timestamp</th> <th>S7 Register</th> <th>S7 Address</th> <th>Update C</th> <th>Descr</th>                                                                                                    | E TRTU           |    | Channel List         |         |        | Item ID              | Register Type               | Register           | DataType     | Value         | Quality   | Timestamp | S7 Register | S7 Address | Update C | Descr |
|                                                                                                    | 🖻 🚰 C            |    | Device List          |         |        | ▲出水温度设定              | 4X(Holding Register)-F6     | 1                  | Word         |               | Uncertain |           | DB1         | 0          | 0        |       |
| Internal Tag       J.S. Script Editor       DB1       4       0         J.S. Script Editor       J.S. Script Editor       DB1       6       0         Imer Group       Timer Group       Timer       DB1       10       0         Imer Group       Trigger       Clear Massages       4X(Holding Register)-F6       5       Word       Uncertain       DB1       10       0         Utblicking Register)-F6       F       Word       Uncertain       DB1       10       0         Utblicking Register)-F6       F       Word       Uncertain       DB1       14       0         Utblicking Register)-F6       7       Word       Uncertain       DB1       16       0         Utblicking Register)-F6       8       Word       Uncertain       DB1       16       0         Utblicking Register)-F6       10       Word       Uncertain       DB1       16       0         Save Log       Save Log       Save Log       Save Log       Save Log       Save Log       Save Log       Save Log       Save Log       Save Log       Save Log       Save Log       Save Log       Save Log       Save Log       Save Log       Save Log                                                                                                    |                  |    | Device Listan        |         |        | 國出水温度设定1             | 4X(Holding Register)-F6     | 2                  | Word         |               | Uncertain |           | DB1         | 2          | 0        |       |
| JS Script Editor       JS Script Editor       DB1       6       0         Immer       Immer       DB1       8       0         Timer       Timer       DB1       10       0         Timer       Trigger       DB1       10       0         Clear Messages       4X/Holding Register)-F6       7       Word       Uncertain       DB1       12       0         Ux3Ext0224       4X/Holding Register)-F6       7       Word       Uncertain       DB1       14       0         Ux3Ext0225       4X/Holding Register)-F6       7       Word       Uncertain       DB1       14       0         Ux3Ext0226       4X/Holding Register)-F6       9       Word       Uncertain       DB1       16       0         Ux3Ext0226       4X/Holding Register)-F6       9       Word       Uncertain       DB1       16       0         Ux3Ext0226       4X/Holding Register)-F6       10       Word       Uncertain       DB1       16       0         Log Errors Only       Save Log       Save Log       Save Log       DB1       18       0         Language Setting       Ianguage Setting       Ianguage Setting       Ianguage                                                                                                    |                  |    | Internal Tag         |         |        | 创出水温度设定2             | 4X(Holding Register)-F6     | 3                  | Word         |               | Uncertain |           | DB1         | 4          | 0        |       |
| Immer Group-<br>Timer       Utzkääkääkä       4X(Holding Register)-F6       5       Word       Uncertain       DB1       8       0         Utzkääkääkä       4X(Holding Register)-F6       6       Word       Uncertain       DB1       12       0         Trigger       Trigger       Utzkääkääkä       4X(Holding Register)-F6       7       Word       Uncertain       DB1       14       0         Clear Messages       Log Errors Only       Status Bas       Save Log       PM - Malan Register)-F6       9       Word       Uncertain       DB1       16       0         Makaan Log       Save Log       Save Log       Save Log       PM - Malan Register)-F6       9       Word       Uncertain       DB1       16       0         Makaan Log       Save Log       Save Log       Image Register)-F6       10       Word       Uncertain       DB1       18       0         Bad Value       Save Log       Image Register)-F6       10       Word       Uncertain       DB1       16       0         Language Setting       Language Setting       Image Register)-F6       10       Word       Image Register)-F6       10       Image Register)-F6       10       Image Register)-F6       1                                                                                                    |                  |    | JS Script Editor     |         |        | 出水温度设定3              | 4X(Holding Register)-F6     | 4                  | Word         |               | Uncertain |           | DB1         | 6          | 0        |       |
| Imer       Uncertain       DB1       10       0         Timer       Timer       DB1       12       0         Trigger       Trigger       DB1       14       0         Clear Messages       4X(Holding Register)-F6       8       Word       Uncertain       DB1       14       0         Clear Messages       Log Errors Only       Show Frame       10       Word       Uncertain       DB1       16       0         Frame Display Mode       Save Log       Save Log       DB1       18       0         MaxBageSet Million Register)-F6       9       Word       Uncertain       DB1       18       0         MaxBageSet       4X(Holding Register)-F6       9       Word       Uncertain       DB1       18       0         MaxBageSet       4X(Holding Register)-F6       9       Word       Uncertain       DB1       18       0         MaxBageSet       4X(Holding Register)-F6       10       Word       Uncertain       DB1       14       0         MaxBageSet       4X(Holding Register)-F6       10       Word       Uncertain       DB1       14       0         MaxBageSet       Save Log       Save Log                                                                                                    |                  |    |                      |         |        | 🔝 出水温度设定4            | 4X(Holding Register)-F6     | 5                  | Word         |               | Uncertain |           | DB1         | 8          | 0        |       |
| Timer       DB1       12       0         Trigger       Trigger       DB1       14       0         Clear Messages       Log Errors Only       9       Word       Uncertain       DB1       14       0         Clear Messages       Log Errors Only       5       Show Frame       10       Word       Uncertain       DB1       16       0         Show Frame       Show Frame       Save Log       12       0       10       Word       Uncertain       DB1       18       0         MaxBagt&223       4X(Holding Register)-F6       9       Word       Uncertain       DB1       18       0         Show Frame       Frame Display Mode >save Log       Save Log       10       Word       Uncertain       DB1       14       0         Bad Value       >       10       Word       Uncertain       DB1       18       0         Varianguage Setting       -       10       10       10       10       10       10       10       10       10       10       10       10       10       10       10       10       10       10       10       10       10       10       10       10       10 </td <td></td> <td></td> <td>Timer Group</td> <td></td> <td></td> <td>🚺 出水温度设定5</td> <td>4X(Holding Register)-F6</td> <td>6</td> <td>Word</td> <td></td> <td>Uncertain</td> <td></td> <td>DB1</td> <td>10</td> <td>0</td> <td></td>                                                                                                    |                  |    | Timer Group          |         |        | 🚺 出水温度设定5            | 4X(Holding Register)-F6     | 6                  | Word         |               | Uncertain |           | DB1         | 10         | 0        |       |
| Trigger       DB1       14       0         Clear Messages<br>Log Errors Only       Show Frame       Word       Uncertain       DB1       16       0         Show Frame       Saw Log       Show Frame       Image 2828       4X(Holding Register)-F6       10       Word       Uncertain       DB1       16       0         Bad Value       >       Image 2828       4X(Holding Register)-F6       10       Word       Uncertain       DB1       16       0         Bad Value       >       Image 2828       4X(Holding Register)-F6       10       Word       Uncertain       DB1       16       0         Language Setting       V       Image 2828       4X(Holding Register)-F6       10       Word       Image 282       Image 282       Image                                                                                                    |                  |    | Timer                |         |        | 國出水温度设定6             | 4X(Holding Register)-F6     | 7                  | Word         |               | Uncertain |           | DB1         | 12         | 0        |       |
| Trigger       DB1       16       0         Clear Messages       Log Errors Only       Image Setting       Image Setting <t< td=""><td></td><td></td><td></td><td></td><td></td><td>國出水温度设定7</td><td>4X(Holding Register)-F6</td><td>8</td><td>Word</td><td></td><td>Uncertain</td><td></td><td>DB1</td><td>14</td><td>0</td><td></td></t<>                                                                                                    |                  |    |                      |         |        | 國出水温度设定7             | 4X(Holding Register)-F6     | 8                  | Word         |               | Uncertain |           | DB1         | 14         | 0        |       |
| Clear Messages<br>Log Errors Only       AX(Holding Register)-F6       10       Word       Uncertain       DB1       18       0         Show Frame<br>Frame Display Mode<br>Save Log.       >       >       >       >       >       >       >       >       >       >       >       >       >       >       >       >       >       >       >       >       >       >       >       >       >       >       >       >       >       >       >       >       >       >       >       >       >       >       >       >       >       >       >       >       >       >       >       >       >       >       >       >       >       >       >       >       >       >       >       >       >       >       >       >       >       >       >       >       >       >       >       >       >       >       >       >       >       >       >       >       >       >       >       >       >       >       >       >       >       >       >       >       >       >       >       >       >       >       >       >       >       >       > <td></td> <td></td> <td>Trigger</td> <td></td> <td></td> <td>🔝 出水温度设定8</td> <td>4X(Holding Register)-F6</td> <td>9</td> <td>Word</td> <td></td> <td>Uncertain</td> <td></td> <td>DB1</td> <td>16</td> <td>0</td> <td></td>                                                                                                    |                  |    | Trigger              |         |        | 🔝 出水温度设定8            | 4X(Holding Register)-F6     | 9                  | Word         |               | Uncertain |           | DB1         | 16         | 0        |       |
| Clear Messages     Clear Messages     Clear Messages     Clear Messages       Lag Errors Only     Show Frame     Clear Messages       Frame Display Mode     Save Log     Clear Messages       Bad Value     Save Log     Clear Messages       Bad Value     Save Log     Clear Messages       Bad Value     Save Log     Clear Messages       Bad Value     Save Log     Clear Messages       Toolbar     Status Bar     Clear Messages       Templete     Explore to Software     Clear Messages/File/2025-02/X2Profinet/Demo.x2p'       P2025-06-26     85015     Open Project * Uning Portigit * Uning Portigit * Uning                                                                                                    |                  |    | cl                   |         |        | 🔝 出水温度设定9            | 4X(Holding Register)-F6     | 10                 | Word         |               | Uncertain |           | DB1         | 18         | 0        |       |
| Lag Log Errors Only  Show Frame Save Log Bad Value  Laguage Setting  Toolbar  Status Bar  Templete Explore to Project Explore to Software  Laguage Setting  2 Status Bar  Templete Explore to Software  Laguage Setting  2 Date  Laguage Setting  2 Date  Date  Laguage Setting  2 Date  Date  Laguage Setting  2 Date  Date  Date  Date  Date  Date  Date  Date  Date  Date  Date  Date  Date  Date  Date  Date  Date  Date  Date  Date  Date  Date  Date  Date  Date  Date  Date  Date  Date Date                                                                                                    |                  |    | Clear Messages       |         |        |                      |                             |                    |              |               |           |           |             |            |          |       |
| Show Frame<br>Frame Display Mode<br>Save Log<br>Bad Value<br>Tanguage Setting                                                                                                    |                  |    | Log Errors Only      |         |        |                      |                             |                    |              |               |           |           |             |            |          |       |
| Frame Display Mode       >         Save Log       Bad Value         Bad Value       >         Language Setting       -         V Toolbar       -         Status Bar       -         Templete       -         Explore to Project       -         Explore to Project       -         2025:06-26       8:50:15       Open Project*EinsguwX/WeChat Files/wid_0Xdaq0hh0r6p12/FileStorage/File/2025-02/X2Profinet/Demo.x2p'                                                                                                    |                  | ~  | Show Frame           |         |        |                      |                             |                    |              |               |           |           |             |            |          |       |
| Save Log Bad Value Bad Value Control Data Control Data |                  |    | Frame Display Mode   | >       |        |                      |                             |                    |              |               |           |           |             |            |          |       |
| Bad Value     >       Bad Value     >       Language Setting     -       Toolbar     -       Status Bar     -       Templete     -       Explore to Software     -       Explore to Software     -       02025-06-26     85015     Open Project Tsiming WorkStat Files/wid_0xdaq0h0r6p12/FileStorage/File/2025-02/X2Profinet/Demo.x2p'                                                                                                    |                  |    | Savelog              |         |        |                      |                             |                    |              |               |           |           |             |            |          |       |
| Bad Value     >       Language Setting     >       - Toolbar     -       - Status Bar     -       Templete     -       Explore to Project     -       Explore to Software     -       0 2025-06-26     850:15     Open Project*Einsgwwk/WeChat Files/wid_0xdaq0hh0r6p12/FileStorage/File/2025-02/X2Profinet/Demo.x2p'                                                                                                    |                  |    | Save Login           |         |        |                      |                             |                    |              |               |           |           |             |            |          |       |
| Language Setting<br>- Toolbar<br>- Status Bar<br>Templete<br>Explore to Software<br>0 2025-06-26 8:50:15 Open Project %Imsg(wk/UeChat Files/wid/0.daq0hh0r6p12/FileStorage/File/2025-02/X2Profinet/Demo.x2p'                                                                                                    |                  |    | Bad Value            | >       |        |                      |                             |                    |              |               |           |           |             |            |          |       |
|                                                                                                    |                  |    | Language Setting     |         |        |                      |                             |                    |              |               |           |           |             |            |          |       |
| 0         Formula           1         Formula           1         Templete           Explore to Project         Explore to Software           0         2025-06-26         8:50:15         Open Project*Living/wx/WeChat Files/wxid_0xdaq0hh0r6p12/FileStorage/File/2025-02/X2Profinet/Demo.x2p*                                                                                                    |                  | 1  | Toolbar              |         |        |                      |                             |                    |              |               |           |           |             |            |          |       |
| Date     Explore to Project       0 2025-06-26     8:5015     Open Project *Lines/wxi/UveChat Files/wxi/UveChat Files/wxi/UveC                                                                |                  |    | Cashue Day           |         |        |                      |                             |                    |              |               |           |           |             |            |          |       |
| Templete         Explore to Project           Explore to Software         Explore to Software           0 2025-06-26         8:50:15         Open Project "Ensywx/WeChat Files/wxid_0xdaq0hh0r6p12/FileStorage/File/2025-02/X2Profinet/Demo.x2p'           0 2025-06-26         8:50:15         Logal Web Server Listening Port#1                                                                                                    |                  | ~  | Status bar           |         |        | -                    |                             |                    |              |               |           |           |             |            |          |       |
| Explore to Project         Explore to Software           Date         two         cvent           0 2025-06-26         8:50:15         Open Project 15/mg/wx/WeChat Files/uxid_0xdaq0hh0r6p12/FileStorage/File/2025-02/X2Profinet/Demo.x2p'           0 2025-06-26         8:50:15         Logal Web Server Listening Port#1                                                                                                    |                  |    | Templete             |         |        |                      |                             |                    |              |               |           |           |             |            |          |       |
| Explore to Foget         Explore to Software           Date         Inner           0 2025-06-26         8:50:15         Open Project "Et/msg/wxk/WeChat Files/wxid_0xdaq0hh0r6p12/FileStorage/File/2025-02/X2Profinet/Demo.x2p'           0 2025-06-26         8:50:15         Logal Web Server Listening Port#1                                                                                                    |                  |    | Evalore to Project   |         |        |                      |                             |                    |              |               |           |           |             |            |          |       |
| Date         Lvenk           0 2025-06-26         8:50:15         Open Project 'E1/msg/wx/WeChat Files/wxid_0xdaq0hh0r6p12/FileStorage/File/2025-02/X2Profinet/Demo.x2p'           0 2025-06-26         8:50:15         Logal Web Server Listening Port#1                                                                                                    |                  |    | Explore to Project   |         |        |                      |                             |                    |              |               |           |           |             |            |          |       |
| 2025-06-26     8:50:15     Open Project 'E\msg\wx\WeChat Files\wxid_0xdaq0hh0r6p12\FileStorage\File\2025-02\X2Profinet\Demo.x2p'     2025-06-26     8:50:15     Local Web Server Listening Port#1                                                                                                    | Date             |    | Explore to Software  | 1.7510  | _      |                      |                             |                    |              |               |           |           |             |            |          |       |
| 2025-00-20 a.50:15 Upen Friger: Lining (www.exent ines (www.exent ines (www.exent))     2025-00-26 8:50:15 Local Web Server Listing port:81     Control (Control (Contro) (Control (Control (Control (Control (Control (Control (Control   | <b>0</b> 2025 06 | 26 | 9-50-15              | Open    | roiort | 'Eilman WoCha        | + Filos)unid OrdagObbOr6p12 | EiloStorago) Eilo) | 2025 02 220  | rofinat\Dom   | o v2o'    |           |             |            |          |       |
|                                                                                                    | 0 2025-06        | 26 | 9:50:15              | Local V | Joh Ce | anver Listening Port | .01                         | nestorage (me      | LOED OF PIET | connecto enti | U.XLP     |           |             |            |          |       |
|                                                                                                    | 2025-00          | 20 | 0.50.15              | Local v | veb se | erver Listennig Ford | 01                          |                    |              |               |           |           |             |            |          |       |
|                                                                                                    |                  |    |                      |         |        |                      |                             |                    |              |               |           |           |             |            |          |       |

Figure 3-11-1-1 Timer Group List Menu Bar

In the pop-up "Timer Group" dialog box, right-click and select "New Timer Group",

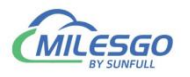

#### as shown in figure 3-11-1-2.

|             |                  |                                                                                                    |                                                                                                    | 00.00                                                                                                    |  |  |
|-------------|------------------|----------------------------------------------------------------------------------------------------|----------------------------------------------------------------------------------------------------|----------------------------------------------------------------------------------------------------|--|--|
| Timer Group | Description      |                                                                                                    |                                                                                                    |                                                                                                    |  |  |
|             |                  |                                                                                                    |                                                                                                    |                                                                                                    |  |  |
| New         | Timer Group      |                                                                                                    |                                                                                                    |                                                                                                    |  |  |
| Dele        | te Timer Group   |                                                                                                    |                                                                                                    |                                                                                                    |  |  |
| Mod         | lify Timer Group |                                                                                                    |                                                                                                    |                                                                                                    |  |  |
|             |                  |                                                                                                    |                                                                                                    |                                                                                                    |  |  |
|             |                  |                                                                                                    |                                                                                                    |                                                                                                    |  |  |
|             |                  |                                                                                                    |                                                                                                    |                                                                                                    |  |  |
|             | New<br>Dele      | Timer Group       Description         New Timer Group       Delete Timer Group         Modify Timer Group       Modify Timer Group | Timer Group     Description       New Timer Group     Delete Timer Group       Modify Timer Group     Modify Timer Group | Timer Group     Description       New Timer Group     Delete Timer Group       Modify Timer Group     Modify Timer Group |  |  |

Figure 3-11-1-2 New Timer Group

In the pop-up "Timer Group" dialog box, set the corresponding properties, double

click the tag to complete the add. Note that the selected point must be controlled.

| ;crip<br>Va | riable External Tag 💌      |            |
|-------------|----------------------------|------------|
| ID          | Tag Name                   | Add Row    |
| 1           | s.Channel_1.Device_1.Tag_1 | Add Rows   |
| 2           | s.Channel_1.Device_1.Tag_2 | Delete Row |
|             |                            | Delete All |
|             |                            |            |

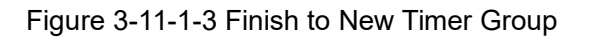

After clicking "OK", back to the timer group list dialog box, you can see the just

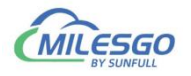

set timer group, as shown in figure 3-11-1-4.

| 💽 Tin | ner Group List |             | × |  |
|-------|----------------|-------------|---|--|
| ID    | Timer Group    | Description |   |  |
| 1     | aa             | desc        |   |  |
|       |                |             |   |  |
|       |                |             |   |  |
|       |                |             |   |  |
|       |                |             |   |  |
|       |                |             |   |  |
|       |                |             |   |  |
|       |                |             |   |  |
| ÷     |                |             |   |  |

Figure 3-11-1-4 Finish to Set Timer Group

Repeating the above steps, users can add multiple timed group lists according to

actual requirements. Right- click can be edited or deleted on the timing group.

#### 3.11.2 Timer

The timer function is to edit the timer and manage the timer when the timer is grouped. The operation steps are as follows:

Click the "View" menu, and select the "Timer" in the pop-up dialog, as shown in

figure 3-11-2-1.

| Item Update Interv                                                               | I 🗙 | 1 in a 🐞 🕨 | • 🗏 🛠 🗱 👬     |          |          |       |         |           |             |            |          |         |
|----------------------------------------------------------------------------------|-----|------------|---------------|----------|----------|-------|---------|-----------|-------------|------------|----------|---------|
| Channel List<br>Device List                                                      |     | Item ID    | Register Type | Register | DataType | Value | Quality | Timestamp | S7 Register | S7 Address | Update C | Descrip |
| Internal Tag<br>JS Script Editor                                                 |     |            |               |          |          |       |         |           |             |            |          |         |
| Timer Group<br>Timer                                                             |     |            |               |          |          |       |         |           |             |            |          |         |
| Trigger                                                                          |     |            |               |          |          |       |         |           |             |            |          |         |
| Clear Messages<br>Log Errors Only<br>Show Frame<br>Frame Display Mod<br>Save Log | • > |            |               |          |          |       |         |           |             |            |          |         |
| Bad Value                                                                        | >   |            |               |          |          |       |         |           |             |            |          |         |
| Language Setting                                                                 |     |            |               |          |          |       |         |           |             |            |          |         |
| <ul><li>✓ Toolbar</li><li>✓ Status Bar</li></ul>                                 |     |            |               |          |          |       |         |           |             |            |          |         |
| Templete                                                                         |     |            |               |          |          |       |         |           |             |            |          |         |

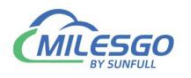

#### Figure 3-11-2-1 Finish to Set Timer Group

After selecting the timer in the monitor object, the "Timer" dialog box is popped out, with its properties as shown in figure 3-11-2-2.

| ID | Timer Name | Timer Group                    | Monday |  |
|----|------------|--------------------------------|--------|--|
|    |            | New Timer                      |        |  |
|    |            | Cut<br>Copy<br>Paste<br>Delete |        |  |
|    |            | Export EXC<br>Import EXC       | CEL    |  |
|    |            | Modify Tim                     | ner    |  |

Figure 3-11-2-2 Timer

Right click the blank, select "New Timer" in the pop-up list, open the timer edit window, and its related properties are:

- 1) Timer Group: select the timer group.
- Monday to Sunday: can be single or multiple selections, tick, tick timer is only carried out in time.

| Timer Na  | ame: 123           |             |            |          |            |          |
|-----------|--------------------|-------------|------------|----------|------------|----------|
| Timer Gro | oup: test          |             | Timer Gro  | oup      |            |          |
| Descrip   | tion: this time va | lue set 1   |            |          |            |          |
| Monday    | Tuesday            | Wednesday   | Thursday   | Friday   | Saturday   | Sunday   |
| Monday 🗹  | Tuesday 🗹          | Wednesday 🗹 | Thursday 🗹 | Friday 🗹 | Saturday 🗹 | Sunday [ |

Figure 3-11-2-3 Timer Group Edit

3) time: range 00: 00: 00-23: 59: 59.

36 / 59

Add:28 Senang Crescent,#05-11,Bizhub 28,Singapore 416601 Tel: +65 80385403 URL: www.bacnetchina.com

milesgoiiot@gmail.com / sales@opcmaster.com

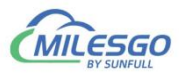

4) value: at the time, the value will set to 1.

| ) | Time     | Value |            |
|---|----------|-------|------------|
|   | 16:17:00 | 1     |            |
|   |          |       | Add Row    |
|   |          |       | Add Rows   |
|   |          |       | Delete Row |
|   |          |       | Delete All |
|   |          |       |            |
|   |          |       |            |
|   |          |       |            |

#### 3.12 Trigger

The command group function is a new good time sequence for group management. The specific operation steps are as follows: Click the "View" menu, and select the "Trigger" in the pop-up dialog, as shown in figure 3-12-1

| L 🗁 🖥           |     | Item Update Interval                                                              |          | XING          | ila 🕨       | 🔳 🕉 🛄 🚹                  |                        |              |             |         |           |             |            |          |         |
|-----------------|-----|-----------------------------------------------------------------------------------|----------|---------------|-------------|--------------------------|------------------------|--------------|-------------|---------|-----------|-------------|------------|----------|---------|
| ⊞ 🗐 RTU         |     | Channel List<br>Device List                                                       |          | Item          | D           | Register Type            | Register               | DataType     | Value       | Quality | Timestamp | S7 Register | S7 Address | Update C | Descrip |
|                 |     | Internal Tag<br>JS Script Editor                                                  |          |               |             |                          |                        |              |             |         |           |             |            |          |         |
|                 |     | Timer Group<br>Timer                                                              |          |               |             |                          |                        |              |             |         |           |             |            |          |         |
|                 |     | Trigger                                                                           |          |               |             |                          |                        |              |             |         |           |             |            |          |         |
|                 | ~   | Clear Messages<br>Log Errors Only<br>Show Frame<br>Frame Display Mode<br>Save Log | >        |               |             |                          |                        |              |             |         |           |             |            |          |         |
|                 |     | Bad Value                                                                         | >        |               |             |                          |                        |              |             |         |           |             |            |          |         |
|                 |     | Language Setting                                                                  |          |               |             |                          |                        |              |             |         |           |             |            |          |         |
|                 | ~ ~ | Toolbar<br>Status Bar                                                             |          |               |             |                          |                        |              |             |         |           |             |            |          |         |
|                 |     | Templete                                                                          |          |               |             |                          |                        |              |             |         |           |             |            |          |         |
|                 |     | Explore to Project<br>Explore to Software                                         |          |               |             |                          |                        |              |             |         |           |             |            |          |         |
| Date<br>2025-06 | -26 | 9:55:47                                                                           | Open Pro | piect 'E:\msg | wx\WeCha    | at Files\wxid 0xdaq0hh0r | 6p12\FileStorage\File  | 2025-02\X2P  | ofinet\Demo | o.x2p'  |           | 1           |            |          |         |
| 0 2025-06       | -26 | 9:55:47                                                                           | Local We | b Server Lis  | tening Port | :81                      | op iz ( neotorogo ( ne | LOLD OL PILL |             | o melo  |           |             |            |          |         |
|                 |     |                                                                                   |          |               |             |                          |                        |              |             |         |           |             |            |          |         |

Figure 3-12-1 Select Trigger

After selecting the "Trigger" in the "View", the "Trigger" dialog box is popped out, as shown in figure 3-12-2.

Note: It will set "Source" tag value to "Target" tag value when "Source" value

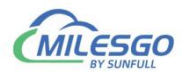

#### changed.

| Varia | able Type: External Tag ~<br>Source | Target                          |            |
|-------|-------------------------------------|---------------------------------|------------|
| D     | Tag Name (Source)                   | Tag Name (Target)               | Add Row    |
| 1     | ModbusTCP.Channel_1.Device_1.R      | ModbusTCP.Channel_1.Device_1.Li | Add Rows   |
| 2     | ]]                                  | )                               | Delete Row |
|       |                                     |                                 | Delete All |
|       |                                     |                                 | Import     |
|       |                                     |                                 | Export     |

Figure 3-12-2 New Trigger

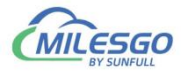

#### **4 WEB Server**

Gateway with a WEB server, the default port is fixed for 80. Users can through the browser can log on to the WEB server, in a WEB page can modify hardware gateway IP address, serial interface communication mode, view real-time data, download X2Modbus PC configuration software and engineering documents, etc.

Note: the factory default gateway IP address is 192.168.1.88, the user to change the IP address for the first time, users only need to direct connect a network cable and gateway. Need to set the PC and gateway to the same network segment, and then in the browser input 192.168.1.88 complete gateway IP address changes.

In the pop up window enter the user name and password to login, As the Figure 4-1.

Username: admin

Password: admin123456

| ← → C ① 不安全   192.168.1.88/login.html |                      |                            |            | 야 ☆ 📀 |
|---------------------------------------|----------------------|----------------------------|------------|-------|
|                                       |                      | 选绕<br>sunfull<br>专注自控 物物互联 |            |       |
|                                       | User Login           |                            | Language ~ |       |
|                                       | Username<br>Password | admin                      |            |       |
|                                       |                      | Login Reset                |            |       |
|                                       |                      |                            |            |       |

Figure 4-1 Login

#### 4.1 Download

Click "Download", you can download the following files, As the Figure 4-1-1.

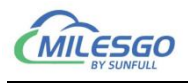

| 选统<br>sunfull                                           |               |      |                       | Language English V G                      |
|---------------------------------------------------------|---------------|------|-----------------------|-------------------------------------------|
| 专注自控 物物互联                                               | Download      |      |                       |                                           |
| 🗄 Download                                              | Download List | Size | Date Modify(*unknown) |                                           |
| 止 Upload                                                | Project File  | ×    | x                     |                                           |
| 品 Ping Option<br>永 User Admin                           | Video         | ×    | ×                     |                                           |
| ll Network                                              |               |      |                       |                                           |
| ♥ Firmware Ø Memory                                     |               |      |                       |                                           |
| <ul> <li>Remory</li> <li>Communication Tr</li> </ul>    |               |      |                       |                                           |
| () Timer                                                |               |      |                       |                                           |
| <ul> <li>Internal Variable</li> <li>Tao List</li> </ul> |               |      |                       |                                           |
|                                                         |               |      |                       |                                           |
|                                                         |               |      |                       |                                           |
|                                                         |               |      |                       |                                           |
|                                                         |               |      |                       |                                           |
|                                                         |               |      |                       | Copyright © 2011-2023 www.bacnetchina.com |

Figure 4-1-1 Download

X2Profinet: Configuration Software

X2Cloud: upload the project to the cloud

BACnetSCAN: the tool of Scanning BACnet device

Modbus\_Poll: the tool that simulate Modbus master station

Modbus\_Slave: the tool that simulate Modbus Slave stationProject Files: the last configuration project that Upload to gateway

#### 4.2 User Admin

Users can manage their landing accounts by adding, modifying, deleting, and so on, as shown in figure 4-2-1 below.

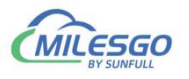

| ← ∁ (▲ 不安全 192.16          | 8.1.88/index.html#/app/user-admin |          |        | ☆) ( ♀ 点此捜索   | Carl Carl Carl Carl Carl Carl Carl Carl |
|----------------------------|-----------------------------------|----------|--------|---------------|-----------------------------------------|
| 运统<br>sunfull<br>专注自控 物物互联 | User Admin                        |          |        |               | Language English V G                    |
| 土 Download                 | Add                               |          |        |               |                                         |
| 土 Upload                   | Username                          | Password | Access |               |                                         |
| Web Service                |                                   |          |        |               |                                         |
| 🖳 Ping Option              | admin                             |          | User   | Modify Delete |                                         |
| 泉 User Admin               | guest                             |          | User   | Modify Delete |                                         |
| Network                    |                                   |          |        |               |                                         |
| ∀ Firmware                 |                                   |          |        |               |                                         |
| Memory                     |                                   |          |        |               |                                         |
| 🛜 Communication Tr         |                                   |          |        |               |                                         |
| Internal Variable          |                                   |          |        |               |                                         |
| 🗉 Tag List                 |                                   |          |        |               |                                         |
|                            |                                   |          |        |               |                                         |
|                            |                                   |          |        |               |                                         |
|                            |                                   |          |        |               |                                         |
|                            |                                   |          |        |               |                                         |
|                            |                                   |          |        | Cop           | right © 2011-2023 www.bacnetchina.com   |
|                            |                                   |          |        |               |                                         |

#### Figure 4-2-1 User Admin

#### 4.3 Network

Click "Network", you can set gateway IP address, as shown in figure 4-3-1 below.

- ◆ Ethernet 1: 172.24.13.88
- Ethernet 2: 192.168.1.88(Communication port)

| ← ∁ (▲ 不安全 192.16                                                                                                    | 8.1.88/index.html#/app/network                                                                                      |                                                                                               | ☆(♀ 点此捜索                                                | ¢                      | InPrivate 🔵 🔸 |  |
|----------------------------------------------------------------------------------------------------|----------------------------------------------------------------------------------------------------|-----------------------------------------------------------------------------------------------|---------------------------------------------------------|------------------------|---------------|--|
| 远绕<br>sunfull<br>专注自控 物物互联                                                                                                    | Network                                                                                                    |                                                                                               |                                                         | Language Englis        | h ∨ G         |  |
| <ul> <li>⊥ Download</li> <li>⊥ Upload</li> <li>⊕ Web Service</li> <li>□ Ping Option</li> <li>ℜ User Admin</li> <li>⑫ Network</li> <li>⑫ Network</li> <li>♡ Firmware</li> <li>ⓒ Memory</li> <li>♡ Communication Tr</li> <li>⑨ Internal Variable</li> </ul> | Network1         * IP Address:       172.24.13.88         * Subnet Mask:       255.255.255.0         Default Gatewa | Network2(D       * IP Address:       * Subnet Mask:       Default Gateway       OK     Reload | efault)<br>192.168.1.88<br>255.255.255.0<br>192.168.1.1 |                        |               |  |
| 目 Tag List                                                                                                    |                                                                                                    |                                                                                               | Соругід                                                 | ht © 2011-2023 www.bac | netchina.com  |  |
|                                                                                                    |                                                                                                    | 41 / 59                                                                                       |                                                         |                        |               |  |

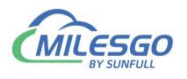

#### Figure 4-3-1 Network

#### 4.4 Firmware

In this page, user can view the firmware version information, machine code and license key.

| 选统<br>sunfull      |               |                                      | Language English V G                      |
|--------------------|---------------|--------------------------------------|-------------------------------------------|
| 专注自控 物物互联          | Firmware      |                                      |                                           |
| 는 Download         | Name:         | X2Profinet May 29 2025(STM2004-ARM)  |                                           |
| 占 Upload           | Machine Code  | C9:5015:00:5070                      |                                           |
| 💂 Ping Option      | Wachine Code. | C0.3C100C30.10                       |                                           |
| 灸 User Admin       | Licence Key:  | 63070000-7188F460-1207E3011603E8F588 |                                           |
| Network            |               | Reload                               |                                           |
| ∀ Firmware         |               |                                      |                                           |
| ① Memory           |               |                                      |                                           |
| 🛜 Communication Tr |               |                                      |                                           |
| @ Timer            |               |                                      |                                           |
| Internal Variable  |               |                                      |                                           |
| 🗏 Tag List         |               |                                      |                                           |
|                    |               |                                      |                                           |
|                    |               |                                      |                                           |
|                    |               |                                      |                                           |
|                    |               |                                      |                                           |
|                    |               |                                      |                                           |
|                    |               |                                      | Copyright © 2011-2023 www.bacnetchina.com |

Figure 4-4-1 Firmware

#### 4.5 Memory

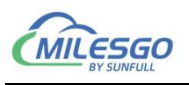

| 退绕<br>sunfull     |                         |                                       |           | Language English V G              |
|-------------------|-------------------------|---------------------------------------|-----------|-----------------------------------|
| 专注自控 物物互联         | Memory                  |                                       |           |                                   |
| 止 Download        | Memory Load: 3%         | Disk Load:                            | 63%       |                                   |
| 土 Upload          | Total Memory: 443.78 MB | Total Flash:                          | 171.38 MB |                                   |
| Ping Option       | Used Memory: 17.29 MB   | Used Flash:                           | 99.57 MB  |                                   |
| 稅 User Admin      |                         | Restart Gateway Delete Project File   |           |                                   |
| Network           |                         | Backup Project File Restore Project F | īle       |                                   |
| ∀ Firmware        |                         |                                       |           |                                   |
| ③ Memory          |                         |                                       |           |                                   |
| Communication Tr  |                         |                                       |           |                                   |
| Imer ©            |                         |                                       |           |                                   |
| Internal Variable |                         |                                       |           |                                   |
| 目 Tag List        |                         |                                       |           |                                   |
|                   |                         |                                       |           |                                   |
|                   |                         |                                       |           |                                   |
|                   |                         |                                       |           |                                   |
|                   |                         |                                       |           |                                   |
|                   |                         |                                       |           |                                   |
|                   |                         |                                       | Copyrigh  | t © 2011-2023 www.bacnetchina.com |

Figure 4-5-1 Memory

1. check the system memory usage. (this function automatically refreshes the gateway memory information every 5S).

2. Restart Gateway (remote restart the current gateway).

3. Delete Project File (delete the current gateway configuration project).

4. Backup Project File (can backup the current project to the isolation area).

5. Restore Project File (restore a project that has been backed up by the user).

The project can be backed up to the isolation area, which has 2 advantages.

First, it prevents the wrong operation from uploading the wrong project and can be quickly restored.

Two, it is easy to debug. Once the project is modified, it can be quickly restored.

#### 4.6 Communication Traffic

In addition, the real-time dynamic data frame can be viewed in the web page to facilitate the user to understand the real-time communication state intuitively. Through the analysis of the data frame, the cause of the failure can be found, which brings great convenience to the user.

43 / 59

Copyright © 2011-2023 www.bacnetchina.com

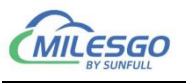

| Communication Traffic                                                                                    |
|----------------------------------------------------------------------------------------------------|
| [2025-06-27T15:06:47] ModbusRTU.Channel_1.Device_1(RX) 01 03 0A 00 0C 00 55 00 D4 00 14 00 0C 04 A0      |
| [2025-06-27115:06:46] ModbusRTU.Channel_1.Device_1.(TX) 01 03 00 00 00 585 C9                            |
| [2025-06-27115:06:46] ModbusRTU.Channel_1.Device_1.(RX) 01 03 0A 00 0C 00 55 00 D4 00 14 00 0C 04 A0     |
| [2025-06-27115:06:46] ModbusRTU.Channel_1.Device_1.(TX) 01 03 00 00 00 585 C9                            |
| [2025-06-27T15:06:46] ModbusRTU.Channel_1.Device_1.(RX) 01 03 0A 00 0C 00 55 00 D4 00 14 00 0C 04 A0     |
| [2025-06-27T15:06:46] ModbusRTU.Channel_1.Device_1.(TX) 01 03 00 00 00 585 C9                            |
| [2025-06-27T15:06:46] ModbusRTU.Channel_1.Device_1.(RX) 01 03 0A 00 0C 00 55 00 D4 00 14 00 0C 04 A0     |
| [2025-06-27T15:06:46] ModbusRTU.Channel_1.Device_1.(TX) 01 03 00 00 00 585 C9                            |
| <br>[2025-06-27T15:06:46] ModbusRTU.Channel_1.Device_1.(RX) 01 03 0A 00 0C 00 55 00 D4 00 14 00 0C 04 A0 |
| [2025-06-27T15:06:46] ModbusRTU.Channel_1.Device_1.(TX) 01 03 00 00 00 05 85 C9                          |
| [2025-06-27T15:06:45] ModbusRTU.Channel_1.Device_1.(RX) 01 03 0A 00 0C 00 55 00 D4 00 14 00 0C 04 A0     |
| [2025-06-27T15:06:45] ModbusRTU.Channel_1.Device_1.(TX) 01 03 00 00 05 85 C9                             |

Figure 4-6-1 Communication Traffic

#### 4.7 Internal Variable

You can query the device's off-line status, newly created internal variables, and the system date and time that comes with the system, as shown in figure 4-7-1 below.

| 选供<br>sunfull     |                         |           |       |         |                         |             | Language English V G            |
|-------------------|-------------------------|-----------|-------|---------|-------------------------|-------------|---------------------------------|
| 专注自控 物物互联         | Internal Variable       |           |       |         |                         |             |                                 |
| 는 Download        | Tag Name                | Data Type | Value | Quality | TimeStamp               | Data Type   | Description                     |
| 亡 Upload          | \$.RTU.C1.D1.CommStatus | Boolean   | 0     | good    | 2025-06-<br>26T10:58:06 | Boolean     |                                 |
| 💂 Ping Option     |                         |           |       |         |                         |             |                                 |
| 宛 User Admin      |                         |           |       |         |                         |             |                                 |
| Network           |                         |           |       |         |                         |             |                                 |
| ∀ Firmware        |                         |           |       |         |                         |             |                                 |
| ① Memory          |                         |           |       |         |                         |             |                                 |
| Communication Tr  |                         |           |       |         |                         |             |                                 |
| © Timer           |                         |           |       |         |                         |             |                                 |
| Internal Variable |                         |           |       |         |                         |             |                                 |
| 🗐 Tag List        |                         |           |       |         |                         |             |                                 |
|                   |                         |           |       |         |                         |             |                                 |
|                   |                         |           |       |         |                         |             |                                 |
|                   |                         |           |       |         |                         |             |                                 |
|                   |                         |           |       |         |                         |             |                                 |
|                   |                         |           |       |         |                         |             |                                 |
|                   |                         |           |       |         |                         | Copyright 《 | D 2011-2023 www.bacnetchina.com |

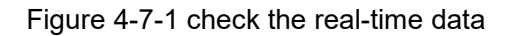

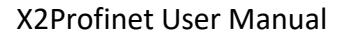

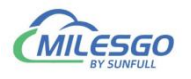

#### 4.8 Real-time Data

Check the equipment real-time data on the web, as the Figure 4-8-1.

| 遇绕<br>sunfull     |                          |                         |                                                                 |                             |                            |                               |                      | Languag                       | e English V O       |
|-------------------|--------------------------|-------------------------|-----------------------------------------------------------------|-----------------------------|----------------------------|-------------------------------|----------------------|-------------------------------|---------------------|
| 专注自控 物物互联         | Tag List                 |                         |                                                                 |                             |                            |                               |                      |                               |                     |
| 4. Download       | - N 1 - 271              | ModbusRTU /             | Channel_1 / Device_1                                            |                             |                            |                               |                      |                               |                     |
|                   | MIODDUSRIU     Channel 1 | Tag Name                | Register Name                                                   | Address                     | Data Type                  | Value                         | Quality              | TimeStamp                     | Description         |
| 土 Upload          |                          | Temp                    | 4X(Holding Register)-<br>F6                                     | 1                           | Word                       | 12                            | good                 | 2025-06-<br>27T15:10:39       | Temp,40001 Register |
| Web Service       |                          | -                       | 4X(Holding Register)-                                           |                             |                            |                               |                      | 2025-06-                      | -                   |
| Ping Option       |                          | Temp1                   | F6                                                              | 2                           | Word                       | 85                            | good                 | 27T15:10:39                   | Temp,40002 Register |
| 魯 User Admin      |                          | Temp2                   | 4X(Holding Register)-<br>F6                                     | 3                           | Word                       | 212                           | good                 | 2025-06-<br>27T15:10:39       | Temp,40003 Register |
| Network           |                          | Temn3                   | 4X(Holding Register)-                                           | 4                           | Word                       | 20                            | pood                 | 2025-06-                      | Temp 40004 Register |
| ∀ Firmware        |                          | i cinpo                 | F6                                                              |                             |                            |                               | 9000                 | 27T15:10:39                   | iemp/recorringional |
| ③ Memory          |                          | Temp4                   | 4X(Holding Register)-<br>F6                                     | 5                           | Word                       | 12                            | good                 | 2025-06-<br>27T15:10:39       | Temp,40005 Register |
|                   |                          |                         |                                                                 |                             |                            |                               |                      |                               |                     |
| Internal Variable |                          | Eile C                  | dbus Slave - Mbslav1<br>onnection <u>S</u> etup <u>D</u> isplay | <u>V</u> iew <u>W</u> indow | <u>H</u> elp               |                               |                      |                               | - U X               |
| 🗐 Tag List        |                          |                         | 86 5  <u>4</u> 8 8                                              | <b>k</b> ?                  |                            |                               |                      |                               |                     |
|                   |                          | ID -                    | oslav1<br>1                                                     |                             |                            |                               |                      |                               |                     |
|                   |                          | 4000;<br>4000;<br>4000; | 1 = 12 40023 =<br>2 = 85 40024 =<br>3 = 212 40025 =<br>2 = 20   | 0 400<br>0 400<br>0 400     | 45 - 0<br>46 - 0<br>47 - 0 | 40067 -<br>40068 -<br>40069 - | 0 40<br>0 40<br>0 40 | 089 - 0<br>090 - 0<br>091 - 0 |                     |
|                   |                          | 4000                    | 5 = 12 40027 =<br>11 40028 =                                    | 0 400                       | 49 = 0<br>50 = 0           | 40071 = 40072 =               | 0 40<br>0 40<br>0 40 | 093 = 0<br>094 = 0            |                     |
|                   |                          | 4000                    | 7 = 98 40029 =<br>8 = 52 40030 =<br>9 = 20 40031 =              | 0 400<br>0 400<br>0 400     | 51 = 0<br>52 = 0<br>53 = 0 | 40073 =<br>40074 =<br>40075 = | 0 40<br>0 40<br>0 40 | 095 = 0<br>096 = 0<br>097 = 0 |                     |
|                   |                          | 4001                    | 0 = 70 40032 =<br>L = 30 40033 =                                | 0 400                       | 54 = 0<br>55 = 0           | 40076 =<br>40077 =            | 0 40<br>0 40         | 098 = 0<br>099 = 0            |                     |
|                   |                          | 4001                    | 2 = 65 40034 =<br>3 = 36 40035 =<br>4 = 20 40036 =              | 0 400                       | 56 = 0<br>57 = 0<br>58 = 0 | 40078 =<br>40079 =<br>40080 = | 0 40                 | 100 = 0                       | m                   |
|                   |                          | 4001                    | 5 = 39 40037 =                                                  | 0 400                       | 59 = 0                     | 40081 =                       | ŏ                    |                               |                     |

Figure 4-8-1 Real-time data

Click the tag, in the pop-up window user can also write value on a web page, as the Figure 4-3-2.

| 选供<br>sunfull              |                               |          |                             |   |       |       |         |                         | e English V G       |
|----------------------------|-------------------------------|----------|-----------------------------|---|-------|-------|---------|-------------------------|---------------------|
| 专注自控 物物互联                  | Tag List                      |          |                             |   |       |       |         |                         |                     |
|                            | -                             | Temp1    |                             |   | ×     |       |         |                         |                     |
| 占 Download                 | <ul> <li>ModbusRTU</li> </ul> | * Value: | 100                         |   |       | Value | Quality | TimeStamp               | Description         |
| L Upload                   | <ul> <li>Channel_1</li> </ul> |          |                             | С | ancel | 12    | good    | 2025-06-<br>27T15:10:39 | Temp,40001 Register |
| Ping Option                |                               | Temp1    | 4X(Holding Register)-<br>F6 | 2 | Word  | 85    | good    | 2025-06-<br>27T15:10:39 | Temp,40002 Register |
| 兔 User Admin               |                               | Temp2    | 4X(Holding Register)-<br>F6 | 3 | Word  | 212   | good    | 2025-06-<br>27T15:10:39 | Temp,40003 Register |
| ③ Network ③ Firmware       |                               | Temp3    | 4X(Holding Register)-<br>F6 | 4 | Word  | 20    | good    | 2025-06-<br>27T15:10:39 | Temp,40004 Register |
| <ol> <li>Memory</li> </ol> |                               | Temp4    | 4X(Holding Register)-<br>F6 | 5 | Word  | 12    | good    | 2025-06-<br>27T15:10:39 | Temp.40005 Register |
|                            |                               |          |                             |   |       |       |         |                         |                     |
| Internal Variable          |                               |          |                             |   |       |       |         |                         |                     |
| 🗐 Tag List                 |                               |          |                             |   |       |       |         |                         |                     |
|                            |                               |          |                             |   |       |       |         |                         |                     |
|                            |                               |          |                             |   |       |       |         |                         |                     |

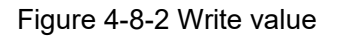

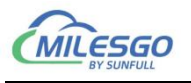

#### 5 Profinet client (Master Station) Access

#### 5.1 Siemens SMART200 access

The S7 gateway can use PUT and GET commands for Ethernet communication when communicating with SMART200 PLC, as shown in the figure 5-1-1.

|                                                                                   | Get/Put 向导         | -                     |           | -          |    | ×       |
|-----------------------------------------------------------------------------------|--------------------|-----------------------|-----------|------------|----|---------|
| □ 小 读取Profine 网关2 (C:\Users'<br>→ ② 新增功能<br>□ □ □ □ □ □ □ □ □ □ □ □ □ □ □ □ □ □ □ |                    | 操作                    |           |            |    |         |
| 田 📴 程序块                                                                           | GET                | 为每                    | 一个要使用的操作包 | ]建名称并添加注释。 |    |         |
| □ □ 符号表                                                                           | · 仔储器分配            |                       | Name      | Comment    |    | 添加      |
| 田 🛄 数据块                                                                           |                    | 1                     | PUT       |            |    |         |
| ●●●●●●●●●●●●●●●●●●●●●●●●●●●●●●●●●●●●●                                             |                    | 2                     | GET       |            | C  |         |
|                                                                                   |                    |                       |           |            |    |         |
|                                                                                   |                    |                       |           |            |    | <u></u> |
| 高速计数器                                                                             |                    |                       |           |            |    |         |
| PWM /                                                                             |                    |                       |           |            |    |         |
| 文本 見子<br>・<br>・<br>・<br>・<br>・<br>・<br>・<br>・<br>・                                |                    |                       |           |            |    |         |
| 数据日志                                                                              |                    |                       |           |            |    |         |
| □ □ □ 工具                                                                          |                    |                       |           |            |    |         |
|                                                                                   |                    |                       |           |            |    |         |
| □                                                                                 |                    |                       |           |            |    |         |
| 田 🕢 通信                                                                            |                    |                       |           |            |    |         |
| □ 2 比较<br>□ 2 转换                                                                  |                    |                       |           |            |    |         |
| 田田 计数器                                                                            |                    | -                     |           | r          |    |         |
| □□□□ 泾思运县<br>□□□□ 整数运算                                                            |                    | <u> &lt;</u> <u>+</u> |           | >          | 生成 |         |
| 車 🧰 中断                                                                            | THE A REAL DRIVE A | 1 2 2 4               | -         |            |    | 1       |

Figure 5-1-1 Create a new PUT/GET command

Set the type PUT to write the address data of the local PLC (SMART200) to the remote CPU (S7 gateway), as shown in the figure, write the VB0-VB9 data from SMART200 to the VB0-VB9 of the remote 192.168.1.69 device;

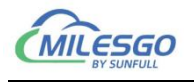

| Get/Put 向导                                                                                                    |                                                                                                    | ×                                                                                          |
|----------------------------------------------------------------------------------------------------|----------------------------------------------------------------------------------------------------|--------------------------------------------------------------------------------------------|
| <ul> <li>操作</li> <li>₩ PIT</li> <li>Ø GET</li> <li>Ø 存储器分配</li> <li>Components</li> <li>Completion</li> </ul> | PUT<br>类型<br>Put ▼<br>传送大小 (字节)<br>0010 ÷<br>本地 CPU<br>和地 CPU<br>Read from: VB0 - VB9<br>本地地址<br>VB ▼ 0000 ÷ | <b>运程 CPU</b><br>近程 IP<br>192 . 168 . 1 . 69<br>Write to: VB0 - VB9<br>远程地址<br>VB ▼ 0000 ÷ |
|                                                                                                    | <u> </u>                                                                                                    | 生成    取消                                                                                   |

Figure 5-1-2 PUT Instruction Definition

Set the GET type to read the remote CPU (S7 gateway) address data to the local PLC (SMART200) address, as shown in the figure, read the VB10-VB20 address data of the remote 192.168.1.69 gateway to the VB10-VB20 address in SMART200;

| et/Put 向导                                                       | and the second second se |                                                           |
|-----------------------------------------------------------------|----------------------------------------------------------------------------------------------------|-----------------------------------------------------------|
| 】操作<br>☑ PUT<br>☑ CT<br>☑ 存储器分配<br>☑ Components<br>☑ Completion | GET<br>类型<br>Get ▼<br>传送大小(字节)<br>10011 ÷<br>本地 CPU<br>↓                                                                                                    | 远程 CPU<br>远程 IP<br>192 . 168 . 1 . 69                     |
|                                                                 | Write to: VB10 - VB20<br>本地地址<br>VB 	 0010 ÷                                                                                                    | Read from: VB10 - VB20<br>远程地址<br> VB _ 0010 <del>;</del> |
|                                                                 | <br>下一个 >                                                                                                    | 生成取消                                                      |

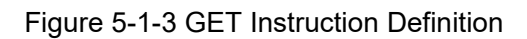

Call the program in the program after the instruction definition is completed.

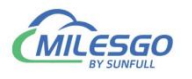

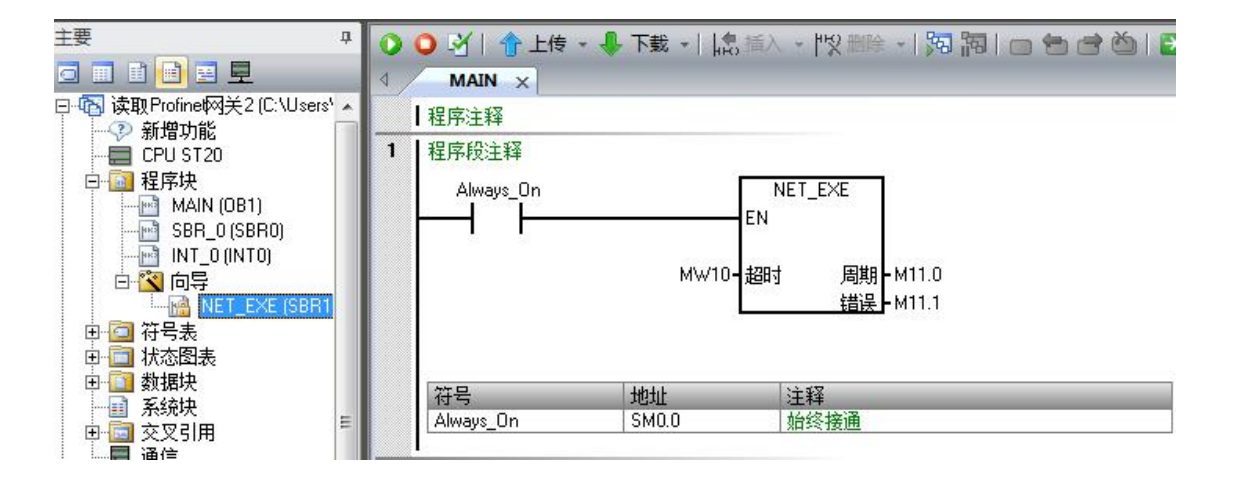

Figure 5-1-4 Call program

| 文件(F) 编辑(E) 视图( | V) 工具 Prof        | inet服务器 We | b服务器 网关   | 帮助(H)       | -  |      |            |          | _             |            | 读取Profin     | et网关2.smart - STE | P 7-Micro | WIN SMAR | т         |        |
|-----------------|-------------------|------------|-----------|-------------|----|------|------------|----------|---------------|------------|--------------|-------------------|-----------|----------|-----------|--------|
|                 | 1 df <b>6</b> f s | 炎 陶 配 🗙    | iig   🕨 📕 | <b>梁冀</b> 部 |    |      |            | PLC      | 调试            | IA :       | 轻助           |                   |           |          |           |        |
| 🖃 🍘 Simulator   | 点名                | 寄存器类型      | 寄存器地址     | 数据类型        | 值  | 质量数  | 时间戳        | -        | 1             |            | 2. 预览        | 23 项目 11 台部       | 2         |          |           |        |
| 🗄 🛃 Channel_1   | DB1_0             | Const      | 1         | Word        | 10 | Good | 2020-C     | -        |               | 100        | 〕页面设置        | POU STE           | 开文件夹      |          |           |        |
| 🖻 🛄 D1          | DB1_2             | Const      | 2         | Word        | 20 | Good | 2020-C     | ▲ 上传     | 下载            | 打印         |              | 2 数据页 当存4         | 12.22     |          |           |        |
| BB1             | DB1_4             | Const      | 3         | Word        | 30 | Good | 2020-C     |          | 台关            |            | 17(A)        | 保給                | 15        |          |           |        |
| C I             | DB1_6             | Const      | 4         | Word        | 40 | Good | 2020-C     |          |               |            |              | I                 |           |          |           |        |
|                 | DB1_8             | Const      | 5         | Word        | 50 | Good | 2020-C     |          | 11            | 上传,        | 下载 - 協       | 插入 - 28 删除 -      | 5         |          | 🎒 🔁 🖌 🖀 🚡 | 🛗 दि 🖵 |
| <b>u</b> 4      | DB1_10            | Random     | 6         | Word        | 11 | Good | 2020-C     | 4        | MAIN ×        |            |              |                   |           |          |           |        |
|                 | DB1_12            | Random     | 7         | Word        | 81 | Good | 2020-C     | 1 段      | 玄注 释          |            |              |                   |           |          |           |        |
|                 | DB1_14            | Random     | 8         | Word        | 13 | Good | 2020-C     | - 1 12   | THE PARTY AND |            |              |                   |           |          |           |        |
|                 | DB1_16            | Random     | 9         | Word        | 31 | Good | 2020-C     | 1 在      | 予权:汪祥         |            | 1.72         | 145.0             |           |          |           |        |
|                 | DB1_18            | Random     | 10        | Word        | 23 | Good | 2020-C     | A        | ways_On=      | ON         |              | NET_EXE           |           |          |           |        |
|                 | DB1_20            | Random     | 11        | Word        | 94 | Good | 2020-C     |          |               |            |              | EN                |           |          |           |        |
|                 |                   |            |           |             |    |      |            |          |               |            |              |                   |           |          |           |        |
|                 |                   |            |           |             |    |      |            |          |               |            | +1-          | MW10 M11.0 2#     | 1         |          |           |        |
|                 |                   |            |           |             |    |      |            |          |               |            |              |                   |           |          |           |        |
|                 |                   |            |           |             |    |      |            | ₩态图表     |               |            |              |                   | φ×        | 变量表      |           |        |
|                 |                   |            |           |             |    |      |            | <u> </u> | -   •         |            | / 🔒 🚡 🕯      | 🖞 🕅 🖂 🖘 🗧 🗧 🗧     | -         | 3-216    |           |        |
|                 |                   |            |           |             |    |      |            | 地        | 址             | 格式         | 当前值          | 新值                | ×         | 地址       | 符号        | 変重     |
|                 |                   |            |           |             |    |      |            | 1 V      | /0            | 无符号        | 10           |                   |           | 1        |           | TEN    |
|                 |                   |            |           |             |    |      |            | 2 V      | /2            | 无符号        | 20           |                   |           | 2        |           | TEN    |
|                 |                   |            |           |             |    |      |            | 3 V      | /4            | 无符号        | 30           |                   | -         | 3        |           | TEN    |
|                 |                   |            |           |             |    |      |            | 4 V.     | /6            | 无符号        | 40           |                   |           | 4        |           | TEM    |
|                 |                   |            |           |             |    |      |            | 5 🗸      | /8            | 无符号        | 50           |                   |           |          |           |        |
|                 |                   |            |           |             |    |      |            | 6 V      | /10           | 无符号        | 31           |                   |           |          |           |        |
|                 |                   |            |           |             |    |      |            | 7 V      | /12           | 无符号        | 75           | 18                |           |          |           |        |
|                 |                   |            |           |             |    |      |            | 8 V      | /14           | 无符号        | 93           |                   | _         |          |           |        |
|                 |                   |            |           |             |    |      |            | 9 V      | /16           | 无符号        | 6            |                   |           |          |           |        |
|                 |                   |            |           |             |    |      |            | 10 \     | /18           | 天符号        | 36           | 1                 |           |          |           |        |
|                 |                   |            |           |             |    |      |            | 4        |               | m          |              |                   | F         |          |           |        |
|                 | •                 |            |           |             |    |      | ÷          | - 14 4 5 | H DB1         | <u> </u>   | 康 4 /        |                   |           | •        | m         |        |
| 日期时间            | 事件                |            |           |             |    |      | *          | (二) 符号:  | :             | あ図表        | 数据块          |                   |           | 1 变量表    | 🔁 輸出窗口    |        |
|                 |                   |            |           |             |    |      | , <b>*</b> | INS      |               | 192.168.1. | 0 (CPU ST20) | RUN               |           |          |           | 100%   |

Figure 5-1-5 Program execution result

#### 5.2 Siemens 1200 access

When communicating with 1200PLC, S7 gateway can use PUT and GET commands for Ethernet communication, configure PLC addresses, and ensure that each group of PLC addresses is in the same network segment and has different IP addresses. And click the 'Add New Subnet' button to add a subnet to the PLC.

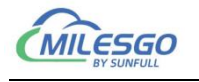

| 常規 10 3                                      | 建 | 系统常数    | 文本 |     |                 |                                  |   |
|----------------------------------------------|---|---------|----|-----|-----------------|----------------------------------|---|
| 常规<br>PROFINET接口                             | ^ | 以太网地址 _ |    |     |                 |                                  |   |
| 常规<br>以太岡地址<br>时间同步<br>操作模式                  | = | 接口连接到   |    | 子网: | PN/IE_1         |                                  | • |
| ▶ 高级选项<br>Web 服务器                            |   | IP协议    |    |     |                 | J:                               |   |
| 硬件标识付<br>DI 6/DQ 4<br>常规                     | • |         |    |     | ● 在项目中设置 IP 地:  | tu:                              |   |
| <ul> <li>▶ 数字里输入</li> <li>▶ 数字里输出</li> </ul> |   |         |    |     | □P 地址:<br>子网掩码: | 192.168.1.30       255.255.255.0 |   |
| 00 地址<br>硬件标识符<br>AI 2                       | ~ |         |    |     | ▶ 使用路田器 路由器地址:  | 0.0.0.0                          |   |
|                                              | > |         |    |     | ○ 在设备中直接设定।     | IP地址。                            |   |

Figure 5-2-1 Set IP to add subnet

Enable remote access permission and run using PUT/GET communication

access.

| 常规                                                                          | 10 变量                                                                                                    | 系统         | 常数 | 文本 |        |          |           |            |       |     |
|-----------------------------------------------------------------------------|----------------------------------------------------------------------------------------------------|------------|----|----|--------|----------|-----------|------------|-------|-----|
| <ul> <li>硬计分式</li> <li>原冲动环 6000000000000000000000000000000000000</li></ul> | 识符 ▲<br>器 (HSC)<br>器 (PT<br>器 (PT<br>器 言<br>冒<br>目<br>目<br>目<br>日<br>日<br>日<br>日<br>日<br>日<br>日<br>日<br>日<br>日<br>日<br>日<br>日<br>日<br>日<br>日 | 连接·<br>注接· | 机制 |    | ☑ 允许从远 | 程伙伴(PLC、 | HMI V OPC | 、)使用 PUTIC | ET通信访 | ĵē] |
|                                                                             |                                                                                                    |            |    |    |        |          |           |            |       |     |

Figure 5-2-2 Enable remote access permission

Add S7 connection in hardware configuration. Switch to the network view, click on 'Connect', select 'S7 Connection', then right-click on the PLC and click on 'Add New Connection'. Click Add in the pop-up Create New Connection window. Then

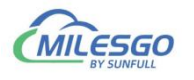

click to close.

|                |                       |                                   |   | 🦉 拓扑视        | 图 💧 网络视图   | 11 设备视图 |
|----------------|-----------------------|-----------------------------------|---|--------------|------------|---------|
| 网络概览           | <b>连接 │</b> Ⅰ0 通信 │ \ | PN                                |   |              |            |         |
| ₩ 本地连接名        | 你 本地站点                | 本地 ID (十 伙伴 ID (十 伙伴              |   | 连接类型         |            |         |
|                | PLC_1 (0)             | PU 1211C 100 🔳 📳 📳                | 知 | ▼ S7 连接      |            |         |
|                |                       |                                   |   |              |            |         |
| 连接_1 [S7 连接]   |                       |                                   |   | ◎ 属性         | 生 13.信息 12 | 诊断 🛛 🖬  |
| 规 10 变量        | 系统常数 文本               |                                   |   |              |            |         |
| "规             | 告担                    |                                   |   |              |            |         |
| 地 ID           | 市城                    |                                   |   |              |            |         |
| 妹连接鹰性<br>抗洋细信自 | 连接                    |                                   |   |              |            |         |
|                | 名称:                   | S7_连接_1                           |   |              |            |         |
|                |                       |                                   |   |              |            |         |
|                | 连接路径                  |                                   |   |              |            |         |
|                |                       |                                   |   | DU AK        |            |         |
|                |                       | 4.1g                              |   | 1/1+         |            |         |
|                | 1                     |                                   |   | 2            |            |         |
|                | •                     |                                   |   |              |            |         |
|                | 就占:                   | PLC 1 [CPU 1211C AC/DC/Blv]       |   | 未知           |            |         |
|                | 接口:                   | PLC 1, PROFINET接口 1[X1 : PN(LAN)] |   | 未知           |            |         |
|                | 接口类型:                 | 以太网                               |   | 以太网          |            |         |
|                | 子网:                   | PN/IE_1                           |   |              |            |         |
|                | Like Like             | 192 168 1 30                      |   | 192 168 1 69 |            |         |
|                | 地址:                   |                                   |   |              |            |         |

Figure 5-2-3 Create a new S7 connection

Establish a DB block. For example, we want to read the data from DB1 of the

target PLC into DB1 of the local PLC and create a DB block in the local PLC.

| Ma Siemens - C:\Users\Administrator\Docu                                                                                                    | men      | sAut  | oma      | tion\1200读以Pro | tinet游天11200家联P     | olinei游头  | -       |               |                                                                                                    |                                                                                                    |                                                                                                    |     |
|----------------------------------------------------------------------------------------------------|----------|-------|----------|----------------|---------------------|-----------|---------|---------------|----------------------------------------------------------------------------------------------------|----------------------------------------------------------------------------------------------------|----------------------------------------------------------------------------------------------------|-----|
| 项目(P) 编辑(E) 视图(V) 插入(I) 在线(O)                                                                                                    | 选项       | (N)   | 工具       | 1) 窗口(W) 帮助    | ђ(Н)                |           |         |               |                                                                                                    |                                                                                                    |                                                                                                    |     |
| 📑 🔄 🔚 保存项目 🚢 👗 🔳 🗎 🗶 🛒                                                                                                    | ) ± (    | 2#±   | 01       |                | ▶ 转至在线 🖉 转至离        | 线 🚮? 📙    |         | ▲ <在项目        | 中搜索>                                                                                                    | iii 👘                                                                                                    |                                                                                                    |     |
| 项目树 🔳 🗸                                                                                                    | 12       | 00读   | 取Pi      | ofinet网关 > P   | LC_1 [CPU 1211C AC/ | DC/Rly] ▸ | 程序块 > p | rofinet [DB1] |                                                                                                    |                                                                                                    |                                                                                                    |     |
| J.A.                                                                                                    |          |       |          |                |                     |           |         |               |                                                                                                    |                                                                                                    |                                                                                                    |     |
|                                                                                                    |          |       |          |                |                     |           |         |               |                                                                                                    |                                                                                                    |                                                                                                    |     |
|                                                                                                    | 100      | e Ese | <b>1</b> | ▶ 至 5 保持       | 寺实际值 🔐 快照 🛤         | 下門,将快     | 照值夏制到起始 | 1值中 🕾 🕾       | 将起始值加载                                                                                                    | 为实际值                                                                                                    | W, U,                                                                                                    |     |
|                                                                                                    |          | profi | inet     |                |                     |           |         |               |                                                                                                    |                                                                                                    |                                                                                                    |     |
| 🛛 🔻 🚹 1200读取Profinet网关 🛛 🧖                                                                                                    | <u>\</u> | 4     | S称       |                | 数据类型                | 偏移重       | 起始值     | 保持            | 可从 HMI/                                                                                                    | 从 H                                                                                                    | 在 HMI                                                                                                    | 设定值 |
| 👔 🌁 添加新设备                                                                                                    | 1        | -     | • St     | atic           |                     |           |         |               |                                                                                                    |                                                                                                    |                                                                                                    |     |
| 晶 设备和网络                                                                                                    | 2        |       | -        | PUT            | Array[04] of Int    | 0.0       |         |               |                                                                                                    | <b></b>                                                                                                    |                                                                                                    |     |
| PLC_1 [CPU 1211C AC/DC/Rly]                                                                                                    | З        | -     | 1        | PUT[0]         | Int                 | 0.0       | 10      |               |                                                                                                    | <ul> <li>Image: A start of the start of the start of</li></ul> |                                                                                                    |     |
| 1 设备组态                                                                                                    | 4        | -     |          | PUT[1]         | Int                 | 2.0       | 20      |               |                                                                                                    | <ul> <li>Image: A start of the start of the start of</li></ul> | Image: A start and a start a start |     |
| 见 在线和诊断                                                                                                    | 5        | -     | 1.       | PUT[2]         | Int                 | 4.0       | 30      |               |                                                                                                    | <ul> <li>Image: A start of the start of the start of</li></ul> |                                                                                                    |     |
| ▼ 🔜 程序块                                                                                                    | 6        | -     |          | PUT[3]         | Int                 | 6.0       | 40      |               | <b>~</b>                                                                                                    | <ul> <li>Image: A start of the start of the start of</li></ul> | Image: A start and a start a start |     |
| 📑 添加新块                                                                                                    | 7        | -     |          | PUT[4]         | Int                 | 8.0       | 50      |               | <b>~</b>                                                                                                    | <ul> <li>Image: A start of the start of the start of</li></ul> | Image: A start and a start a start |     |
| 🖀 Main [OB1]                                                                                                    | 8        |       | •        | GET            | Array[04] of Int    | 10.0      |         |               |                                                                                                    |                                                                                                    |                                                                                                    |     |
| 🗧 profinet [DB1]                                                                                                    | 9        | -     |          | GET[0]         | Int                 | 10.0      | 0       |               |                                                                                                    | <ul> <li>Image: A start of the start of the start of</li></ul> | Image: A start and a start a start |     |
| ▼ 🐷 系统块                                                                                                    | 10       | -     |          | GET[1]         | Int                 | 12.0      | 0       |               | ×                                                                                                    | <ul> <li>Image: A start of the start of the start of</li></ul> |                                                                                                    |     |
| ▼ 🐷 程序资源                                                                                                    | 11       | -     | 1        | GET[2]         | Int                 | 14.0      | 0       |               |                                                                                                    | <ul> <li>Image: A start of the start of the start of</li></ul> | Image: A start and a start a start |     |
| GET_DB [DB2]                                                                                                    | 12       | -     |          | GET[3]         | Int                 | 16.0      | 0       |               | ¥                                                                                                    | <ul> <li>Image: A start of the start of the start of</li></ul> | Image: A start and a start a start |     |
| PUT_DB [DB3]                                                                                                    | 13       | -     | -        | GET[4]         | Int                 | 18.0      | 0       |               | Image: A start and a start a start |                                                                                                    |                                                                                                    |     |
| <ul> <li>Image: Second second se</li></ul> |          |       |          |                |                     |           |         |               |                                                                                                    | 1                                                                                                    |                                                                                                    |     |
| ▶ 📾 外部源文件                                                                                                    |          |       |          |                |                     |           |         |               |                                                                                                    |                                                                                                    |                                                                                                    |     |
| ▶ 🛺 PLC 变量                                                                                                    |          |       |          |                |                     |           |         |               |                                                                                                    |                                                                                                    |                                                                                                    |     |
| ▶ 📴 PLC 数据类型                                                                                                    |          |       |          |                |                     |           |         |               |                                                                                                    |                                                                                                    |                                                                                                    |     |

Figure 5-2-4 Establish a DB block

Then select the DB block, right-click on the properties, and turn off optimized block access in the properties tab.

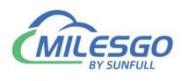

| profinet [DB1]                                 | <                                                      |
|------------------------------------------------|--------------------------------------------------------|
| 常规<br>信息<br>时间戳<br>编译<br>保护<br>属性<br>下载但不重新初始化 | 属性         仅存储在装载内存中         在设备中写保护数据块         优化的块访问 |
|                                                | <u>确定</u> 取消                                           |

Figure 5-2-5 Cancel optimization block access

Add program segment GET instruction.

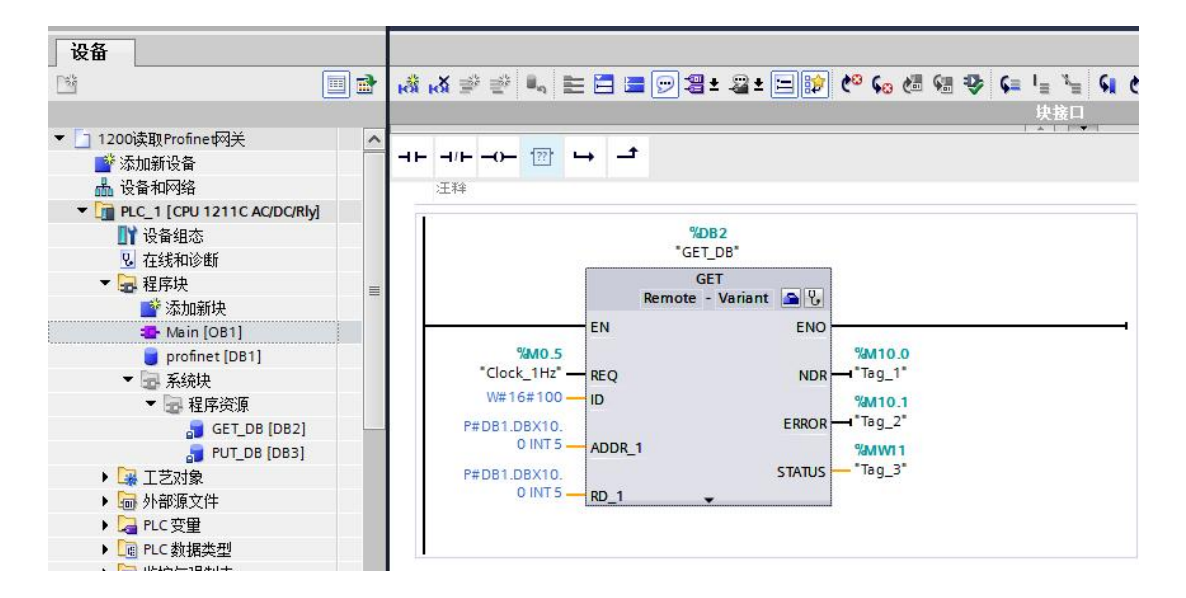

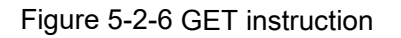

Add program segment PUT instruction.

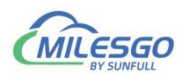

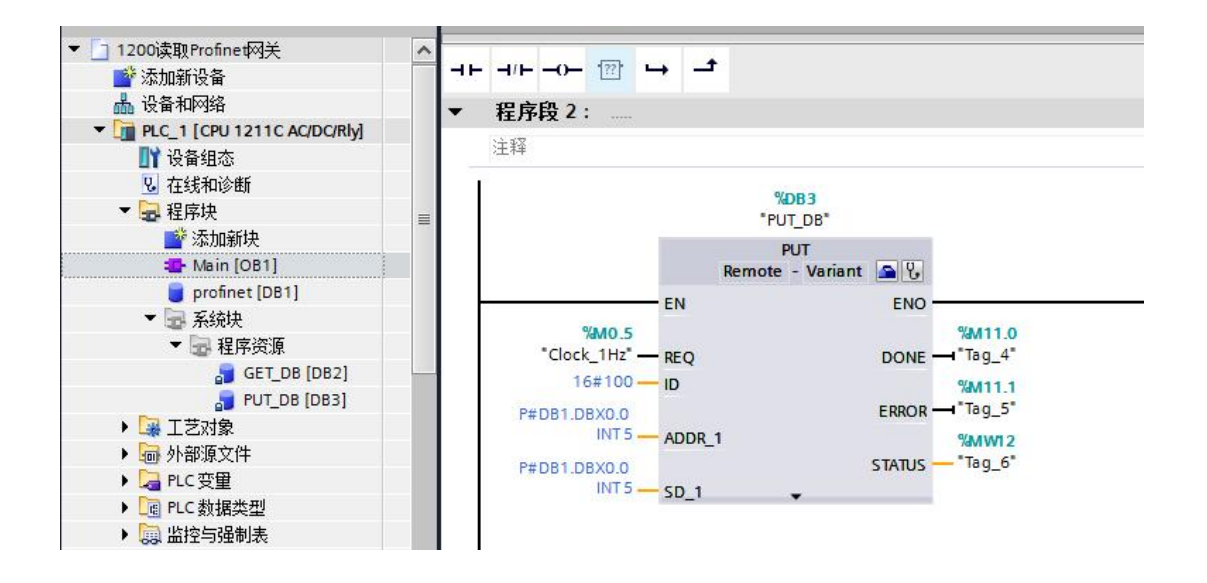

Figure 5-2-7 PUT instruction

Screenshot of data communication status:

| 文件(F) 编辑(E) 视图(V) | 工具 Profin | et服务器 Web服         | 务器 网关 帮 | 助(H)   |    | 项目(P) 编辑(E) 视图(V) 插入(I) 在线(O) 途项(N) ・ Totally Integrated Automation    |
|-------------------|-----------|--------------------|---------|--------|----|------------------------------------------------------------------------|
|                   | 📽 🗗 🖆 🕅   | □ <b>暭 ◎</b> ×   翁 |         | LOAD 1 |    | 📑 💁 🖬 保存项目 🚢 🔏 🧃 🛅 🗙 🍤 ± 🍋 📜 🖬 🛄 🖬 🔛 🚺 🗐 🖓 🔭 PORTA                     |
| 🖃 🏢 Simulator     | 点名        | 寄存器类型              | 寄存器地址   | 数据类型   | 值  | 项目树 II ◀C_1 [CPU 1211C AC/DC/Rly] → 程序块 → profinet [DB1] _ II = II = X |
| 🗄 🚰 Channel_1     | ØDB1_0    | Const              | 1       | Word   | 10 | 20.42                                                                  |
| 🖻 🛄 D1            | DB1_2     | Const              | 2       | Word   | 20 | 秋田                                                                     |
| DB1               | DB1_4     | Const              | 3       | Word   | 30 |                                                                        |
| - C I             | DB1_6     | Const              | 4       | Word   | 40 | profinet                                                               |
| - C O             | DB1_8     | Const              | 5       | Word   | 50 |                                                                        |
|                   | DB1_10    | Random             | 6       | Word   | 88 | 第 法加新设备                                                                |
|                   | DB1_12    | Random             | 7       | Word   | 29 | 2 → 设备和网络 2 PUT 0.0                                                    |
|                   | DB1_14    | Random             | 8       | Word   | 9  | ▼ RC 1 [CPU 1211C AC/DC/ ▼ ● 3                                         |
|                   | DB1_16    | Random             | 9       | Word   | 38 | 1 1 1 1 1 1 1 1 1 1 1 1 1 1 1 1 1 1 1                                  |
|                   | DB1_18    | Random             | 10      | Word   | 2  | 0 Addition 5 00 8 PUT71 40 30 30                                       |
|                   | DB1_20    | Random             | 11      | Word   | 41 |                                                                        |
|                   |           |                    |         |        |    |                                                                        |
|                   |           |                    |         |        |    |                                                                        |
|                   |           |                    |         |        |    |                                                                        |
|                   |           |                    |         |        |    |                                                                        |
|                   |           |                    |         |        |    |                                                                        |
|                   |           |                    |         |        |    | • 四相序按滞 [1] • GE [[2] 14.0 0 53                                        |
|                   | -         |                    |         |        |    |                                                                        |
|                   |           |                    |         |        |    | 3 PUI_DB [DB3] 13 GET[4] 18.0 0 3                                      |
|                   |           |                    |         |        |    |                                                                        |
|                   |           |                    |         |        |    | ▶ 圖 外部源文件                                                              |
|                   |           |                    |         |        |    |                                                                        |
|                   | -         |                    |         |        |    | ▶ La PLC 数据类型                                                          |
|                   |           |                    |         |        |    | ▶ 編 监控与强制表                                                             |

Figure 5-2-8 Data communication situation

#### 5.3 WinCC access

When communicating with WinCC, the S7 gateway can use the TCP/IP driver in

SIMATIC S7 Protocol Suite for Ethernet communication. Before communication, the

PG/PC interface of the computer needs to be set up:

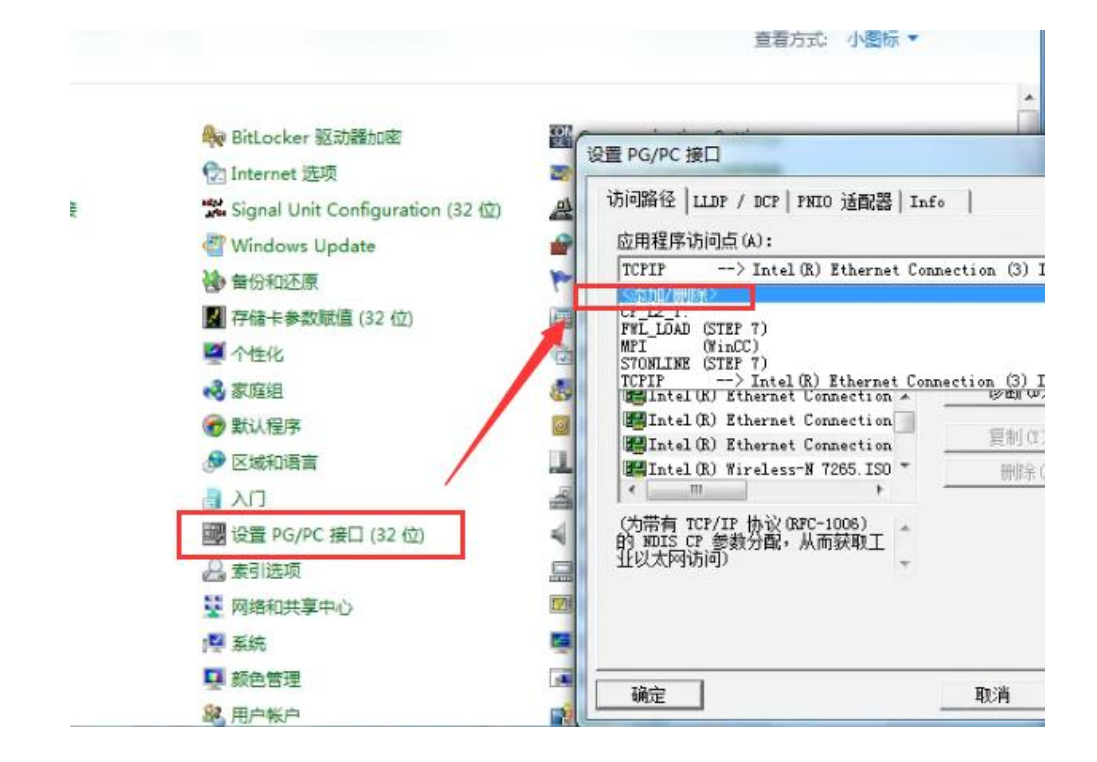

SGO

Figure 5-3-1 Add TCPIP access point to PG/PC interface

| ,<br>的使用的接口分配参数(P):                                        |          |
|------------------------------------------------------------|----------|
| Intel (R) Ethernet Connection (3) I                        | 属性(R)    |
| on (3) I218-LM. ISO.                                       | 诊断 (0)   |
| op (3) 1218-LM TCPTP 1                                     | (目前)(22) |
| on (3) 1218-LM. TCPIP. Auto. 1 🔇                           | 夏前(1)    |
| .50.1                                                      | 删除(L)    |
| 为带有 TCP/IP 协议(RPC-1006)<br>9 MDIS CP 参数分配,从而获取工<br>L以太网访问) |          |

Figure 5-3-2 The network card bound to TCPIP access point is a local Auto network card

In the WinCC software SIMATIC S7 Protocol Suite, the TCP/IP driver SIMATIC

S7 needs to uncheck the option to use PLC, as shown in the following figure:

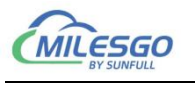

| を量管理 《                                                                        | ● 变量 [ TCP/IP ]                          |
|-------------------------------------------------------------------------------|------------------------------------------|
|                                                                               | 系统参数 - TCP/IP                            |
| □····································                                         | SIMATIC S7 单位                            |
| - MPI<br>- PROFIBUS                                                           | 周期管理<br>■通过 PLC ■ 更改驱动的传输                |
| Slot PLC                                                                      | 设备状态监控<br>☑ 激活 (A) 60 间隙 (I) 30 超时间隙 (I) |
| PROFIBUS (II)     Industrial Ethernet (II)     Named Connections     Soft PLC | CPV 停机监控<br>2 激活 (B)                     |
| 國 结构变量                                                                        | 在 AS 中通道使用了周期读服务。                        |
|                                                                               | 福定 取消 帮助                                 |

Figure 5-3-3 Uncheck the option to use PLC

The logical device name in TCPIP unit parameters needs to be selected as the

network card defined by the computer PG/PC interface.

| IMA<br>ji | .TIC S7 単位<br>5.择逻辑设备名称 |   |
|-----------|-------------------------|---|
|           | CP 类型/总线配置文 TCP/IP      |   |
|           | 逻辑设备名称(0): 1000         | • |
|           | ☑ 自动设置 (A)              |   |
| 1         | ▶业处理<br>■ 写 (带优先权) (¥)  |   |
| 箱         | 心新的设备名称或从列表中选择被请求的设备。   |   |

Figure 5-3-4 Access point for selecting and setting logical device names

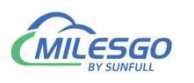

| <b>变量管理</b>                                                                                                    | 舅 变量 [ 192.168.1.68 ]                                                                                                    |
|----------------------------------------------------------------------------------------------------|----------------------------------------------------------------------------------------------------|
| <ul> <li>● ● 交星管理</li> <li>● ● 内部变量</li> <li>● ● NPI</li> <li>● PROFIBUS</li> <li>● Industrial Ethernet</li> <li>● Slot PLC</li> <li>● TCP/IP</li> <li>● 192.168.1.68</li> <li>● PROFIBUS (II)</li> <li>● Industrial Ethernet (II)</li> <li>● Named Connections</li> <li>● Soft PLC</li> <li>● Soft PLC</li> <li>● Soft PLC</li> </ul> | 连接参数 - TCP/IP     X       连接     S7 网络他姐       IP 地址 (I):     192.168.1.68       机架号 (B):     0       插槽号 (I):     0       适法/接收原始数据块 (Y)        连接资源 (C):     02       輸入自动化系統的 IP 地址。        預定     取消 |

Figure 5-3-5 Fill in the gateway IP address

After completing the configuration, edit the data point configuration of WinCC,

view the comparison of data, or view real-time values in the variable table.

| 点名     | 寄存器类型  | 寄存器地址 | 数据类型 | 值   | 质量戳  | 时间戳         | Profinet寄存器类型 | Profinet寄存器地址 |
|--------|--------|-------|------|-----|------|-------------|---------------|---------------|
| DB1_0  | Const  | 1     | Word | 100 | Good | 2020-05-18T | DB1           | 0             |
| DB1_2  | Const  | 2     | Word | 200 | Good | 2020-05-18T | DB1           | 2             |
| DB1_4  | Const  | 3     | Word | 300 | Good | 2020-05-18T | DB1           | 4             |
| DB1_6  | Const  | 4     | Word | 400 | Good | 2020-05-18T | DB1           | 6             |
| DB1_8  | Const  | 5     | Word | 500 | Good | 2020-05-18T | DB1           | 8             |
| DB1_10 | Random | 6     | Word | 46  | Good | 2020-05-18T | DB1           | 10            |
| DB1_12 | Random | 7     | Word | 44  | Good | 2020-05-18T | DB1           | 12            |
| DB1_14 | Random | 8     | Word | 96  | Good | 2020-05-18T | DB1           | 14            |
| DB1_16 | Random | 9     | Word | 35  | Good | 2020-05-18T | DB1           | 16            |
| DB1_18 | Random | 10    | Word | 93  | Good | 2020-05-18T | DB1           | 18            |
|        |        |       |      |     |      |             |               |               |
|        |        |       |      |     |      |             |               |               |

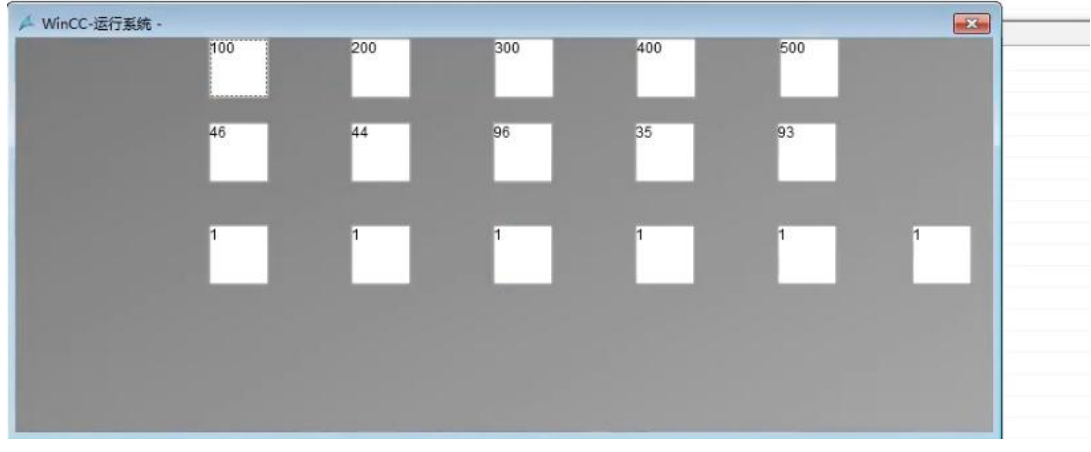

Figure 5-3-6 Comparison of configuration data and gateway data in WinCC

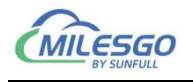

| 日日         名称         值         数据类型         代成         估式         指数         9         地址         7           ●         ⑦ 節交通         1         081_0         100         元行号的16         2         WordToUnsigned, 192,168.1.68         081,08W0         082,08W0         1         108,08W0         108,08W0         108,02W0         108,08W0         108,08W0         108,08W0         108,08W0         108,08W0         108,08W0         108,08W0         108,08W0         108,08W0         108,08W0         108,08W0         108,08W0         108,08W0         108,08W0         108,08W0         108                                                                                                    | <b>变量管理</b>                   | ≪           | /IP ] |                                                                                                    |                                                                                                    |                                                                                                    | 查找 | • م       | 🮯 属性 - 变量              |
|----------------------------------------------------------------------------------------------------|-------------------------------|-------------|-------|----------------------------------------------------------------------------------------------------|----------------------------------------------------------------------------------------------------|----------------------------------------------------------------------------------------------------|----|-----------|------------------------|
| 予約部定置         1         DB1_0         100         元行号的 16 位值         2         WordToUnsegnedh 192.168.1.68         DB1_DBW2         対象条型           1         SIMATIC S7 Protocol Suite         2         081.2         200         元行号的 16 位值         2         WordToUnsegnedh 192.168.1.68         DB1_DBW2         対象条型         対象条型         対象         対象を         対象         対象         対象         対象         対象         対象         対象         対象         対象         対象         ジョン         ジョン<                                                                                                    |                               | 名称          | 值     | 数据类型                                                                                                    | 长度                                                                                                    | 格式调整 连接                                                                                                    | 组  | 地址 ^      | 日 选择                   |
| IMARTC 37 Protocol Suite         2         00         先行号的 16 位值         2         Word7unsgeneh 192.168.1.68         D01.08W2         1         別数条件。           PROFIBUS         4         001.4         300         无行号的 16 位值         2         Word7unsgeneh 192.168.1.68         D01.08W2         日         常数件           PROFIBUS         5         001.0         35         无行号的 16 位值         2         Word7unsgeneh 192.168.1.68         D01.08W2         日         常数件           I Idustrial Ethernet         5         001.1         35         无行号的 16 位值         2         Word7unsgeneh 192.168.1.68         D01.08W2         10         10         10         10         10         10         10         10         10         10         10         10         10         10         10         10         10         10         10         10         10         10         10         10         10         10         10         10         10         10         10         10         10         10         10         10         10         10         10         10         10         10         10         10         10         10         10         10         10         10 <t< td=""><td>□ 😚 内部变量</td><td>1 DB1_0</td><td>100</td><td>无符号的 16 位值</td><td>2</td><td>WordToUnsignedV 192.168.1.68</td><td></td><td>DB1,DBW0</td><td>对象类型 3</td></t<>                                                                                                    | □ 😚 内部变量                      | 1 DB1_0     | 100   | 无符号的 16 位值                                                                                                    | 2                                                                                                    | WordToUnsignedV 192.168.1.68                                                                                                    |    | DB1,DBW0  | 对象类型 3                 |
| M MR         3 DB1_4         300         先行号的 16 位值         2         WordFoldsgeedt 192.168.1.66         DB1_DBW 5         6         88           In MortBuss         5         DB1_6         600         无行号的 16 位值         2         WordFoldsgeedt 192.168.1.66         DB1_DBW 5         B         B         SR         B         SR         B         DB1_DBW 5         B         B         SR         B         SR         B         DB1_DBW 5         B         DB1_DBW 5         B         B         SR         B         DB1_DBW 5         B         DB1_DBW 5         B         B         S         S         S         S         S         S         S                                                                                                    | - I SIMATIC S7 Protocol Suite | 2 DB1_2     | 200   | 无符号的 16 位值                                                                                                    | 2                                                                                                    | WordToUnsignedV 192.168.1.68                                                                                                    |    | DB1,DBW2  | 对象名称(                  |
| PROFBUS     1                                                                                                    | - II MPI                      | 3 DB1_4     | 300   | 无符号的 16 位值                                                                                                    | 2                                                                                                    | WordToUnsignedV 192.168.1.68                                                                                                    |    | DB1,DBW4  | 日常規                    |
| 1         Industrial Ethernet         5         DB1_20         500         先行号的16位值         2         WordToUnsignedh 192168.1.66         DB1_2048         B         B <th< td=""><td></td><td>4 DB1_6</td><td>400</td><td>无符号的 16 位值</td><td>2</td><td>WordToUnsignedV 192.168.1.68</td><td></td><td>DB1,DBW6</td><td>名称</td></th<>                                                                                                    |                               | 4 DB1_6     | 400   | 无符号的 16 位值                                                                                                    | 2                                                                                                    | WordToUnsignedV 192.168.1.68                                                                                                    |    | DB1,DBW6  | 名称                     |
| ● Bell 20         ● Dell 22         3         元行号的 16 位值         2         WordToUnsegnedh 192.168.1.66         DB1.D8V12         問題         問題         認知         問題         問題         認知         NordToUnsegnedh 192.168.1.68         DB1.D8V12         Named Concetions         DEL 20         NordToUnsegnedh 192.168.1.68         DEL 20         NordToUnsegnedh 192.168.1.68         DEL 20         NordToUnsegnedh 192.168.1.68         DEL 20         NordToUnsegnedh 192.168.1.68         DEL 20         NordToUnsegnedh 192.168.1.68         DEL 20         NordToUnsegnedh 192.168.1.68         DEL 20         NordToUnsegnedh 192.168.1.68         DEL 20         NordToUnsegnedh 192.168.1.68         DEL 20         NordToUnsegnedh 192.168.1.68         DEL 20         NordToUnsegnedh 192.168.1.68         DEL 20         NordToUnsegnedh 192.168.1.68         DEL 20         NordToUnsegnedh 192.168.1.68         DEL 20         NordToUnsegnedh 192.168.1.68         DEL 20         NordToUnsegnedh 192.168.1.68         DEL 20         <                                                                                                    | - II Industrial Ethernet      | 5 DB1_8     | 500   | 无符号的 16 位值                                                                                                    | 2                                                                                                    | WordToUnsignedV 192.168.1.68                                                                                                    |    | DB1,DBW8  | ID III III III III III |
| 第 100 / 100 / 100                                                                                                    | Slot PLC                      | 6 DB1_10    | 35    | 无符号的 16 位值                                                                                                    | 2                                                                                                    | WordToUnsignedV 192.168.1.68                                                                                                    |    | DB1,DBW10 | 数据类型                   |
| 19         19         19         19         19         19         19         19         19         19         19         19         19         19         19         19         19         19         19         19         19         19         19         19         19         19         19         19         19         19         19         19         19         19         19         19         19         19         19         19         19         19         19         19         19         19         19         19         19         19         19         19         19         19         19         19         19         19         19         19         19         19         19         19         19         19         19         19         19         19         19         19         19         19         19         19         19         19         19         19         19         19         19         19         19         19         19         19         19         19         19         19         19         19         19         19         19         19         19         19         19         1                                                                                                    | П П ТСРЛР                     | 7 DB1_12    | 3     | 无符号的 16 位值                                                                                                    | 2                                                                                                    | WordToUnsignedV 192.168.1.68                                                                                                    |    | DB1,DBW12 | 大阪                     |
| PROFINUS<br>IPROFILUS (D)<br>- Undustrial Ethernet (D)<br>- Undustrial Ethernet | 192 168 1 68                  | 8 DB1_14    | 6     | 无符号的 16 位值                                                                                                    | 2                                                                                                    | WordToUnsignedV 192.168.1.68                                                                                                    |    | DB1,DBW14 | AC JC PP               |
| 10       10       08       18       24       元行音句15位值       2       WordToUnsignedx 192166.1.66       DB1,DBW18       0       2       2       WordToUnsignedx 192166.1.66       DD1,DBW18       0       2       2       WordToUnsignedx 192166.1.66       DD1,DBW18       0       2       2       2       WordToUnsignedx 192166.1.66       Q0.0       0       2       2       WordToUnsignedx 192166.1.66       Q0.0       0       2       2       2       WordToUnsignedx 192166.1.66       Q0.0       0       2       2       2       2       2       0       10       12       12       10       12       10       12       10       12       10       12       10       12       10       12       10       10       10       10       10       10       10       10       10       10       10       10       10       10       10       10       10       10       10       10       10       10       10       10       10       10       10       10       10       10       10       10       10       10       10       10       10       10       10       10       10       10       10       10       10       1                                                                                                    |                               | 9 DB1_16    | 14    | 无符号的 16 位值                                                                                                    | 2                                                                                                    | WordToUnsignedV 192.168.1.68                                                                                                    |    | DB1,DBW16 | Hotel                  |
| Modula Luenet (0)         11 (000         1         二堆積安量         1         192.166.1.66         Q0.0         日           Named Connections         12 (01         0         二堆積安量         1         192.166.1.66         Q0.1         1         回知:161.66         Q0.1         1         回知:161.66         Q0.1         1         回知:161.66         Q0.1         1         回知:161.66         Q0.1         1         回知:161.66         Q0.1         1         1         122.166.1.66         Q0.2         1         1         122.166.1.66         Q0.3         1         1         1         1         1         1         1         1         1         1         1         1         1         1         1         1         1         1         1         1         1         1         1         1         1         1         1         1         1         1         1         1         1         1         1         1         1         1         1         1         1         1         1         1         1         1         1         1         1         1         1         1         1         1         1         1         1         1         1         <                                                                                                    | Industrial Ethernet (II)      | 10 DB1_18   | 24    | 无符号的 16 位值                                                                                                    | 2                                                                                                    | WordToUnsignedV 192.168.1.68                                                                                                    |    | DB1,DBW18 | AS 容量名称                |
| Manual Connections         12         Q01         0         二进制安量         1         192.165.1.66         Q0.1         通貨所方           1         002         1         二进制安量         1         192.165.1.66         Q0.2         直通所方           1         103         0         二进制安量         1         192.165.1.66         Q0.3         1         直通所方           15         Q04         1         二进制安量         1         192.165.1.66         Q0.4         1         1         192.165.1.66         Q0.4         1         1         1         1         1         1         1         1         1         1         1         1         1         1         1         1         1         1         1         1         1         1         1         1         1         1         1         1         1         1         1         1         1         1         1         1         1         1         1         1         1         1         1         1         1         1         1         1         1         1         1         1         1         1         1         1         1         1         1         1                                                                                                    | I Newed Conserver             | 11 Q00      | 1     | 二进制变量                                                                                                    | 1                                                                                                    | 192.168.1.68                                                                                                    |    | Q0.0      | 日分配                    |
| 13 002     1 二規制受量     1 192.166.1.66     00.2     ●       14 003     0     二批制改量     1 192.166.1.66     00.3     ●       15 004     1     二批制改量     1 192.166.1.66     00.4     ●       16 005     0     二批制改量     1 192.166.1.66     00.5     ●       17 006     1     二批制改量     1 192.166.1.66     00.5     ●       18 007     0     二批制改量     1 192.166.1.66     00.5     ●       19 006     1     二批制改量     1 192.166.1.66     00.5     ●       19 007     0     二批制改量     1 192.166.1.66     00.5     ●       19 007     0     二批制改量     1 192.166.1.66     00.6     ●       19 007     0     二批制改量     1 192.166.1.66     00.7     ●       10 00     500     ●     ●     ●     ●       10 00     500     ●     ●     ●     ●       11 192.166.1.66     0.6     0.6     ●     ●     ●       10 00     500     ●     ●     ●     ●       11 192.166.1.66     0.6     ●     ●     ●     ●       11 192.166.1.66     0.6     ●     ●     ●     ●       11 192.166.1.66     0.6                                                                                                    | I C-6 DLC                     | 12 Q01      | 0     | 二进制变量                                                                                                    | 1                                                                                                    | 192.168.1.68                                                                                                    |    | Q0.1      | 通讯驱动程序                 |
| 14 (003 0 二进務受量 1 192.168.1.66 00.3       1       1       1       1       1       1       1       1       1       1       1       1       1       1       1       1       1       1       1       1       1       1       1       1       1       1       1       1       1       1       1       1       1       1       1       1       1       1       1       1       1       1       1       1       1       1       1       1       1       1       1       1       1       1       1       1       1       1       1       1       1       1       1       1       1       1       1       1       1       1       1       1       1       1       1       1       1       1       1       1       1       1       1       1       1       1       1       1       1       1       1       1       1       1       1       1       1       1       1       1       1       1       1       1       1       1       1       1       1       1       1       1       1       1       1       1                                                                                                    | Soft PLC                      | 13 Q02      | 1     | 二进制变量                                                                                                    | 1                                                                                                    | 192.168.1.68                                                                                                    |    | Q0.2      | 通道单元                   |
| 15 Q04     1     二进制交量     1     192.166.1.66     Q0.4     1       16 Q05     0     二进制交量     1     192.166.1.66     Q0.5     1       17 Q06     1     二进制交量     1     192.166.1.66     Q0.6     1       18 Q07     0     二进制交量     1     192.166.1.66     Q0.6     1       18 Q07     0     二进制交量     1     192.166.1.66     Q0.6     1       19 Q07     0     二进制交量     1     192.166.1.66     Q0.7     0       10 0     0.07     0     二进制交量     1     192.166.1.66     Q0.7     0       18 Q07     0     二进制交量     1     192.166.1.66     Q0.7     0     6.6       18 Q07     0     二进制交量     1     192.166.1.66     Q0.7     0     6.6       19 Q06     10     500     500     500     6.6     500     1       35     3     8     14     24     1     1     1       19 R#40     1     24     1     1     1     1       10 R#40     1     1     1     1     1     1     1       10 R#40     1     1     1     1     1     1     1                                                                                                    | 1233 1314 定度                  | 14 Q03      | 0     | 二进制变量                                                                                                    | 1                                                                                                    | 192.168.1.68                                                                                                    |    | Q0.3      | 连接                     |
| 16 Q05     0     二进制安置     1     192.163.1.66     Q0.5     日 株特保定       17 Q06     1     二进制安置     1     192.163.1.66     Q0.6       18 Q07     0     二进制安置     1     192.163.1.68     Q0.7       // WinCC-运行系统・     200     300     400     500     500       35     3     6     14     24       水母迎水     35     3     6     14     24                                                                                                    |                               | 15 Q04      | 1     | 二进制变量                                                                                                    | 1                                                                                                    | 192.168.1.68                                                                                                    |    | Q0.4      | 组                      |
| 17 Q06     1     二进制交量     1     192.165.1.66     Q0.6     採性标志       10 Q07     0     二进制交量     1     192.165.1.66     Q0.7     36 街面風小       200     300     400     500     500     100     100     500       35     3     6     14     24     100     100     100       資素総策     200     300     400     500     100     100     100       35     3     6     14     24     100     100     100       資素総策     14     24     100     100     100     100     100                                                                                                    |                               | 16 Q05      | 0     | 二进制变量                                                                                                    | 1                                                                                                    | 192.168.1.68                                                                                                    |    | Q0.5      | □ 线性标定                 |
| 18 Q07 0 二进制安徽 1 192.168.1.68 Q0.7 本5 億万国人     5 億万国人                                                                                                    |                               | 17 Q06      | 1     | 二进制变量                                                                                                    | 1                                                                                                    | 192.168.1.68                                                                                                    |    | Q0.6      | 线性标定                   |
|                                                                                                    |                               | 18 Q07      | 0     | 二进制变量                                                                                                    | 1                                                                                                    | 192.168.1.68                                                                                                    |    | Q0.7      | AS 值范围从                |
| Control (100) 100 100 100 100 100 100 100 100 100                                                                                                    | 1 115 00 1                    |             |       |                                                                                                    |                                                                                                    |                                                                                                    |    |           | AS 值范围到                |
| 100 200 200 400 500 00 日本<br>第2章音雅<br>「秋帝定決                                                                                                    | P WINCC-32                    | 213.86815 * |       |                                                                                                    |                                                                                                    |                                                                                                    |    |           | OS 值范围从                |
|                                                                                                    |                               | 100         | 200   | 300                                                                                                    | 400                                                                                                    | 500                                                                                                    |    |           | の「自治害害」                |
| → 1                                                                                                    |                               |             |       |                                                                                                    |                                                                                                    |                                                                                                    |    |           | 日限制组                   |
| 35 3 6 14 24 上析道<br>学校研究<br>教史記录                                                                                                    |                               |             |       | and the second second se | and the second distance of the second distance of the second distanc | and the second second se |    |           | L RR                   |
|                                                                                                    |                               | 35          | 3     | 6                                                                                                    | 14                                                                                                    | 24                                                                                                    |    |           | 1214(百                 |
| ■ 2支目前<br>● 日本<br>(株学記录)<br>(株学記录)                                                                                                    |                               |             |       |                                                                                                    | 0.00                                                                                                    |                                                                                                    |    |           | 然時值                    |
| · 供帮记录 · · · · · · · · · · · · · · · · · · ·                                                                                                    | 安量管理                          |             |       |                                                                                                    |                                                                                                    |                                                                                                    |    |           | 日使用费换值                 |
|                                                                                                    | 1                             |             |       |                                                                                                    |                                                                                                    |                                                                                                    |    |           | 在下限的營繕值                |
|                                                                                                    | 1 REGR                        |             |       | and the second second second second second second second second second second second second second second second                                                                                                    |                                                                                                    |                                                                                                    |    | _         |                        |
| 李是记录                                                                                                    | 1 安景记录                        | 1           | 0     | and the second second                                                                                                    | 0                                                                                                    | 0                                                                                                    |    |           |                        |

Figure 5-3-7 View values in the variable table

#### 5.4 KeepServer access

The transferred S7 protocol can support any Profinet client (master) software to access our S7 server (slave), as shown in Figure 5-4-1.

| 文件(F) 编辑(E) 视图(                                                                                                    | V) 工具 Pro                                                                                                    | finet服务器 W                                                                                                    | eb服务器 网关                                                                | 帮助(H)   |                                             |                                      |         |                                                                          |                                         |                                     |
|----------------------------------------------------------------------------------------------------|----------------------------------------------------------------------------------------------------|----------------------------------------------------------------------------------------------------|-------------------------------------------------------------------------|---------|---------------------------------------------|--------------------------------------|---------|--------------------------------------------------------------------------|-----------------------------------------|-------------------------------------|
| D 📽 🖬 🍘 🕫 🖪                                                                                                    | l 📽 🚳 🖻                                                                                                    | X 🖻 🖻 🗙                                                                                                    | iig   🕨 📕                                                               | や算話     |                                             |                                      |         |                                                                          |                                         |                                     |
| ∃-∰ a                                                                                                    | 点名                                                                                                    | 寄存器类型                                                                                                    | 寄存器地址                                                                   | 数据类型    | 值                                           | 质量戳                                  | 时间戳     | Profinet寄存器类型                                                            | Profinet寄存器地址                           | 更新次                                 |
| 🖻 🟪 Channel_1                                                                                                    | Tag_1                                                                                                    | Sine                                                                                                    | 1                                                                       | Boolean | 0                                           | Good                                 | 2020-03 | DB2(Read-only)                                                           | 8                                       | 5                                   |
| Device_1                                                                                                    | Tag_2                                                                                                    | Sine                                                                                                    | 2                                                                       | Boolean | 0                                           | Good                                 | 2020-03 | Q                                                                        | 10(1.2)                                 | 5                                   |
|                                                                                                    | # T 2                                                                                                    | Cine                                                                                                    | 2                                                                       | Boolean | 0                                           | Good                                 | 2020-03 | I(Read-only)                                                             | 12(1.4)                                 | 5                                   |
|                                                                                                    | lag_3                                                                                                    | Sine                                                                                                    | 5                                                                       | boolean | 0                                           | 0000                                 |         | I(Itead only)                                                            | TT (T1-4)                               | 2                                   |
| 립 OPC Quick Client - 元<br>ille Edit View Tool                                                                                                    | Mag_3<br>Tag_4<br>标题 *<br>s Help                                                                                                    | Sine                                                                                                    | 4                                                                       | Boolean | 0                                           | Good                                 | 2020-03 | DB1                                                                      |                                         | 5                                   |
| G OPC Quick Client - 元<br>File Edit View Tool<br>) 译 日 虚 電 電 電                                                                                                    | Mag_3<br>Mag_4<br>标题 *<br>s Help<br>G 从 国                                                                                                    |                                                                                                    | 4                                                                       | Boolean | 0                                           | Good                                 | 2020-03 | DB1                                                                      | 14                                      | 5                                   |
| OPC Quick Client - 元<br>ile Edit View Tool<br>) ☞ 🔒 💥 💣<br>                                                                                                    | iag_3<br>Tag_4<br>标题*<br>s Help<br>留 よ 国 (<br>XV5                                                                                                    | Sine                                                                                                    | 4                                                                       | Boolean | 0<br>Data T                                 | Good<br>ype Value                    | 2020-03 | Timestamp                                                                | 14                                      | 5<br>X<br>Upda                      |
| OPC Quick Client - 元<br>ile Edit View Tool<br>) 2 日 1 世 2 世 3 世 3 世 3 世<br>- 1 世 5 Hepware. KEPServerE<br>- 1 1 Satisfield                                                                                                    | Tag_3<br>Tag_4<br>标题*<br>s Help<br>企 よ 国<br>X V5                                                                                                    | Sine Sine Kem ID Channel 1.De                                                                                                    | 4<br>evice1Rack                                                         | Boolean | 0<br>Data T<br>Byte                         | Good<br>ype Value                    | 2020-03 | Timestamp<br>13:31:08:804                                                | 14 Quality Good                         | 5<br>22<br>Upda<br>1                |
| OPC Quick Client - 元 ile Edit View Tool  Color Color       | Tag_3<br>Tag_4<br>标题 *<br>s Help<br>C L L L L L L L L L L L L L L L L L L L                                                                                                    | Sine<br>Sine<br>Kem ID<br>Channel 1.De                                                                                                    | 4<br>evice1Rack                                                         | Boolean | 0<br>Data T<br>Byte<br>Byte                 | Good<br>ype Value<br>0<br>1          | 2020-03 | Timestamp<br>13:31:08.804<br>13:31:08.804                                | 14<br>Quality<br>Good<br>Good           | 5<br>5<br>Upda<br>1<br>1            |
| OPC Quick Client - 7<br>ile Edit View Tool<br>Control Control Cont | ★ Help<br>「日本<br>大田<br>本<br>本<br>本<br>本<br>日<br>中<br>一<br>大<br>田<br>一<br>本<br>日<br>中<br>一<br>二<br>日<br>中<br>一<br>二<br>日<br>中<br>一<br>二<br>日<br>中<br>一<br>二<br>日<br>一<br>一<br>二<br>一<br>二<br>一<br>一<br>一<br>一<br>一<br>一<br>一<br>一<br>一<br>一<br>一<br>一<br>一 | Sine Sine Kem ID Channel 1.De Channel 1.De C | 4<br>vvice1Rack<br>vvice1Slot<br>vvice1Slot<br>vvice1.DB1_14            | Boolean | 0<br>Data T<br>Byte<br>Byte<br>Word         | Good<br>Good<br>Value<br>0<br>1<br>0 | 2020-03 | Timestamp<br>13:31:08:804<br>13:31:08:804<br>13:31:52:412                | Quality<br>Good<br>Good<br>Good         | 5<br>5<br>Upda<br>1<br>1<br>9       |
| OPC Quick Client - 7<br>ile Edit View Tool<br>E I IIIIIIIIIIIIIIIIIIIIIIIIIIIIIIIIII                                                                                                    | minag_3<br>mag_4<br>示記 *<br>s Help<br>ご 人 哈<br>X V5<br>x V5<br>ccs<br>n<br>ccel<br>1Statistics                                                                                                    | Sine Sine Let ID Channel1.De Channel1.De C | 4<br>avice1Rack<br>vice1Slot<br>vice1.DB1_14<br>vice1.DB2_8<br>vice1.14 | Boolean | 0<br>Data T<br>Byte<br>Byte<br>Word<br>Word | good<br>Good<br>0<br>1<br>0<br>0     | 2020-03 | Tmestamp<br>13:31:08:804<br>13:31:08:804<br>13:31:52:412<br>13:31:52:412 | Quality<br>Good<br>Good<br>Good<br>Good | 5<br>5<br>Updat<br>1<br>1<br>9<br>9 |

Figure 5-4-1 Profinet 客户端访问

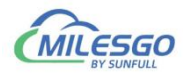

### **6 JS Script Editor**

Hardware gateway also has JS script editor. Users can achieve some logic control by editing script language. There are some common functions in the script editor. The user can select some functions to edit the language. After the editor is complete, click "Syntax Check", and the syntax will be checked automatically. If there are any grammatical errors, it will prompt which specific line of grammar has problems.

#### 6.1 Operation steps

Click the menu bar view to select the JS script editor, or click the toolbar to open the script editor, as shown in figure 6-1-1.

| X2Profit | net - | Demo.x2p             | N-1-0 |          |                         |                              |                |               |       |           |           |             |            | - 0      | ı x     |
|----------|-------|----------------------|-------|----------|-------------------------|------------------------------|----------------|---------------|-------|-----------|-----------|-------------|------------|----------|---------|
|          | view  | Item Update Interval |       | X        | nateway Help            | 1 交 巽 部                      |                |               |       |           |           |             |            |          |         |
|          |       | Channel List         |       |          | Item ID                 | Register Type                | Register       | DataType      | Value | Quality   | Timestamp | S7 Register | S7 Address | Update C | Descrip |
| 😑 🚰 C    |       | Device List          |       |          | 出水温度设定                  | 4X(Holding Register)-F6      | 1              | Word          | 12    | Uncertain |           | DB1         | 0          | 6        |         |
| <u>m</u> |       | Device List          |       |          | 创出水温度设定1                | 4X(Holding Register)-F6      | 2              | Word          | 15    | Uncertain |           | DB1         | 2          | 6        |         |
| -        |       | Internal Tag         |       |          | 创出水温度设定2                | 4X(Holding Register)-F6      | 3              | Word          | 20    | Uncertain |           | DB1         | 4          | 6        |         |
|          | L D   | IC Covint Editor     |       |          | 创出水温度设定3                | 4X(Holding Register)-F6      | 4              | Word          | 65    | Uncertain |           | DB1         | 6          | 6        |         |
|          |       | 33 Script Editor     |       |          | 创出水温度设定4                | 4X(Holding Register)-F6      | 5              | Word          | 98    | Uncertain |           | DB1         | 8          | 6        |         |
|          |       | Timer Group          |       |          | ▲出水温度设定5                | 4X(Holding Register)-F6      | 6              | Word          | 95    | Uncertain |           | DB1         | 10         | 6        |         |
|          |       | Timor                |       |          | 创出水温度设定6                | 4X(Holding Register)-F6      | 7              | Word          | 84    | Uncertain |           | DB1         | 12         | 6        |         |
|          |       | Timer                |       |          | 创出水温度设定7                | 4X(Holding Register)-F6      | 8              | Word          | 78    | Uncertain |           | DB1         | 14         | 6        |         |
|          |       | Trigger              |       |          | MH水温度设定8                | 4X(Holding Register)-F6      | 9              | Word          | 45    | Uncertain |           | DB1         | 16         | 6        |         |
|          |       |                      |       |          | 11水温度设定9                | 4X(Holding Register)-F6      | 10             | Word          | 23    | Uncertain |           | DB1         | 18         | 6        |         |
|          |       | Clear Messages       |       |          |                         |                              |                |               |       |           |           |             |            |          |         |
|          |       | Log Errors Only      |       |          | -                       |                              |                |               |       |           |           |             |            |          |         |
|          |       | Chaus Farmer         |       |          |                         |                              |                |               |       |           |           |             |            |          |         |
|          | ~     | Show Frame           |       |          |                         |                              |                |               |       |           |           |             |            |          |         |
|          |       | Frame Display Mode   |       | >        | -                       |                              |                |               |       |           |           |             |            |          |         |
|          |       | Save Log             |       |          |                         |                              |                |               |       |           |           |             |            |          |         |
|          |       | Bad Value            |       | >        |                         |                              |                |               |       |           |           |             |            |          |         |
|          |       | Language Setting     |       |          |                         |                              |                |               |       |           |           |             |            |          |         |
|          | ~     | Toolbar              |       |          |                         |                              |                |               |       |           |           |             |            |          |         |
|          | ~     | Status Bar           |       |          |                         |                              |                |               |       |           |           |             |            |          |         |
|          |       | Templete             |       |          |                         |                              |                |               |       |           |           |             |            |          |         |
|          |       | Explore to Project   |       |          |                         |                              |                |               |       |           |           |             |            |          |         |
|          |       |                      |       |          |                         |                              |                |               |       |           |           |             |            |          |         |
| Date     |       | Explore to Software  |       |          |                         |                              |                |               |       |           |           |             |            |          |         |
| 2025.06  | 26    | 10,59,14             | PTI   | C1 D1 /  | PX) 01 02 14 00 0C 0    | 0.05.00.14.00.41.00.63.00.55 | 00 54 00 45 00 | 20.00 17.99.0 | 10    |           |           |             |            |          |         |
| 2025-00  | 26    | 10.50.14             | PTI   | C1 D1 (  | TV) 01 02 00 00 00 0    | CS CD                        | 00 34 00 42 00 | 20 00 17 00 0 |       |           |           |             |            |          |         |
| 2025-00  | 26    | 10.50.15             | PTI   | C1 D1 (  | PX) 01 03 00 00 00 0    | 0.05.00 14.00 41.00 63.00 55 | 00 54 00 45 00 | 20 00 17 99 0 | D     |           |           |             |            |          |         |
| 2025-00  | 20    | 10:56:15             | DTU   | C1.D1.(  | KA) 01 03 14 00 0C 0    | 0 0F 00 14 00 41 00 62 00 3F | 00 54 00 46 00 | 20 00 17 66 0 | JU    |           |           |             |            |          |         |
| 2020-00  | 26    | 10:50:10             | DT    | C1.D1.(  | RX) 01 03 00 00 00 00 0 | 0 05 00 14 00 41 00 52 00 55 | 00 54 00 45 00 | 20 00 17 00 / | 10    |           |           |             |            |          |         |
| 2023-06  | 20    | 10:58:10             | RIU   | C1.D1.(  | TA) 01 03 14 00 0C 0    | 0 0F 00 14 00 41 00 02 00 5F | 00 J4 00 4E 00 | 20 00 17 88 0 | JU .  |           |           |             |            |          |         |
| 2025-06  | 20    | 10:58:18             | RIU   | C1.D1.(  | TX) 01 03 00 00 00 0    |                              |                |               | 10    |           |           |             |            |          |         |
| 2025-06  | -20   | 10:58:18             | RIC   | .01.01.( | KX) UT US 14 00 0C 0    | 0 0F 00 14 00 41 00 62 00 5F | 00 54 00 4E 00 | 20 00 17 88 0 | 0     |           |           |             |            |          |         |

Figure 6-1-1 Open JS Script editor

Right click on the script editor to choose "New JS Script", as shown in figure 5-1-2.

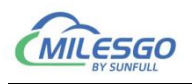

| ell s l'a vi |               |                 |                                    |          |                                                                                                    |                 |           |            |              |                  |           |             |            | <u> </u> | ~       |
|--------------|---------------|-----------------|------------------------------------|----------|----------------------------------------------------------------------------------------------------|-----------------|-----------|------------|--------------|------------------|-----------|-------------|------------|----------|---------|
|              | a 🖩 💕 🚮 🗗     | Web Server Gate | way Help<br>c⊮ [ <b>iiia</b> ] ► [ | 1.24     | 20 <b>14</b>                                                                                                    |                 |           |            |              |                  |           |             |            |          |         |
|              |               |                 | tem ID                             | Regis    | ter Type                                                                                                    | Reg             | ister     | DataType   | Value        | Quality          | Timestamp | S7 Register | S7 Address | Update C | Descrip |
| ia- 🚰 C1     |               | 10              | 出水温度设定                             | 4X(He    | oldina Reaister)-                                                                                                    | -F6 1           |           | Word       | 12           | Uncertain        |           | DB1         | 0          | 6        | -       |
| - III D1     |               | 6               | 出水温度设定1                            | 4X(He    | olding Register)-                                                                                                    | -F6 2           |           | Word       | 15           | Uncertain        |           | DB1         | 2          | 6        |         |
|              |               | 6               | 出水温度设定2                            | 4X(Ho    | olding Register)-                                                                                                    | -F6 3           |           | Word       | 20           | Uncertain        |           | DB1         | 4          | 6        |         |
|              |               | 6               | 出水温度设定3                            | 4X(He    | olding Register)-                                                                                                    | -F6 4           |           | Word       | 65           | Uncertain        |           | DB1         | 6          | 6        |         |
|              |               | 6               | 出水温度设定4                            | 4X(He    | olding Register)-                                                                                                    | -F6 5           |           | Word       | 98           | Uncertain        |           | DB1         | 8          | 6        |         |
|              |               | 6               | 出水温度设定5                            | 4X(Ho    | olding Register)-                                                                                                    | -F6 6           |           | Word       | 95           | Uncertain        |           | DB1         | 10         | 6        |         |
|              |               | 6               | 出水温度设定6                            | 4X(Ho    | olding Register)-                                                                                                    | -F6 7           |           | Word       | 84           | Uncertain        |           | DB1         | 12         | 6        |         |
|              |               |                 | 出水温度设定7                            | E St 🔳   | icript List                                                                                                    |                 |           |            |              | - 0              | ×         | DB1         | 14         | 6        |         |
|              |               |                 | 山水温度设定。                            | ID       | TS Script                                                                                                    |                 | Descript  | ion        | Execution Cy | /cle(MS)/Tag Nam | e/Time/   | DR1         | 19         | 6        |         |
|              |               | -               | UL/MINISE GOLES                    |          |                                                                                                    |                 |           |            |              |                  |           | 001         | 10         | 0        |         |
|              |               |                 |                                    |          | -                                                                                                    |                 | _         |            |              |                  |           |             |            |          |         |
|              |               |                 |                                    | -        | N                                                                                                    | New JS Script.  |           |            |              |                  |           |             |            |          |         |
|              |               |                 |                                    | -        | 0                                                                                                    | Delete JS Scrip | pt        |            |              |                  |           |             |            |          |         |
|              |               | -               |                                    |          |                                                                                                    |                 |           |            |              |                  |           |             |            |          |         |
|              |               |                 |                                    |          | in the second second se | viouily 15 sch  | ipt       |            |              |                  | -         |             |            |          |         |
|              |               |                 |                                    |          |                                                                                                    |                 |           |            |              |                  |           |             |            |          |         |
|              |               |                 |                                    |          |                                                                                                    |                 |           |            |              |                  |           |             |            |          |         |
|              |               |                 |                                    |          |                                                                                                    |                 |           |            |              |                  |           |             |            |          |         |
|              |               |                 |                                    | -        |                                                                                                    |                 |           |            |              |                  |           |             |            |          |         |
|              |               |                 |                                    | -        |                                                                                                    |                 |           |            |              |                  |           |             |            |          |         |
|              |               |                 |                                    | -        |                                                                                                    |                 |           |            |              |                  |           |             |            |          |         |
|              |               |                 |                                    | 2        |                                                                                                    |                 |           |            |              |                  |           |             |            |          |         |
|              |               |                 |                                    |          |                                                                                                    |                 |           |            |              |                  |           |             |            |          |         |
|              |               |                 |                                    | -        |                                                                                                    |                 |           |            |              |                  |           |             |            |          |         |
| Date         | Time          | Event           |                                    |          |                                                                                                    |                 |           |            |              |                  |           |             |            |          |         |
| 2025-06-26   | 10:58:14      | RTU.C1.D1.(RX)  | 01 03 14 00 0C 0                   | 00 F 00  | 4 00 41 00 62 0                                                                                                    | 00 5F 00 54 00  | 0 4E 00 2 | D 00 17 88 | DD           |                  |           |             |            |          |         |
| @ 2025-06-26 | 10:58:15      | RTU.C1.D1.(TX)  | 01 03 00 00 00 0                   | A C5 CD  |                                                                                                    |                 |           |            |              |                  |           |             |            |          |         |
| 2025-06-26   | 10:58:15      | RTU.C1.D1.(RX)  | 01 03 14 00 0C 0                   | 00 OF 00 | 4 00 41 00 62 0                                                                                                    | 00 5F 00 54 00  | 0 4E 00 2 | D 00 17 88 | DD           |                  |           |             |            |          |         |
| 2025-06-26   | 10:58:16      | RTU.C1.D1.(TX)  | 01 03 00 00 00 0                   | A C5 CD  |                                                                                                    |                 |           |            |              |                  |           |             |            |          |         |
| 2025-06-26   | 10:58:16      | RTU.C1.D1.(RX)  | 01 03 14 00 OC 0                   | 00 F 00  | 4 00 41 00 62 0                                                                                                    | 0 5F 00 54 00   | 0 4E 00 2 | D 00 17 88 | DD           |                  |           |             |            |          |         |
| 2025-06-26   | 10:58:18      | RTU.C1.D1.(TX)  | 01 03 00 00 00 0                   | A C5 CD  |                                                                                                    |                 |           |            |              |                  |           |             |            |          | 1       |
| 2025-06-26   | 10:58:18      | RTU.C1.D1.(RX)  | 01 03 14 00 0C 0                   | 00 OF 00 | 4 00 41 00 62 0                                                                                                    | 00 5F 00 54 00  | 0 4E 00 2 | D 00 17 88 | DD           |                  |           |             |            |          | 1       |
|              | The second CD |                 |                                    |          |                                                                                                    |                 |           |            | 111212       |                  |           |             |            | -        |         |

Figure 6-1-2 New JS Script

Open to see JS editing script, as shown in figure 6-1-3 below.

| xecute 1 | ype: Cycle | 💌 Execute | Cycle(ms):  | 1000     | 5        |          | Cance |
|----------|------------|-----------|-------------|----------|----------|----------|-------|
| if       | else       | else if   | switch      | for      | while    | var      |       |
| >        | <          |           | <=          | ==       |          | 8.8      |       |
| 1        | &          | >>>       | <<          | •        | ~        | =        |       |
| +        | ?          | *         | 1           | 11       |          | ""       |       |
| KeyBoard | Fur        | action In | nternal Tag | External | Tag Synt | ax Check |       |
| 1        |            | 1         | 2           | 3        |          | 4        |       |
|          | 1.000      |           |             |          |          |          |       |
|          |            |           |             |          |          |          |       |
|          |            |           |             |          |          |          |       |
|          |            |           |             |          |          |          |       |
|          |            |           |             |          |          |          |       |
|          |            |           |             |          |          |          |       |

Figure 6-1-3 JS Script Editor

For detailed operation steps, please refer to the JavaScriptEditor-Ch.pdf manual in the Help folder of the software.

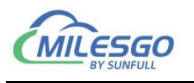

#### 7 Common Problems

# 7.1 Hint " Failed to call 'http://192.168.1.88/soap' WEB server!"

When starting monitor in the Local PC monitor mode, the error message is constantly prompted in the print message bar "Failed to call 'http://192.168.1.88/soap' WEB server!". There are three main reasons for this situation:

- The first possibility is that the current monitoring mode is gateway mode, which needs to be adjusted to Local PC monitor mode.
- The second possibility is that the port number of the current WEB server is occupied by other applications on the local computer.
- The third possibility is that the X2ProfinetRuntime program is closed, and only needs to restart the monitor.

#### 7.2 Pay attention to the difference of "Upload" and

#### "Download"

It is particularly reminded that after the completion of the project configuration on PC, the project will be uploaded to the gateway through the button "Upload project". When you look at the project in the gateway, you download the project inside the gateway to the configuration software through the button "download project".